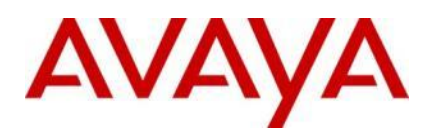

Ignition Server Ignition Guest Management Wireless LAN 8100

Engineering

 Ignition Guest Management for Wireless LAN 8100 Technical Configuration Guide

Avaya Data Solutions Document Date: July 2011 Document Number: NN48500-615 Document Version: 1.1

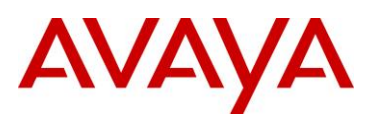

© 2011 Avaya Inc. All Rights Reserved.

#### Notices

While reasonable efforts have been made to ensure that the information in this document is complete and accurate at the time of printing, Avaya assumes no liability for any errors. Avaya reserves the right to make changes and corrections to the information in this document without the obligation to notify any person or organization of such changes.

#### **Documentation disclaimer**

Avaya shall not be responsible for any modifications, additions, or deletions to the original published version of this documentation unless such modifications, additions, or deletions were performed by Avaya. End User agree to indemnify and hold harmless Avaya, Avaya's agents, servants and employees against all claims, lawsuits, demands and judgments arising out of, or in connection with, subsequent modifications, additions or deletions to this documentation, to the extent made by End User.

#### Link disclaimer

Avaya is not responsible for the contents or reliability of any linked Web sites referenced within this site or documentation(s) provided by Avaya. Avaya is not responsible for the accuracy of any information, statement or content provided on these sites and does not necessarily endorse the products, services, or information described or offered within them. Avaya does not guarantee that these links will work all the time and has no control over the availability of the linked pages.

#### Warranty

Avaya provides a limited warranty on this product. Refer to your sales agreement to establish the terms of the limited warranty. In addition, Avaya's standard warranty language, as well as information regarding support for this product, while under warranty, is available to Avaya customers and other parties through the Avaya Support Web site: http://www.avaya.com/support Please note that if you acquired the product from an authorized reseller, the warranty is provided to you by said reseller and not by Avaya.

#### Licenses

THE SOFTWARE LICENSE TERMS AVAILABLE ON THE AVAYA WEBSITE, HTTP://SUPPORT.AVAYA.COM/LICENSEINFO/ ARE APPLICABLE TO ANYONE WHO DOWNLOADS, USES AND/OR INSTALLS AVAYA SOFTWARE, PURCHASED FROM AVAYA INC., ANY AVAYA AFFILIATE, OR AN AUTHORIZED AVAYA RESELLER (AS APPLICABLE) UNDER A COMMERCIAL AGREEMENT WITH AVAYA OR AN AUTHORIZED AVAYA RESELLER. UNLESS OTHERWISE AGREED TO BY AVAYA IN WRITING, AVAYA DOES NOT EXTEND THIS LICENSE IF THE SOFTWARE WAS OBTAINED FROM ANYONE OTHER THAN AVAYA, AN AVAYA AFFILIATE OR AN AVAYA AUTHORIZED RESELLER, AND AVAYA RESERVES THE RIGHT TO TAKE LEGAL ACTION AGAINST YOU AND ANYONE ELSE USING OR SELLING THE SOFTWARE WITHOUT A LICENSE. BY INSTALLING, DOWNLOADING OR USING THE SOFTWARE, OR AUTHORIZING OTHERS TO DO SO, YOU, ON BEHALF OF YOURSELF AND THE ENTITY FOR WHOM YOU ARE INSTALLING, DOWNLOADING OR USING THE SOFTWARE (HEREINAFTER REFERRED TO INTERCHANGEABLY AS "YOU" AND "END USER"), AGREE TO THESE TERMS AND CONDITIONS AND CREATE A BINDING CONTRACT BETWEEN YOU AND AVAYA INC. OR THE APPLICABLE AVAYA AFFILIATE ("AVAYA").

#### Copyright

Except where expressly stated otherwise, no use should be made of the Documentation(s) and Product(s) provided by Avaya. All content in this documentation(s) and the product(s) provided by Avaya including the selection, arrangement and design of the content is owned either by Avaya or its licensors and is protected by copyright and other intellectual property laws including the sui generis rights relating to the protection of databases. You may not modify, copy, reproduce, republish, upload, post, transmit or distribute in any way any content, in whole or in part, including any code and software. Unauthorized reproduction, transmission, dissemination, storage, and or use without the express written consent of Avaya can be a criminal, as well as a civil offense under the applicable law.

#### **Third Party Components**

Certain software programs or portions thereof included in the Product may contain software distributed under third party agreements ("Third Party Components"), which may contain terms that expand or limit rights to use certain portions of the Product ("Third Party Terms"). Information regarding distributed Linux OS source code (for those Products that have distributed the Linux OS source code), and identifying the copyright holders of the Third Party Components and the Third Party Terms that apply to them is available on the Avaya Support Web site: http://support.avaya.com/Copyright.

#### Trademarks

The trademarks, logos and service marks ("Marks") displayed in this site, the documentation(s) and product(s) provided by Avaya are the registered or unregistered Marks of Avaya, its affiliates, or other third parties. Users are not permitted to use such Marks without prior written consent from Avaya or such third party which may own the Mark. Nothing contained in this site, the documentation(s) and product(s) should be construed as granting, by implication, estoppel, or otherwise, any license or right in and to the Marks without the express written permission of Avaya or the applicable third party. Avaya is a registered trademark of Avaya Inc. All non-Avaya trademarks are the property of their respective owners.

#### **Downloading documents**

For the most current versions of documentation, see the Avaya Support. Web site: http://www.avaya.com/support

#### **Contact Avaya Support**

Avaya provides a telephone number for you to use to report problems or to ask questions about your product. The support telephone number is 1-800-242-2121 in the United States. For additional support telephone numbers, see the Avaya Web site: http:// www.avaya.com/support.

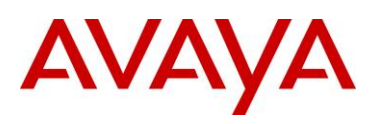

# Abstract

This Technical Configuration Guide outlines the configuration steps required to create an authenticated network infrastructure for wireless guest users. The main components include the Avaya Wireless LAN 8100, access control provided by the Avaya Ignition Server and guest user provisioning provided by the Ignition Guest Manager.

The audience for this Technical Configuration Guide is intended to be Avaya Sales teams, Partner Sales teams and end-user customers.

# **Revision Control**

| No | Date        | Version | Revised By | Remarks                             |
|----|-------------|---------|------------|-------------------------------------|
| 1  | 17 Dec 2010 | 1.0     | KLM        | Initial Draft                       |
| 2  | 5 July 2011 | 1.1     | KLM        | Minor Correction in Section 2.3.1.1 |
|    |             |         |            |                                     |
|    |             |         |            |                                     |
|    |             |         |            |                                     |
|    |             |         |            |                                     |
|    |             |         |            |                                     |

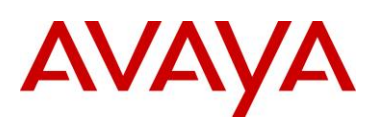

# **Table of Contents**

| Figu | res    |                                      | 5  |
|------|--------|--------------------------------------|----|
| Tabl | es     |                                      | 5  |
| Conv | ventic | ons                                  | 6  |
| 1.   | Over   | rview                                | 7  |
| 1.   | 1      | Solution Components                  | 8  |
| 1.   | 2      | Hardware & Software                  | 9  |
| 2.   | Conf   | iguration Example                    | 11 |
| 2.   | 1      | Ignition Server                      | 11 |
|      | 2.1.1  | Ignition Server Login                | 11 |
|      | 2.1.2  | Licenses                             | 13 |
|      | 2.1.3  | Directory Sets                       | 15 |
|      | 2.1.4  | Groups                               | 18 |
|      | 2.1.5  | Access Policies                      | 20 |
|      | 2.1.6  | Authenticators                       | 31 |
|      | 2.1.7  | Guest Manager                        | 34 |
| 2.   | 2      | Ignition Guest Manager               | 56 |
|      | 2.2.1  | Ignition Guest Manager Login         | 56 |
|      | 2.2.2  | Basic Administration                 | 57 |
|      | 2.2.3  | Connections                          | 58 |
|      | 2.2.4  | Provisioning Groups                  | 60 |
|      | 2.2.5  | Internal Provisioners                | 67 |
| 2.   | 3      | Wireless LAN 8180 Controller         | 70 |
|      | 2.3.1  | Preliminary Configuration            | 70 |
|      | 2.3.2  | Captive Portal                       | 74 |
|      | 2.3.3  | RADIUS Profiles                      | 76 |
|      | 2.3.4  | Network Profiles                     | 77 |
|      | 2.3.5  | AP Profiles                          | 78 |
| 2.   | 4      | Verification                         | 80 |
|      | 2.4.1  | Internal Provisioners Authentication | 80 |
|      | 2.4.2  | External Provisioners Authentication | 82 |
|      | 2.4.3  | Captive Portal Authentication        | 84 |
| 3.   | Refe   | Prence Documentation                 | 88 |

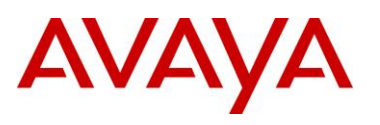

# **Figures**

| Figure 1.0 – Avaya Wireless Guest Management Solution | 7  |
|-------------------------------------------------------|----|
| Figure 1.1 – Topology                                 | 9  |
| Figure 2.1.3.1 – Directory Set                        |    |
| Figure 2.1.4.1 – Internal Groups                      |    |
| Figure 2.1.5.1 – Access Policy                        |    |
| Figure 2.1.6.1 – Access Policy                        |    |
| Figure 2.1.7.1.1 – SOAP Service                       |    |
| Figure 2.1.7.2.1 – Guest Manager Server               |    |
| Figure 2.1.7.3 – External Provisioners                |    |
| Figure 2.2.5 – Provisioning Groups                    | 60 |

# Tables

| Table 1.1 – Hardware and Software1 | 10 |
|------------------------------------|----|
|------------------------------------|----|

# Conventions

This section describes the text, image, and command conventions used in this document.

### Symbols

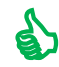

Tip – Highlights a configuration or technical tip.

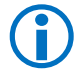

Note - Highlights important information to the reader.

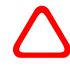

Warning – Highlights important information about an action that may result in equipment damage, configuration or data loss.

### Text

Bold text indicates emphasis.

*Italic* text in a Courier New font indicates text the user must enter or select in a menu item, button or command:

ERS5520-48T# show running-config

Output examples from Avaya devices are displayed in a Lucida Console font:

```
ERS5520-48T# show sys-info
```

| Operation Mode:      | Switch                                |
|----------------------|---------------------------------------|
| MAC Address:         | 00-12-83-93-в0-00                     |
| POE Module FW:       | 6370.4                                |
| Reset Count:         | 83                                    |
| Last Reset Type:     | Management Factory Reset              |
| Power Status:        | Primary Power                         |
| Autotopology:        | Enabled                               |
| Pluggable Port 45:   | None                                  |
| Pluggable Port 46:   | None                                  |
| Pluggable Port 47:   | None                                  |
| Pluggable Port 48:   | None                                  |
| Base Unit Selection: | Non-base unit using rear-panel switch |
| sysDescr:            | Ethernet Routing Switch 5520-48T-PWR  |
|                      | HW:02 FW:6.0.0.10 SW:v6.2.0.009       |
|                      | Mfg Date:12042004 HW Dev:H/W rev.02   |

ΑνΑγ

# 1. Overview

Guest access is one of the most pervasive applications of wireless networking and most wireless infrastructure vendors offer guest access features. However most wireless guest access solutions are impractical as they either require dedicated resources such as front desk personnel or IT helpdesk staff to provision accounts or require privileged access into the infrastructure devices opening the core network to potential security risks.

To eliminate the management overhead many enterprises deploy 24x7 open networks which are susceptible to abuse or authenticated networks with fixed credentials which over time are shared and diluted. Neither approach is optimal or recommended as they provide no means of identifying the end-user nor do they provide the means of offering tier services to differing classes of users.

The Avaya guest management solution outlined in this guide provides enterprises with an easy to deploy and manage suite of products and applications that allows:

- 1) Authenticated wireless access using a captive-portal for guest users or temporary staff using notebook PCs, tablets, PDAs or smart phones.
- 2) Simplified guest user provisioning by corporate end-users (sponsors) which offloads the task of creating and managing guest user accounts from front-desk personnel or IT staff.
- Ability assign specific network access or restrictions based different guest user classes such as visitors, contractors or temporary employees.

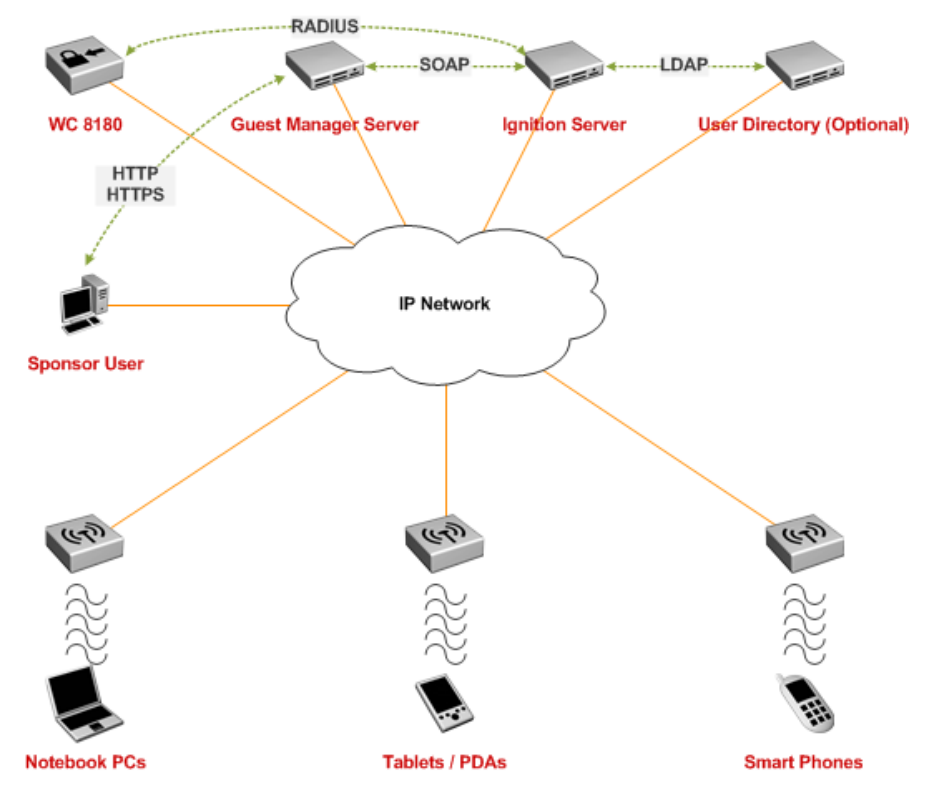

Figure 1.0 – Avaya Wireless Guest Management Solution

# AVAYA

# **1.1 Solution Components**

The Avaya wireless guest management solution consists of the following software and hardware components:

- 1. Configuration and Management:
  - Ignition Dashboard Application A Windows based application used to configure and manage the Ignition Server that provides RADIUS authentication, authorization and accounting.
  - Guest Manager Administrator Application A web-based application for administrators to manage provisioner users, templates and optionally perform bulk updates for guest users.
  - Guest Manager Provisioner Application A web-based application for corporate end-users (sponsors) to create and manage guest user accounts without IT or front-desk personnel intervention.
- 2. Access Control:
  - *Ignition Server* Authenticates and authorizes guest users who wish to connect to the network and captures accounting information.
  - Optional External User Directory Active Directory or LDAP user store which can be queried by the Ignition Server to authenticate and authorize corporate end-users who wish to create guest user accounts.
- 3. Authenticator:
  - Avaya Wireless LAN 8100 Provides captive-portal authentication for the guest users which is authenticated using RADIUS against the Ignition Server where the guest user accounts reside.

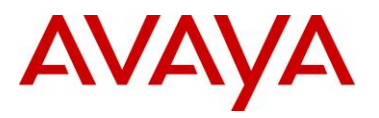

### 1.2 Hardware & Software

The following diagram depicts the hardware and software components and the topology used to create this guide:

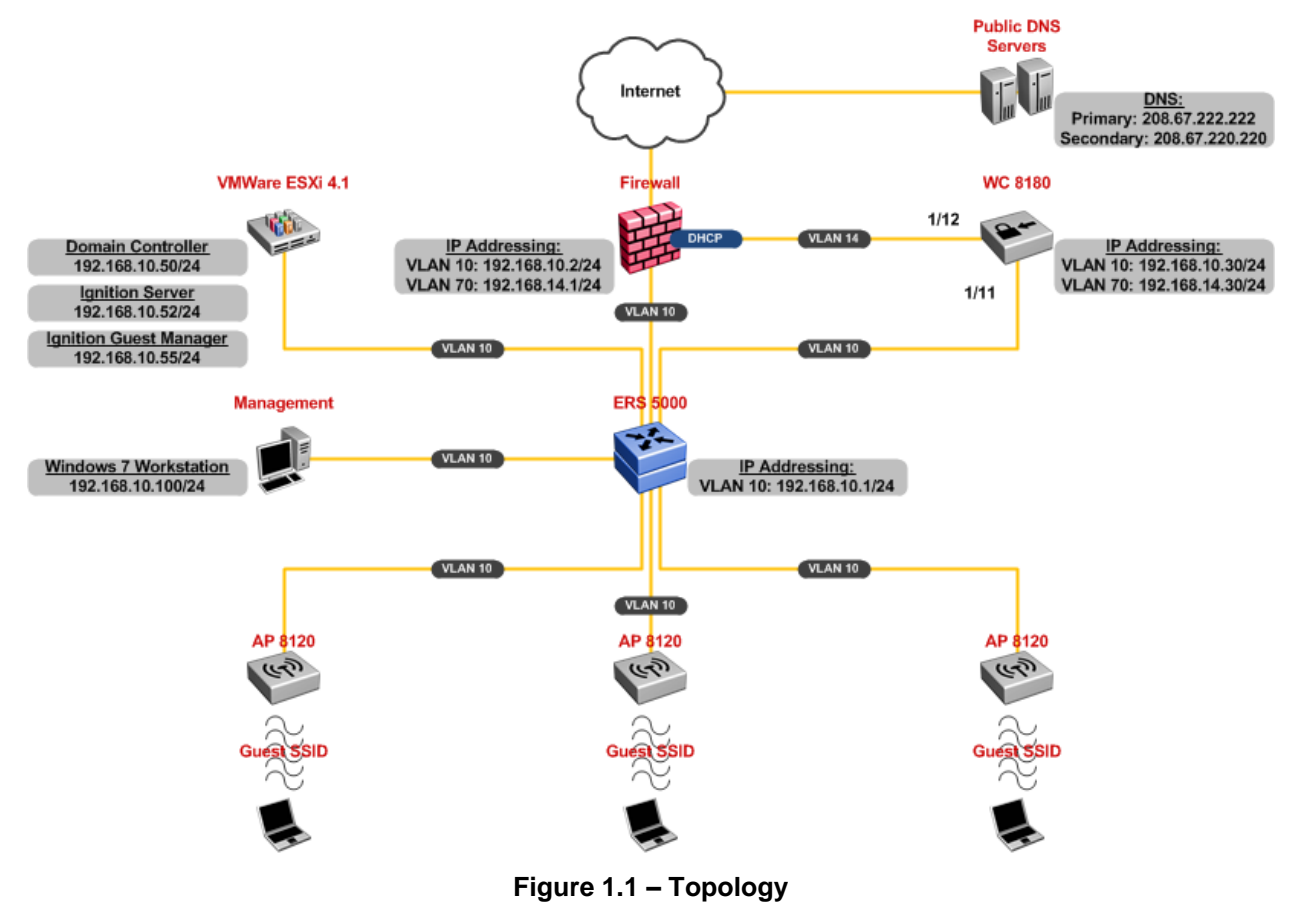

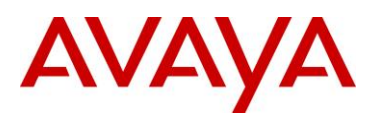

The following table highlights the hardware and software outlined above used to create this guide:

### Hardware and Software Components

Dell PowerEdge D610 Server – VMWare ESXi Version 4.1.0:

- Avaya Ignition Server Version 07.00.00.020468
- Microsoft Windows Server 2003 Enterprise Edition with Service Pack 2:
  - Avaya Ignition Guest Manager Version 07.00.00.020468
- Microsoft Windows Server 2003 Enterprise Edition with Service Pack 2:
  - Active Directory Services
  - o DNS Services

Avaya Secure Router 2330 – Version 10.3

Avaya Ethernet Routing Switch 5520-48T-PWR - Version 6.2.0.009

Avaya WLAN 8100 Series – Version 1.0.1.007

- 1 x WLAN Controller 8180
- 3 x WLAN Access Point 8120

IBM Thinkpad T60 – Windows 7 Enterprise:

- Java Runtime Version 6 Update 20 (Standard Edition)
- Ignition Dashboard Version 7.0
- Mozilla Firefox Version 3.6.10
- Internet Explorer Version 8.0

#### Table 1.1 – Hardware and Software

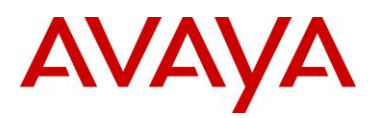

# 2. Configuration Example

# 2.1 Ignition Server

The following sections outline the configuration steps required to configure the Avaya Ignition Server for Guest Access:

### 2.1.1 Ignition Server Login

The Avaya Ignition Server is configured using an Ignition Dashboard application that is installed on a Windows PC. The Ignition Dashboard can communicate with the Ignition Server using an IP Address assigned to the *Admin Port* (default) or *Service Port* (optional). All configuration & management tasks are performed using this application.

To use the Ignition Dashboard application the Ignition Server must be pre-configured with an IP address, subnet mask and default route. If IP addressing has not been defined on the Ignition Server, please follow the configuration steps provided in the *Avaya Identity Engines Ignition Server Getting Started* guide which is available on the Avaya support site http://support.avaya.com.

To access and login to the Ignition Server using the Ignition Dashboard:

1 Launch the *Ignition Dashboard* application then enter the administrative *Username* and *Password*. In the Connect To field enter the *IP address* assigned to the *Admin Port* or *Service Port* then click *OK*:

| Administration Help                                                                            |     |
|------------------------------------------------------------------------------------------------|-----|
| 🏶 Configuration 📓 Monitor 🗙 Insubleshoot                                                       |     |
| Login<br>User Name:<br>Password:<br>Connect To:<br>192108.10.52<br>Connect To:<br>192108.10.52 |     |
|                                                                                                | 707 |

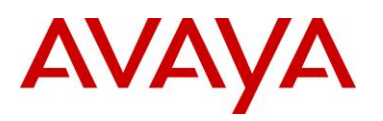

The default username and password for the Ignition Server is admin / admin.

### 2 A Site Configuration window with the recommended configuration sequence will be displayed:

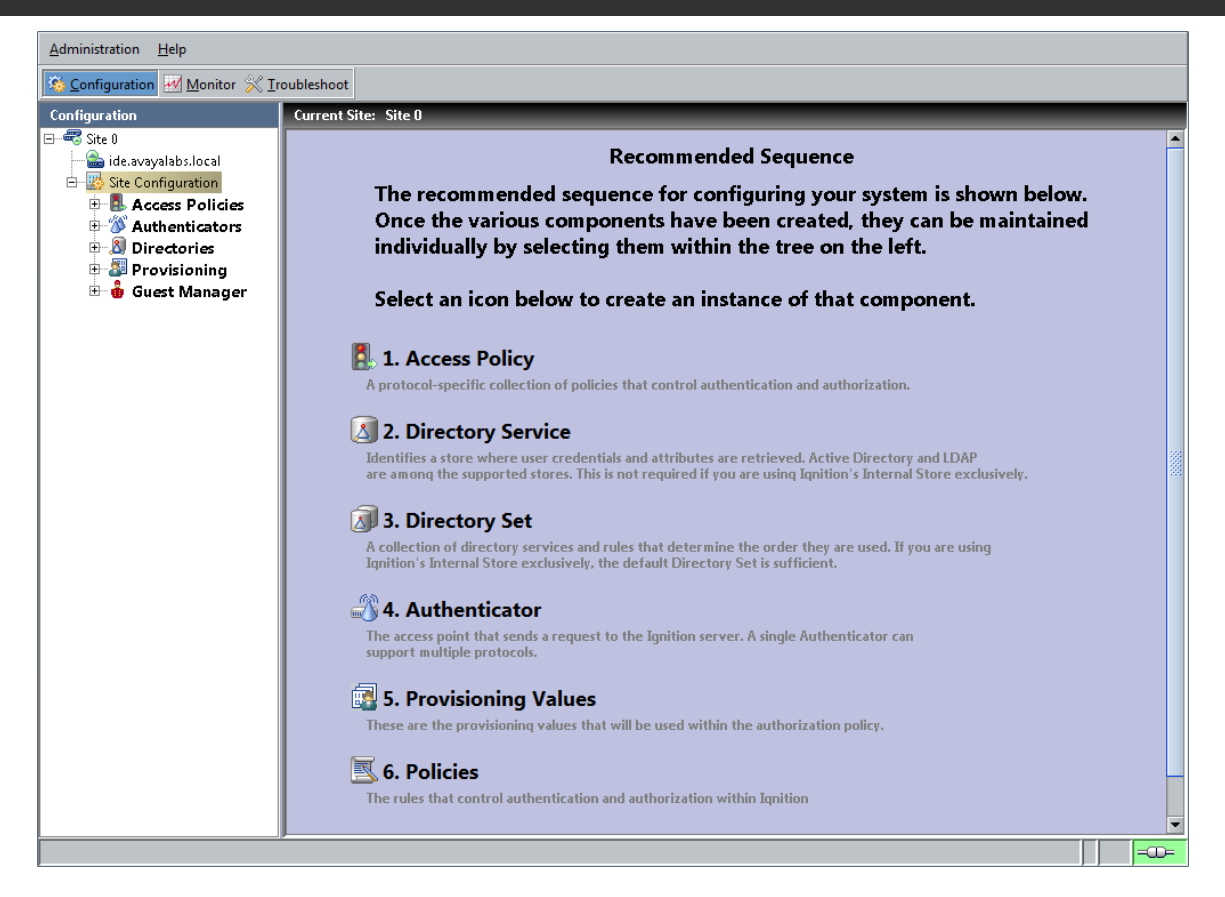

You may click on each heading in the Site Configuration window to quickly configure each component.

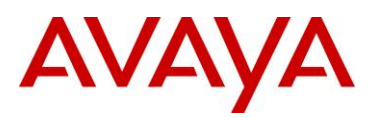

### 2.1.2 Licenses

The Ignition Server ships without any licenses pre-installed. To provide guest services the Ignition Server will require a *Base License* as well as a *Guest Manager License*. Other licenses such as *Posture License*, *TACACS+ License*, and *Ignition Reports License* may also be installed but are not required for guest services.

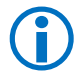

1

Evaluation licenses for the Ignition Server can be obtained from the main Avaya Site by visiting <u>http://www.avaya.com/usa/product/identity-engines-portfolio</u>.

To verify or install a Base License and Guest Manager License on Ignition Server:

Within the *Ignition Dashboard* select *Configuration* > *Site-Name* > *Licenses*. This will display all the purchased or evaluation licenses that have been installed on the Ignition Server:

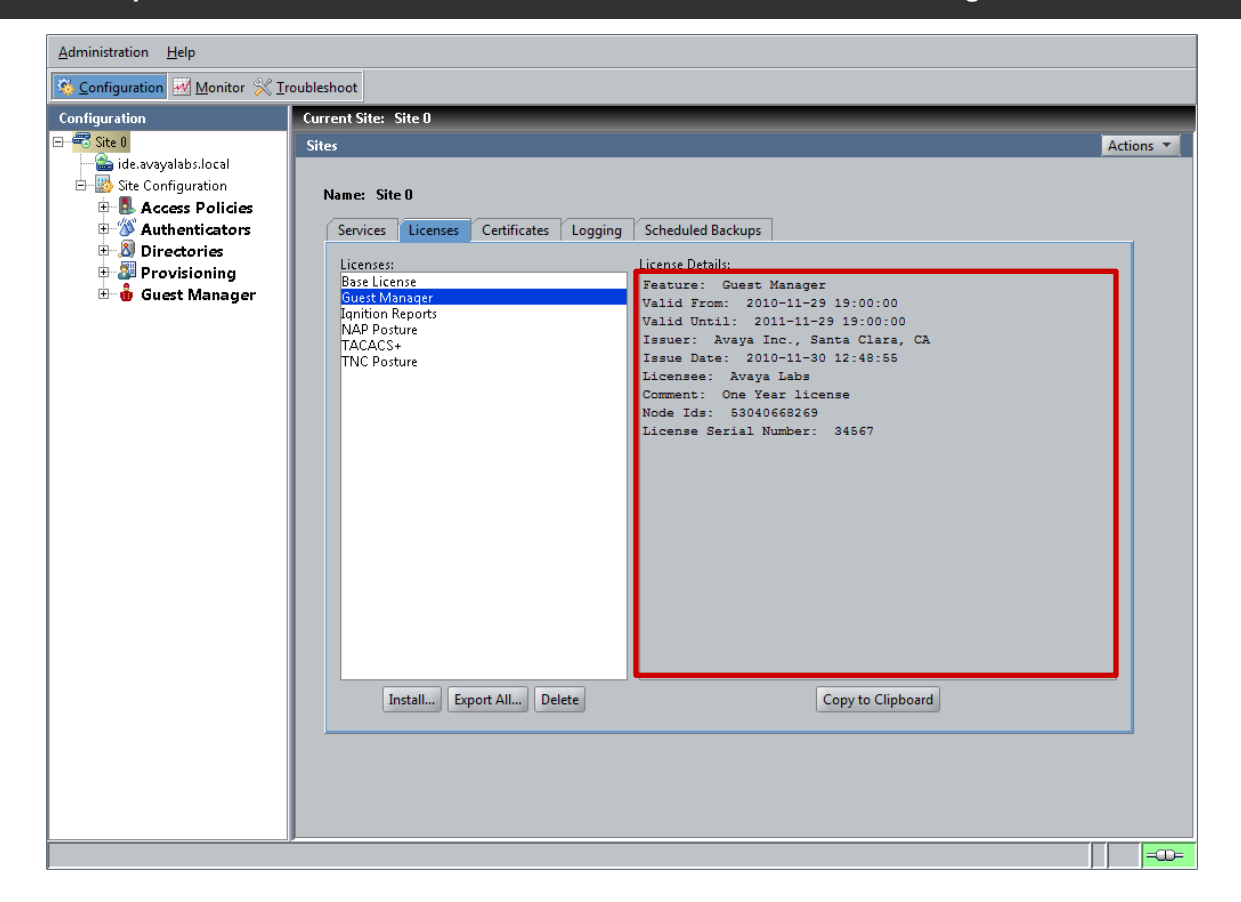

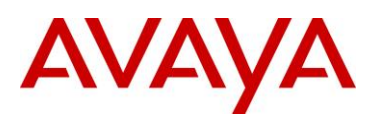

2 To install a Base License or Guest Manager License on the Ignition Server:

- 1) Select *Browse* and select the path and filename of the license file to install. This will install all the evaluation or purchased licenses at one time.
- 2) Alternatively copy the license key to the Windows clipboard then select *Paste*. This will install one evaluation or purchased license at a time.

Click *OK* when completed:

| License to Install:                                                                                                    | License to Install:                                                                                                    |
|----------------------------------------------------------------------------------------------------|----------------------------------------------------------------------------------------------------|
| BASE LICENSE                                                                                                    | BEGIN IGNITION LICENSE CERTIFICATE<br>MIIBOQTBS#CBLAIBABMbOXZheWEGSW55jLiwgU2PidG5gQ2xhcmEsfENBEwUzNDU2<br>NxIONjAxMDEXM2xNzQ5NDeTCKF2YXLhIExhYnMTC02FQVRVUkVfSUFSEg4yMDEw<br>MTExhDaxMDExM5XNTExM2xMDAxMDACAQATES9u2S92XWFyIGxpY2Vuc2Uw<br>DRILNTMxNDA2NjgyNjkKAQAEggEAXryMSI29EqQppfBlIcMFj0KqD2a0VcpiFN+2                                                                          |
| MIIBogIBBSCBIQIBABNDOXZheWEgEWSJLzwgUZFUdEEgGZzhemEsIENBEWUZND<br>U2<br>NAIONJAMNDEXMEAXNZQZNTATCKF2YX1hIExhYnMTDZZFQUWUUKY60kFTRRIOMJ<br>Ax<br>MDEXMEANMDAMDASDjIWHTEXHTMvMDAWDAXAgEAExBFbmUgWWVhciBsaWN1bn<br>N1<br>MAOSCSUZMDQwNjY4MjYSCgEABIIBACZJcuLtxuW/Kt4U9FCalwn/AS77Xmbdt9<br>Vn | 7ESdirUVic2N293/JTYVeHDDNSN12geU05Ds02ddmL2VbC/2UVgAgosTkJEWY8V<br>SwCuMfrfmth/CGgloID1956dHTFOHTVUWuUUUSEseTSh62V35GQLNAWBqv2Ou<br>10Cb3rceqHCNaIfhBHIyjmFd2CLVu/pykJ6uWPyCCFJLF1Su5mgkHRbv4Tn3v8yo<br>bJr1ozPnAitXyUGf2C6bj5KAhGCF2EfKUmMSg4VKpAjvngLGVq0Q91GK17320UiC<br>glav189xAcMaIudpX0WIX5BgH74009/085Zn8UVbbH2XVNg==<br>END IGNITION LICENSE CERTIFICATE<br>Paste<br>Browse. |
| Ty: Paste the license text into the above text area or use the Browse button<br>to read in a license file.                                                                                                    | Tip: Paste the license text into the above text area or use the Browse button to read in a license file.                                                                                                    |

3 The following shows an Ignition Server with the Base License and Guest Manager License installed:

| ervices                | Licenses        | Certificates | Logging | Scheduled Backups                                 |  |
|------------------------|-----------------|--------------|---------|---------------------------------------------------|--|
| icenses:<br>Decelies   |                 |              |         | License Details:                                  |  |
| Guest Ma               | inager          |              |         | Select a license to view it's detail information. |  |
| Ignition F<br>NAP Post | ceports<br>cure |              |         |                                                   |  |
| TACACS:<br>TNC Post    | +<br>:ure       |              |         |                                                   |  |
|                        |                 |              |         |                                                   |  |
|                        |                 |              |         |                                                   |  |
|                        |                 |              |         |                                                   |  |
|                        |                 |              |         |                                                   |  |
|                        |                 |              |         |                                                   |  |
|                        |                 |              |         |                                                   |  |
|                        |                 |              |         |                                                   |  |
|                        |                 |              |         |                                                   |  |
|                        |                 |              |         |                                                   |  |
|                        |                 |              |         |                                                   |  |
| Ir                     | stall Ev        | nort All     | lete    | Conv to Clinhoard                                 |  |
| 1                      |                 |              |         |                                                   |  |
|                        |                 |              |         |                                                   |  |

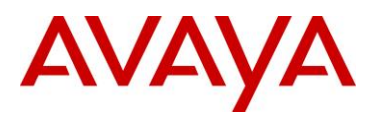

### 2.1.3 Directory Sets

Directory sets are an ordered list of user lookup services used by the Ignition Server when it processes an authentication request. The directory set determines where the user account information is located (i.e. local, Active Directory, LDAP etc.), which service is used to retrieve the user's account information, and which service is used to retrieve authorization data such as attributes and group membership.

When a guest user account is added by the Ignition Guest Manager, it is created in the internal store (local database) on the Ignition Server. To be able to authenticate guest users form the internal store, a directory set and identity routing policy must be created.

### 2.1.3.1 Configuration Steps

For this configuration step a directory set named *Internal* will be created that will authenticate guest users against the *Internal User Store*:

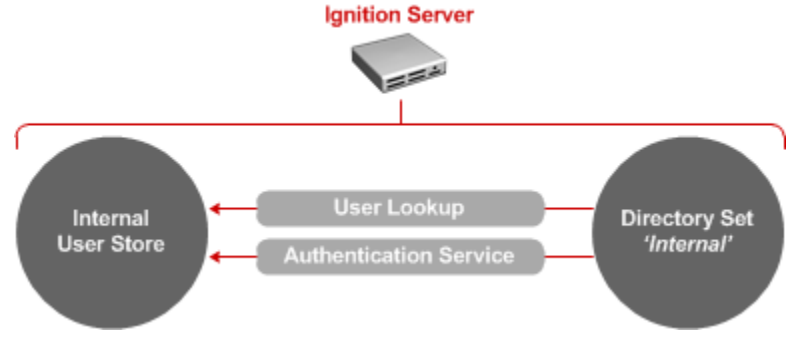

Figure 2.1.3.1 – Directory Set

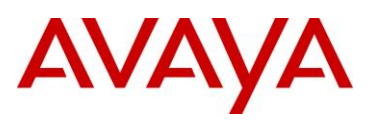

1 Within the Ignition Dashboard select Configuration > Site Configuration > Directories > Directory Sets. Right click on Directory Sets then select New:

| <u>A</u> dministration <u>H</u> elp |                      |   |
|-------------------------------------|----------------------|---|
| Configuration Monitor 💥             | Iroubleshoot         |   |
| Configuration                       | Current Site: Site 0 | _ |
| 🖃 🚭 Site 0                          | Directory Sets       |   |
| 🛁 ide.avayalabs.local               | Name                 |   |
| 🖻 👑 Site Configuration              | default set          |   |
| Access Policies                     |                      |   |
| Authenticators                      |                      |   |
| Directories                         |                      |   |
|                                     |                      |   |
| 🕀 🔊 Directory                       |                      |   |
| 🕀 🔊 Internal Store                  |                      |   |
| 🛓 🧩 Virtual Mapping                 |                      |   |
| 🕀 🌌 Provisioning                    |                      |   |
| 🗄 🍈 Guest Manager                   |                      |   |
|                                     |                      |   |
|                                     |                      |   |
|                                     |                      |   |
|                                     |                      |   |
|                                     |                      |   |
|                                     |                      |   |
|                                     |                      |   |
|                                     |                      |   |
|                                     |                      |   |
|                                     |                      |   |
|                                     |                      |   |
|                                     |                      |   |
|                                     |                      |   |
|                                     |                      |   |
|                                     |                      |   |
|                                     |                      |   |
| 00000                               | New Edit Delete      |   |
| 200000                              |                      |   |
|                                     |                      |   |

2 In the *Directory Set* window provide enter the name *Internal*. Click *Add*:

| ory Set Entries        |                           |                                     |                                  |                                         |
|------------------------|---------------------------|-------------------------------------|----------------------------------|-----------------------------------------|
| User Lookup<br>Service | Authentication<br>Service | Fallthrough if<br>Unable to Connect | Fallthrough if<br>User Not Found | Fallthrough if<br>Authentication Failed |
|                        |                           |                                     |                                  |                                         |
|                        |                           |                                     |                                  |                                         |
|                        |                           |                                     |                                  |                                         |
|                        |                           |                                     |                                  |                                         |
|                        |                           | Add                                 |                                  |                                         |
|                        |                           |                                     |                                  |                                         |

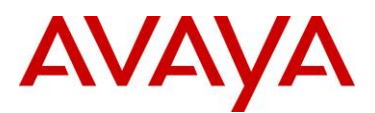

# 3 In the *Directory Set Entry* window set the *Lookup Service* and *Authentication Services* to *Internal User Store*. Click *OK*:

| i Please select a directo                       | ry service and an authentication server for the directory set entry. |  |
|-------------------------------------------------|----------------------------------------------------------------------|--|
| User Lookup Service:<br>Authentication Service: | Internal User Store 💌                                                |  |
|                                                 | <u>OK</u> <u>C</u> ancel                                             |  |

4 A Directory Set Entry named Internal has now been created. Click OK:

| Name: Internal        |                     |                |                |                |  |
|-----------------------|---------------------|----------------|----------------|----------------|--|
| Directory Set Entries |                     |                |                |                |  |
| User Lookup           | Authentication      | Fallthrough if | Fallthrough if | Fallthrough if |  |
| Internal User Store   | Internal User Store |                |                |                |  |
|                       |                     |                |                |                |  |
|                       |                     | <u>A</u> dd    |                |                |  |
|                       |                     | OK Creat       |                |                |  |

AVAYA

### 2.1.4 Groups

Each guest user account is assigned to an internal group in the internal store on the Ignition Server. Groups allow the Ignition Server to differentiate between different classes of guest users then apply different network permissions such as to authenticated sessions such as time-of-day, day-of-week or bandwidth restrictions.

### 2.1.4.1 Configuration Steps

For this configuration step two internal groups named **Contractors** and **Visitors** will be created. Both groups will have **Type** set to **accessType** which will display groups in Ignition Server Guest Manager Application allowing them to be assigned to provisioning groups:

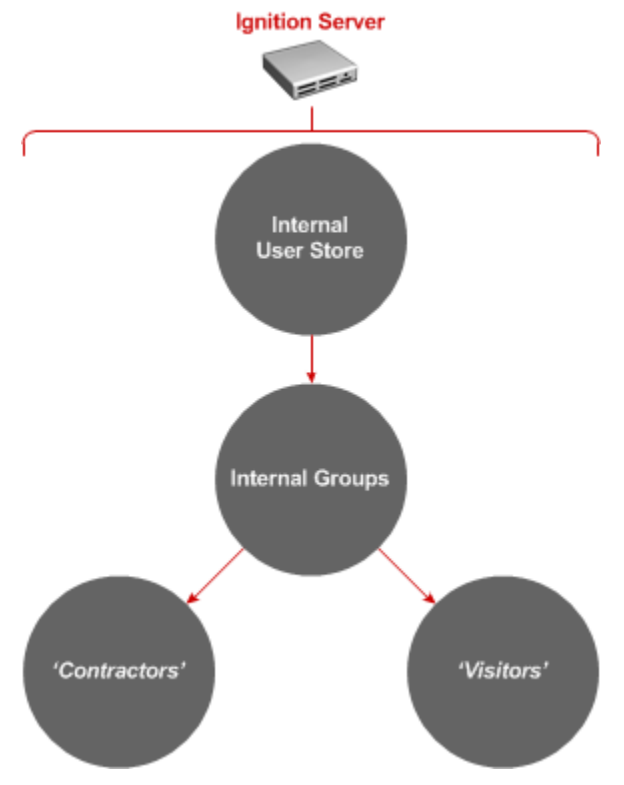

Figure 2.1.4.1 – Internal Groups

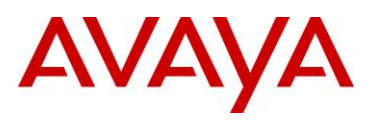

1 Within the Ignition Dashboard select Configuration > Site Configuration > Directories > Directory Sets > Internal Groups. Right click on default then then select Add A New Internal Group:

| <u>A</u> dministration <u>H</u> elp                                                                                                    |                                                                                                    |                                                                                                    |
|----------------------------------------------------------------------------------------------------|----------------------------------------------------------------------------------------------------|----------------------------------------------------------------------------------------------------|
| 🖄 Configuration 🛃 Monitor 💥 Ir                                                                                                    | oubleshoot                                                                                                    |                                                                                                    |
| Configuration                                                                                                    | Current Site: Site 0                                                                                                    |                                                                                                    |
| Configuration<br>Site 0<br>Site Configuration<br>Configuration<br>Site Configuration<br>Configuration<br>Site Configuration<br>Configuration<br>Site Configuration<br>Configuration<br>Site Configuration<br>Configuration<br>Site Configuration<br>Configuration<br>Site Configuration<br>Configuration<br>Configur | Current Site: Site 0<br>Internal Groups Actions Actions | Internal Group Details  re: default e: sers Devices  Internal User Na First Name Last Name Account Disabled Pending/Expired  New Add Existing Edt Pernove Refresh |
|                                                                                                    | <u>ب</u>                                                                                                    | ,,<br>    ====                                                                                                    |

2 Enter the *Internal Group* name *Visitors* then set the group *Type* to *accessType*. Check the option *Automatically create a virtual group for this internal group* then click *OK*. Repeat for a second group called *Contractors*:

| Parent internal group: default                               |   | Parent internal group: | default                                    |   |
|--------------------------------------------------------------|---|------------------------|--------------------------------------------|---|
| Internal Group Name: Visitors                                |   | Internal Group Name:   | Contractors                                |   |
| Type:                                                        |   | Туре:                  | accessType                                 |   |
| Automatically create a virtual group for this internal group |   | Automatically creat    | te a virtual group for this internal group |   |
| OK Cancel                                                    |   |                        | <u>O</u> K <u>C</u> ancel                  |   |
|                                                              | - |                        |                                            | _ |

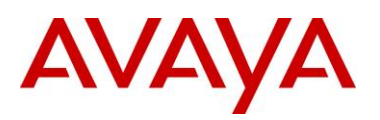

### 2.1.5 Access Policies

Access policies are a set of rules that governs user authentication, authentication protocol support, the search order for user lookups, session authorization and provisioning. Access policies control how users are permitted to use the network as well as how the authentication transaction is performed.

### 2.1.5.1 Configuration Steps

For this configuration step:

- 1) An access policy named *Internal* will be created with *PAP* support with a routing policy mapped to the directory set named *Internal* created in section 2.1.3.
- An authorization policy will be created for the group named *Visitors* which only permits access Monday – Friday from 8:00AM → 5:00PM.
- 3) An authorization policy will be created for the group named *Contractors* with no restrictions.

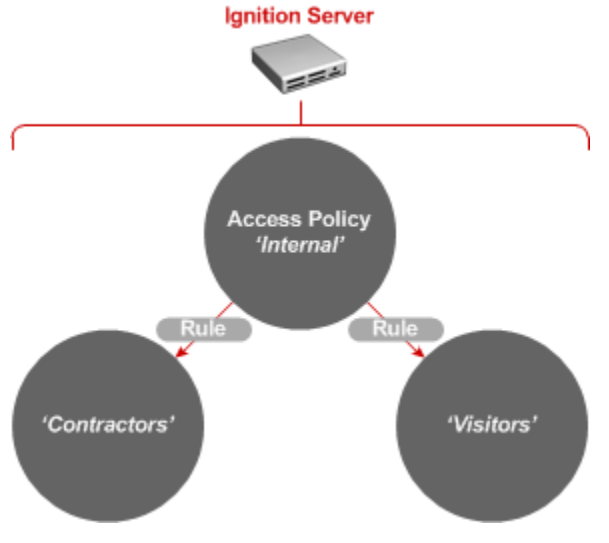

Figure 2.1.5.1 – Access Policy

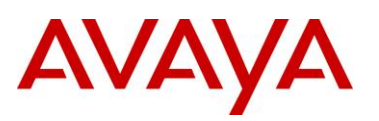

1 Within the Ignition Dashboard select Configuration > Site Configuration > Access Policies. Right click on RADIUS then click New Access Policy:

| <u>A</u> dministration <u>H</u> elp |                      |
|-------------------------------------|----------------------|
| 🐞 Configuration 🛃 Monitor 💥 I       | roubleshoot          |
| Configuration                       | Current Site: Site 0 |
| ⊡🕶 Site 0                           | Access Policies      |
| 🛁 ide.avayalabs.local               | Access Policy Names  |
| 🖻 👘 Site Configuration              | default-radius-user  |
| Access Policies                     | Policy               |
| Autrenticators                      |                      |
| 🖶 🌌 Provisioning                    |                      |
| 🗄 🍓 Guest Manager                   |                      |
|                                     |                      |
|                                     | New                  |
|                                     |                      |

2 Set the Access Policy Name to Internal then click OK.

| Access Policy Name: |
|---------------------|
| Internal            |
| <u>OK</u>           |

avaya.com

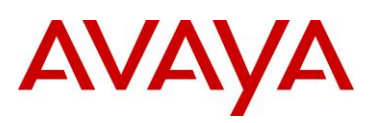

### 3 In the Access Policies window, right click on the new access policy then select Edit:

| Configuration Current Site: Site 0 Access Policies Current Site: Site 0 Access Policies Current Site: Site 0 Access Policies Current Site: Site 0 Access Policy Current Site: Site 0 Access Policy Current Site: Site 0 Access Pol | <u>A</u> dministration <u>H</u> elp                                                                                                    |                                                                                                    |
|----------------------------------------------------------------------------------------------------|----------------------------------------------------------------------------------------------------|----------------------------------------------------------------------------------------------------|
| Configuration       Current Site: Site 0         Access Policies       Access Policies         Access Policies       Access Policy         Access Policies       Access Policy         Box Access       Rename         Directories       Directories         Directories       Directories         Box Access       Delete                                                                                                    | 🔨 Configuration 🛃 Monitor 💥 I                                                                                                    | roubleshoot                                                                                                    |
| Access Policy Names<br>detausystabs.local<br>Access Policy Names<br>default-radius-user<br>Marchards<br>Marchards<br>Marchards<br>Marchards<br>Directories<br>Provisioning<br>Guest Manager<br>Access Policy Names<br>default-radius-user<br>New Access Policy Names<br>default-radius-user<br>Delete<br>Delete<br>New Rename Edit Delete                                                                                                    | Configuration                                                                                                    | Current Site: Site 0                                                                                           |
|                                                                                                    | Site 0<br>Configuration<br>Configuration | Access Policies Access Policy Names  default-radius-user  Internal  Rename Edit Delete  New Rename Edit Delete |

4 In the *Authentication Policy* window check *NONE/PAP* to enable PAP protocol support then click *Next*:

| Authentication Policy | Authentication Policy<br>i Indicate which inner/outer protocols will be supported in this Access Policy |
|-----------------------|----------------------------------------------------------------------------------------------------|
| Access Policy Summary |                                                                                                    |
|                       | Authentication Protocols (Outer/Inner)                                                                  |
|                       | P PEAP                                                                                                  |
|                       | EAP-MSCHAPv2                                                                                            |
|                       | EAP-GTC                                                                                                 |
|                       | EAP-TLS                                                                                                 |
|                       |                                                                                                    |
|                       |                                                                                                    |
|                       |                                                                                                    |
|                       | EAP-MSCHAPv2                                                                                            |
|                       |                                                                                                    |
|                       | An Alfondaria - Alfondaria Interior                                                                     |
|                       | Certificate: Ide.avayalabs.local                                                                        |
|                       | Cinhers                                                                                                 |
|                       |                                                                                                    |
|                       | ✓ TLS_RSA_WITH_3DES_EDE_CBC_SHA                                                                         |
|                       | TLS_RSA_WITH_RC4_128_MD5                                                                                |
|                       | ✓ TLS_RSA_WITH_RC4_128_SHA                                                                              |
|                       | ▼ ILS_KSA_WITH_AES_IZ8_UBU_SHA                                                                          |
|                       |                                                                                                    |
|                       | Back Rext Finish Cancel                                                                                 |
|                       |                                                                                                    |

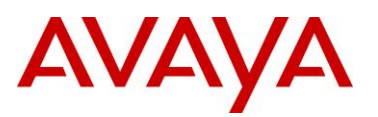

| <ul> <li>Authentication Policy</li> <li>Identity Routing Policy<br/>Access Policy Summary</li> </ul> | Identity Routing Policy         i       You can setup authenticator container o selection, or you can simply use the defa         Realm-Directory Set Mapping         ✓       Enable Default Directory Set         Directory Set:       Internal | r realm-based rules for Directory S<br>ult Directory Set | et            | - |
|----------------------------------------------------------------------------------------------------|----------------------------------------------------------------------------------------------------|----------------------------------------------------------|---------------|---|
|                                                                                                    | Authenticator Container                                                                                                    | Realm                                                    | Directory Set |   |
|                                                                                                    |                                                                                                    |                                                          |               |   |
|                                                                                                    | New                                                                                                    | Lung Edit Delete                                         |               |   |
|                                                                                                    | Back Next                                                                                                    | Finish Cancel                                            |               |   |

6 The Access Policy Summary window will be displayed. Check the option Edit Authorization Policy When Wizard is Complete then click Finish:

| <ul> <li>✓ Authentication Policy</li> <li>✓ Identity Routing Policy</li> <li>✓ Access Policy Summary</li> </ul> | Access Policy Summary<br>i The Access Policy will be updated with the for | ollowing settings. | _             |  |
|----------------------------------------------------------------------------------------------------|---------------------------------------------------------------------------|--------------------|---------------|--|
| <ul> <li>Access Folicy summary</li> </ul>                                                                       | Access Policy Name: Internal<br>Authentication Policy<br>NONE: PAP        |                    |               |  |
|                                                                                                    | Identity Routing                                                          |                    |               |  |
|                                                                                                    | Default Directory Set: Internal                                           |                    |               |  |
|                                                                                                    | Authenticator Container                                                   | Realm              | Directory Set |  |
|                                                                                                    | Edit Authorization Policy When Wizard is C                                | omplete            |               |  |
|                                                                                                    | Back Next F                                                               | Finish Cancel      |               |  |

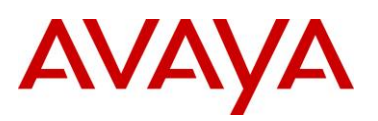

| In the Edit Authorization Policy window click Ad | k Add: |
|--------------------------------------------------|--------|
|--------------------------------------------------|--------|

| 1           | Name Enab      | ed Actio   | on |               |       |   |              |  |
|-------------|----------------|------------|----|---------------|-------|---|--------------|--|
|             |                |            |    | Rule Name:    |       |   | Rule Enabled |  |
|             |                |            |    | ( Const       | raint | ) | AND/OR       |  |
|             |                |            |    |               |       |   |              |  |
|             |                |            |    |               |       |   |              |  |
|             |                |            |    |               |       |   |              |  |
|             |                |            |    |               |       |   |              |  |
|             |                |            |    | Action        |       |   |              |  |
|             |                |            |    |               |       |   |              |  |
|             |                |            |    | Check Posture |       |   |              |  |
|             |                |            |    | NAP           |       |   |              |  |
|             |                |            |    |               |       |   |              |  |
|             |                |            |    | Summary       |       |   |              |  |
| <u>A</u> dd | . <u>С</u> ору |            |    |               |       |   |              |  |
| If No I     | Rules Apply    |            |    |               |       |   |              |  |
| Brossie     | iow 💿 Deny     | oin-Access |    |               |       |   |              |  |
|             | Aur            | Access     |    |               |       |   |              |  |
|             |                |            |    |               |       |   |              |  |

8 Set the *Name* to *Visitors* then click *OK*:

| Name:    |    |        |
|----------|----|--------|
| Visitors |    |        |
| <b>C</b> | ОК | Cancel |

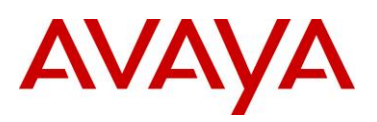

### 9 Set the Action to Allow then click New:

| Rules                             | Selected Rule Details       |                              |                                               |              |     |
|-----------------------------------|-----------------------------|------------------------------|-----------------------------------------------|--------------|-----|
| Visitors Contraction              | Rule Name: Visitors         |                              |                                               | Rule Enabled |     |
|                                   | (                           | Constraint                   | )                                             | AND/OR       |     |
|                                   |                             |                              |                                               |              | New |
|                                   |                             |                              |                                               |              |     |
|                                   |                             |                              |                                               |              |     |
|                                   | Action Provisioning (Outbou | nd Values)<br>Provision With | All Outbound Yalu                             | er.          |     |
|                                   | O Deny<br>O Check Posture   |                              | Admin-Access<br>NAS-Prompt<br>Sassion-Timeout | ▲<br>        |     |
|                                   | TNC NAP                     | >                            | vlan40<br>vlan50<br>vlan70                    |              |     |
|                                   | Summary                     |                              |                                               |              |     |
| Add Copy Remove                   | IF THEN Allow               |                              |                                               |              |     |
| If No Rules Apply<br>Allow O Deny |                             |                              |                                               |              |     |
| Provisioning: Admin-Access 👻      |                             |                              |                                               |              |     |
|                                   | OK Cancel                   |                              |                                               |              |     |

10 In the Constraint Details window set the Attribute Category to Authenticator. Select the attribute named Authenticator Type then set the value to Wireless. Click OK.

This will create an authorization rule that permits access if the authentication request originates from a *Wireless* device:

| Match The Following Rule:                                                                                                    |                                                                                       |                                                 |
|----------------------------------------------------------------------------------------------------|---------------------------------------------------------------------------------------|-------------------------------------------------|
| Attribute Category: Authenticator  Authenticator Authenticator Container Authenticator Device Template Authenticator Device Template Name | Attribute: Authenticato<br>Data type: integer<br>Description: Purpose lal<br>Equal To | r Type<br>bel for sub/authenticator in Ignition |
| Authenticator Name<br>Authenticator Type                                                                                                  | <ul> <li>Static Value</li> </ul>                                                      | O Dynamic Value of Attribute                    |
| Sub Authenticator<br>Sub Authenticator Name<br>Vendor<br>Vendor Name                                                                      | Wireless                                                                              |                                                 |
|                                                                                                    | OK Cancel                                                                             |                                                 |

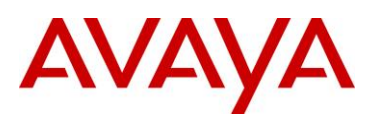

11 Click New to create an additional rule. In the Constraint Details window set the Attribute Category to User. Select the attribute named group-member then set the match condition to Exactly Matches. Click Add then select the group named Visitors. Click OK:

This will create an authorization rule that permits access if the authenticating user is a member of the *Visitors* group:

| terrore excelority          | Data type: integer                                                        |
|-----------------------------|---------------------------------------------------------------------------|
| Authentication Service      | <ul> <li>Description: User's group membership (internal store)</li> </ul> |
| Authentication Service Name |                                                                           |
| Authentication Service Type | Exactly Matches 🔫                                                         |
| Lookup Service              |                                                                           |
| Lookup Service Name         |                                                                           |
| Lookup Service Type         | Static Value     Opynamic Value of Attribute                              |
| account-locked              | Visitors                                                                  |
| email-address               | VISICOIS                                                                  |
| enable-max-retries          | 600                                                                       |
| enable-password-expiration  |                                                                           |
| enable-start-time           |                                                                           |
| first-name                  |                                                                           |
| group-member                |                                                                           |
| last-name                   |                                                                           |
| max-retries                 |                                                                           |
| network-usage               | Add Delete                                                                |
| office-location             |                                                                           |
| password-expiration         |                                                                           |
| role                        |                                                                           |
| start-time                  |                                                                           |

12 Click *New* to create an additional rule. In the *Constraint Details* window set the *Attribute Category* to *System*. Select the attribute named *Time* then set the match condition to *Between*. Select the start time value *08:00:00* and the end time value *17:00:00*. Set the appropriate timezone then click *OK*.

This will create an authorization rule that permits access if the authentication request is received between 08:00AM  $\rightarrow$  05:00PM:

| Attribute Category: System  Date Date and Time Falce Time | Data type: time<br>Description: Current Ignition Server time<br>Between |
|-----------------------------------------------------------|-------------------------------------------------------------------------|
| True<br>Weekday                                           | Static Value Dynamic Value of Attribute U8:00:00 America/New_York       |
|                                                           |                                                                         |

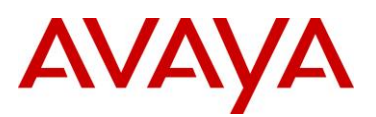

13 Click New to create an additional rule. In the Constraint Details window set the Attribute Category to System. Select the attribute named Weekday then set the match condition to Week Day is Between. Select the start time day Monday and the end day Friday. Set the appropriate timezone then click OK.

This will create an authorization rule that permits access if the authentication request is received on Monday  $\rightarrow$  Friday:

| Match The Following Rule:                                 |                                                                                                    |
|-----------------------------------------------------------|----------------------------------------------------------------------------------------------------|
| Attribute Category: System  Date Date and Time False Time | Attribute: Weekday<br>Data type: date<br>Description: Weekday of Ignition Server<br>Week Day is Between 💌 |
| True<br>Weekday                                           | Static Value     Opynamic Value of Attribute                                                              |
|                                                           | Monday 🔹 and Friday 🔹<br>America/New_York 🔹                                                               |
| O                                                         | Cancel                                                                                                    |

14 In the *Edit Authorization Policy* window click *Add* to create a new *Authorization Policy*:

| Rules                                                    | Selected Rule Details                                                                                                    |               |                                                      |                                 |
|----------------------------------------------------------|----------------------------------------------------------------------------------------------------|---------------|------------------------------------------------------|---------------------------------|
| Visitors Allow                                           | Rule Name: Visitors                                                                                                    |               | Rule Enabled                                         |                                 |
| Name Enabled Action<br>Visitors Allow                    | Kule Name:       Visitors         (       Constraint         ((' Authenticator.Authenticator Type = Wireless         User.group-member exactly matches [Visitors]         System.Time between 8:00 AM and 5:00 PM         System.Time between 8:00 AM and 5:00 PM         Week day is between Monday and Friday         Week day is between Monday and Friday         Oneny         Check Posture         TNC         NAP         Summary         (f (Authenticator.Authenticator Type = Wireless AND User non-member exactly matches Distors) \ AND | stbound Value | Rule Enabled  AND AND AND AND AND AND AND AND AND AN | New<br>Insert<br>Edit<br>Delete |
| If No Rules Apply       Allow O Deny       Provisionina: | User.group-member exactly matches [Visitors] ) AND<br>System.Time between 8:00 AM and 5:00 PM AND<br>Week day is between Monday and Friday ) THEN Allow                                                                                                    | _             |                                                      |                                 |
|                                                          | OK Cancel                                                                                                    |               |                                                      |                                 |

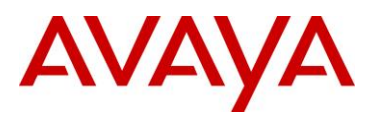

### 15 Set the Name to Contractors then click OK:

| Name:       |        |
|-------------|--------|
| Contractors |        |
| ОК          | Cancel |

### 16 Set the *Action* to *Allow* then click *New*:

| Rules                      | Selected Rule Details                 |              |
|----------------------------|---------------------------------------|--------------|
| Name Enabled Action        |                                       |              |
| Contractors V Deny         | Rule Name: Contractors                | Rule Enabled |
|                            | ( Constraint                          | ) AND/OR     |
|                            |                                       | New          |
|                            |                                       | Teco         |
|                            |                                       |              |
|                            |                                       |              |
|                            |                                       |              |
|                            |                                       |              |
|                            |                                       |              |
|                            | Action Provisioning (Outbound Values) |              |
|                            | O Deny Admin-Acc                      | nd Values    |
|                            | Check Posture                         | t IIII       |
|                            | TNC Vian40                            |              |
|                            | NAP Man30<br>Man70                    | •            |
|                            |                                       |              |
|                            | Summary                               |              |
| Add Copy Remove            |                                       |              |
| If No Rules Apply          |                                       |              |
| ○ Allow ⊙ Deny             |                                       |              |
| Provisioning: Admin-Access |                                       |              |
|                            |                                       |              |
|                            | OK Cancel                             |              |

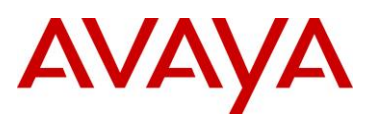

17 In the Constraint Details window set the Attribute Category to Authenticator. Select the attribute named Authenticator Type then set the value to Wireless. Click OK.

This will create an authorization rule that permits access if the authentication request originates from a *Wireless* device:

| Match The Following Rule:<br>Attribute Category: Authenticator<br>Authenticator<br>Authenticator Container<br>Authenticator Device Template<br>Authenticator Device Template Name<br>Authenticator Name | Attribute: Authentica<br>Data type: integer<br>Description: Purpose<br>Equal To | tor Type<br>label for sub/authenticator in Iqnition |
|----------------------------------------------------------------------------------------------------|---------------------------------------------------------------------------------|-----------------------------------------------------|
| Authenticator Type                                                                                                    | <ul> <li>Static Value</li> </ul>                                                | O Dynamic Value of Attribute                        |
| Sub Authenticator<br>Sub Authenticator Name<br>Vendor<br>Vendor Name                                                                                                    | Wireless                                                                        |                                                     |
|                                                                                                    | OK Cancel                                                                       |                                                     |

18 Click *New* to create an additional rule. In the *Constraint Details* window set the *Attribute Category* to *User*. Select the attribute named group-member then set the match condition to *Exactly Matches*. Click *Add* then select the group named *Contractors*. Click *OK*:

This will create an authorization rule that permits access if the authenticating user is a member of the *Contractors* group:

| Authentication Service<br>Authentication Service Name<br>Authentication Service Type<br>Lookup Service                                                               | Data type: integer<br>Description: User's group membership (internal store)<br>Exactly Matches |       |
|----------------------------------------------------------------------------------------------------|------------------------------------------------------------------------------------------------|-------|
| Lookup Service Name<br>Lookup Service Type<br>account-locked<br>email-address<br>enable-max-retries<br>enable-password-expiration<br>enable-start-time<br>first-name | Static Value     Dynamic Value of Attri Contractors                                            | ibute |
| group-member<br>last-name<br>max-retries<br>network-usage<br>office-location<br>password-expiration<br>role<br>start-time                                            | Add Delete                                                                                     |       |

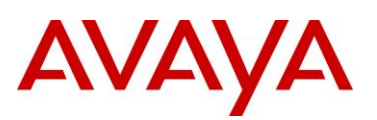

### 19 Click OK:

| Rules           |              |        | Selected Rule Details                                                                                                    |              |     |
|-----------------|--------------|--------|----------------------------------------------------------------------------------------------------|--------------|-----|
| Name            | Enabled      | Action |                                                                                                    |              |     |
| Visitors        | ~            | Allow  | Rule Name: Contractors                                                                                                    | Rule Enabled |     |
| Contractors     | $\checkmark$ | Allow  |                                                                                                    |              |     |
|                 |              |        | ( Constraint )                                                                                                    | AND/OR       |     |
|                 |              |        | (  Authenticator.Authenticator Type = Wireless                                                                                                    | AND -        |     |
|                 |              |        | ▼ User.group-member exactly matches [Contractors] ) ▼                                                                                                    | •            | New |
|                 |              |        | Action     Provisioning (Outbound Values)       Allow     Provision With       Deny     All Outbound Values)       Check Posture     Admin-Access       TNC     Van40       NAP     Man J0 | lues         |     |
|                 |              |        | Summary                                                                                                    |              |     |
| Add Con         | Rem          | ove    | IF (Authenticator Authenticator Type = Wireless AND                                                                                                    |              |     |
|                 | <u>K</u> em  |        | User.group-member exactly matches [Contractors] ) THEN Allow                                                                                                    |              |     |
| if No Rules App | ly.          |        |                                                                                                    |              |     |
| 🔿 Allow 🧿 Dei   | ny           |        |                                                                                                    |              |     |
|                 | Admin-       | Access |                                                                                                    |              |     |
|                 |              |        |                                                                                                    |              |     |
|                 |              |        |                                                                                                    |              |     |
|                 |              |        | OK Const                                                                                                    |              |     |

20 The Ignition Server will now have an authorization policy that supports PAP authentication using the Internal Store with the following authorization rules:

### **Access Policy: Internal**

#### **Authentication Policy**

The following protocols are active:

| Outer Protocol | Inner Protocol |
|----------------|----------------|
| NONE           | PAP            |

#### Certificate

ide.avayalabs.local

### **Identity Routing**

Default Directory Set Internal

#### **Authorization Policy**

| Rule Name   | Rule Summary                                                                                                    |  |  |
|-------------|----------------------------------------------------------------------------------------------------|--|--|
| Visitors    | IF ( ( Authenticator .Authenticator Type = Wireless AND<br>User.group-member exactly matches [Visitors] ) AND<br>System.Time between 8:00 AM and 5:00 PM AND<br>Week day is between Monday and Friday ) THEN Allow |  |  |
| Contractors | IF ( Authenticator.Authenticator Type = Wireless AND<br>User.group-member exactly matches [Contractors] ) THEN Atlow                                                                                               |  |  |

If No Rules Apply: Deny

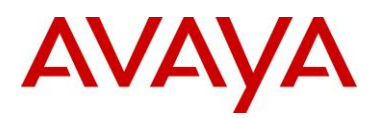

### 2.1.6 Authenticators

Each network infrastructure device that uses the Ignition Server as a RADIUS server must be defined as an authenticator (i.e. RADIUS client). Each entry can be defined to support a single device (host IP address) or a group of devices (IP subnet & mask) and must include a RADIUS shared secret. In addition an access policy must also be assigned so that the Ignition Server knows how to process authentication requests originating from the device.

The authenticator entry also defines the device vendor and type which determines the RADIUS check and return attributes supported by the device.

### 2.1.6.1 Configuration Steps

For this configuration step an authenticator will be defined for the WC 8180 Wireless Controller with the following parameters defined:

- 1) The *Name* set to *wc8180-1.avayalabs.local* which is the hostname assigned to the WC 8180.
- 2) The IP Address set to 192.168.10.30 which is the host IP address assigned to the WC 8180.
- 3) The **RADIUS Shared Secret** set to **avayalabs** which matches the RADIUS shared secret assigned to the WC 8180.
- 4) The *Access Policy* is mapped to the Access Policy named *Internal* created in section 2.1.5.

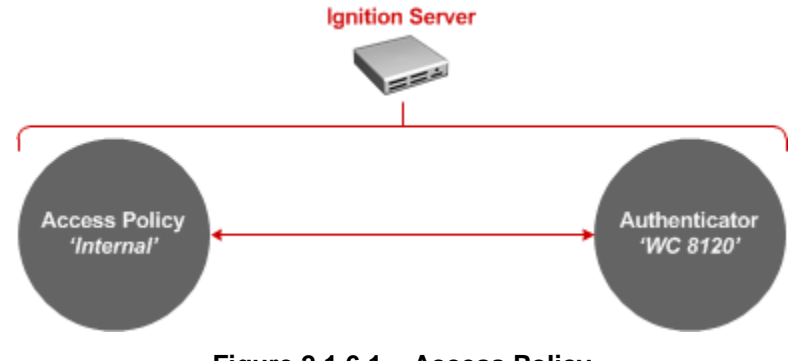

Figure 2.1.6.1 – Access Policy

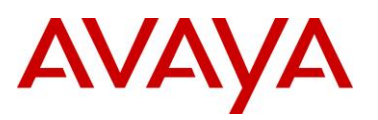

| <u>A</u> dministration <u>H</u> elp    |                                           |            |        |         |        |          |           |           |
|----------------------------------------|-------------------------------------------|------------|--------|---------|--------|----------|-----------|-----------|
| S Configuration Monitor 💥 Iroubleshoot |                                           |            |        |         |        |          |           |           |
| Configuration                          | Current Site: Site 0                      |            |        |         |        |          |           |           |
| ⊡== Site 0                             | Authenticator Summary                     |            |        |         |        |          | Actions 🔻 |           |
| E Site Configuration                   | Include descendants of selected container |            |        |         |        |          |           |           |
| 🗄 🖪 Access Policies                    | Name                                      | IP Address | Bundle | Enabled | RADIUS | MAC Auth | TACACS+   | Container |
| - W Authenticators                     |                                           |            |        |         |        |          |           |           |
| E Directories                          |                                           |            |        |         |        |          |           |           |
| 🗄 🌌 Provisioning                       |                                           |            |        |         |        |          |           |           |
| 🖽 📵 Guest Manager                      |                                           |            |        |         |        |          |           |           |
|                                        |                                           |            |        |         |        |          |           |           |
|                                        |                                           |            |        |         |        |          |           |           |
|                                        |                                           |            |        |         |        |          |           |           |
|                                        |                                           |            |        |         |        |          |           |           |
|                                        |                                           |            |        |         |        |          |           |           |
|                                        |                                           |            |        |         |        |          |           |           |
|                                        |                                           |            |        |         |        |          |           |           |
|                                        |                                           |            |        |         |        |          |           |           |
|                                        |                                           |            |        |         |        |          |           |           |
|                                        |                                           |            |        |         |        |          |           |           |
|                                        |                                           |            | New    |         |        |          |           |           |
|                                        |                                           | L          | Coltan |         |        |          |           |           |
|                                        |                                           |            |        |         |        |          |           |           |
|                                        |                                           |            |        |         |        |          |           |           |
|                                        |                                           |            |        |         |        |          |           |           |
|                                        |                                           |            |        |         |        |          |           |           |
|                                        | J                                         |            |        |         |        |          |           |           |

avaya.com

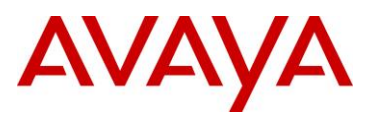

2 Enter the Name and IP Address of the WC8180 Wireless Controller then set the Authenticator Type to Wireless. Set the RADIUS Shared Secret to avayalabs then select the Access Policy named Internal. Click OK:

| Name:               | wc8180.avayalabs.com                 |                  | Enable Authenticator |  |  |  |  |  |
|---------------------|--------------------------------------|------------------|----------------------|--|--|--|--|--|
| IP Address:         | 192.168.10.30                        |                  | Bundle               |  |  |  |  |  |
| Container:          | <u>default</u>                       |                  |                      |  |  |  |  |  |
| Authenticator Type: | Wireless 👻                           |                  |                      |  |  |  |  |  |
| Vendor:             | Default                              | Device Template: | generic-default 👻    |  |  |  |  |  |
| RADIUS Settings     | TACACS+ Settings                     |                  |                      |  |  |  |  |  |
| RADIUS Shared Sec   | aret: •••••••                        | Sho              | w                    |  |  |  |  |  |
| Fnable RADIL        |                                      |                  |                      |  |  |  |  |  |
|                     | Enable RADIOS Access                 |                  |                      |  |  |  |  |  |
| Access Policy:      |                                      |                  |                      |  |  |  |  |  |
|                     |                                      |                  |                      |  |  |  |  |  |
| Enable MAC          | Auth                                 |                  |                      |  |  |  |  |  |
| Access Policy:      | default-radius-device                |                  | -                    |  |  |  |  |  |
| O Do Not Use P      |                                      |                  |                      |  |  |  |  |  |
| O Use RADIUS S      | Use RADIUS Shared Secret As Password |                  |                      |  |  |  |  |  |
| O Use This Pass     | word                                 | Show             |                      |  |  |  |  |  |
|                     |                                      |                  |                      |  |  |  |  |  |
|                     |                                      |                  |                      |  |  |  |  |  |
|                     | <u>0</u> K                           | <u>C</u> ancel   |                      |  |  |  |  |  |

3 The WC8180 has now been added as an authenticator and can now forward RADIUS access requests to the Ignition Server which will be authenticated against the Internal Store:

|                   | IP Address    | Bundle | Enabled | RADIUS       | MAC Auth | +22A2AT | Container |
|-------------------|---------------|--------|---------|--------------|----------|---------|-----------|
| 180.avayalabs.com | 192.168.10.30 |        | ~       | $\checkmark$ |          |         | default   |
|                   |               |        |         |              |          |         |           |
|                   |               |        |         |              |          |         |           |
|                   |               |        |         |              |          |         |           |
|                   |               |        |         |              |          |         |           |
|                   |               |        |         |              |          |         |           |
|                   |               |        |         |              |          |         |           |
|                   |               |        |         |              |          |         |           |
|                   |               |        |         |              |          |         |           |
|                   |               |        |         |              |          |         |           |
|                   |               |        |         |              |          |         |           |
|                   |               |        |         |              |          |         |           |
|                   |               |        |         |              |          |         |           |
|                   |               |        |         |              |          |         |           |
|                   |               |        |         |              |          |         |           |
|                   |               |        |         |              |          |         |           |
|                   |               |        |         |              |          |         |           |

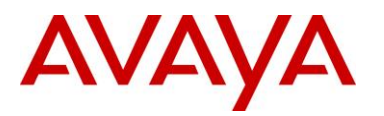

### 2.1.7 Guest Manager

The Ignition Guest Manager Server provides a HTTP/HTTPS portal interface that allows provisioning users (sponsors) to provision temporary accounts for guest users. The Ignition Guest Manager communicates with the Ignition Server using SOAP over HTTPS.

The Guest Manager Server uses RADIUS to authenticate sponsor user's accounts against the Ignition Server. The provisioning account can be stored locally on the Ignition Server or centrally in LDAP or Active Directory user store.

Each provisioner user account maps to one or more provisioning groups that defines the guest user template and options each provisioner can create.

### 2.1.7.1 SOAP Service

Guest user and internal provisioner accounts are created by the Ignition Guest Manager on the Ignition Server over a SOAP interface. All communications over the SOAP interface are secured using TLS. For the Ignition Guest Manager Server to communicate with the Ignition Server the SOAP interface must be enabled on the Ignition Server and a SOAP username & password defined.

### 2.1.7.1.1 Configuration Steps

For this configuration step the SOAP service will be enabled on the Ignition Server with the following parameters defined:

- 1) The SOAP Username set to soapuser.
- 2) The SOAP Password set to avayalabs.
- 3) The SOAP Service set to Enabled.
- 4) The Bound interface will be set to the Admin Port.

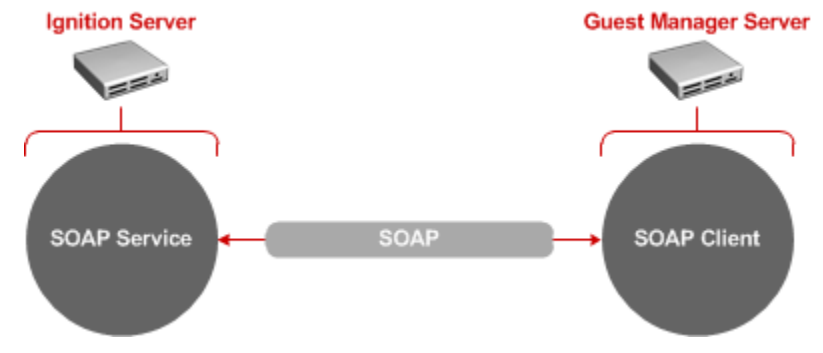

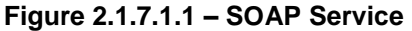

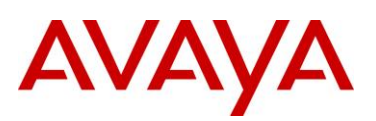

### 1 Within the Ignition Dashboard select Configuration > Site-Name > Services > SOAP. Click Edit:

| <u>A</u> dministration <u>H</u> elp |                                                                                   |           |
|-------------------------------------|-----------------------------------------------------------------------------------|-----------|
| 🖄 Configuration 🕺 Monitor 💥 Ir      | oubleshoot                                                                        |           |
| Configuration                       | Current Site: Site 0                                                              |           |
| Er 🚾 Site 0                         | Sites                                                                             | Actions 🔻 |
| Site Configuration                  | Name: Site O                                                                      |           |
| Authenticators                      | Services Licenses Certificates Logging Scheduled Backups                          |           |
|                                     | RADIUS TACACS+ SOAP                                                               |           |
|                                     | SOAP Service: Disabled Edit<br>SOAP Username:<br>Bound interface:                 |           |
|                                     | Port:<br>Session Timeout (seconds):<br>SOAP Certificate: default_soap_cert Modify |           |
|                                     |                                                                                   |           |
|                                     |                                                                                   |           |
|                                     |                                                                                   |           |
|                                     |                                                                                   |           |
|                                     |                                                                                   |           |
|                                     |                                                                                   |           |
|                                     |                                                                                   |           |
|                                     |                                                                                   |           |
|                                     |                                                                                   |           |

2 Check the option *Enable SOAP Service*. Set the *SOAP Username* to *soapuser* and the *SOAP Password* to *avayalabs*. Select the *Bound interface* named *Admin Port* then click *OK*:

| Enable SOAP Service        |                          |      |
|----------------------------|--------------------------|------|
| SOAP Username:             | soapuser                 |      |
| SOAP Password:             | •••••                    | Show |
| Bound interface:           | Admin Port 🔹             |      |
| Port:                      | 443                      |      |
| Session Timeout (seconds): | 1800                     |      |
|                            | <u>QK</u> <u>C</u> ancel |      |

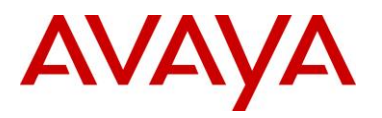

### 2.1.7.2 Internal Provisioners

Internal provisioners authenticate to the Ignition Server using RADIUS and there accounts are stored locally on the Ignition Server. When an internal provisioner attempts to access the Ignition Guest Manager, the Ignition Guest Manager verifies the provisioner's credentials on the ignition server using RADIUS.

Each internal provisioner can be assigned to one or more provisioning groups which in-turn assigns guest users to an internal group on the Ignition Server. When the internal provisioner account is created on the Ignition server, the internal account includes the provisioning group names that the provisioners account has been assigned.

### 2.1.7.2.1 Configuration Steps

For this configuration step a Guest Manager Server Entry will be created for the Guest Manager server with the following parameters defined:

- 1) The *Name* set to *w3kserver-guest.avayalabs.local* which is the hostname assigned to the Ignition Guest Manager server.
- 2) The *IP Address* set to **192.168.10.55** which is the host IP address assigned to the Ignition Guest Manager server.
- 3) The *RADIUS Shared Secret* set to *avayalabs* which matches the RADIUS shared secret defined on the Ignition Guest Manager server.
- 4) The Provisioner Access Policy set to *Internal Provisioners Only* which authenticates provisioner accounts locally on the Ignition Server.

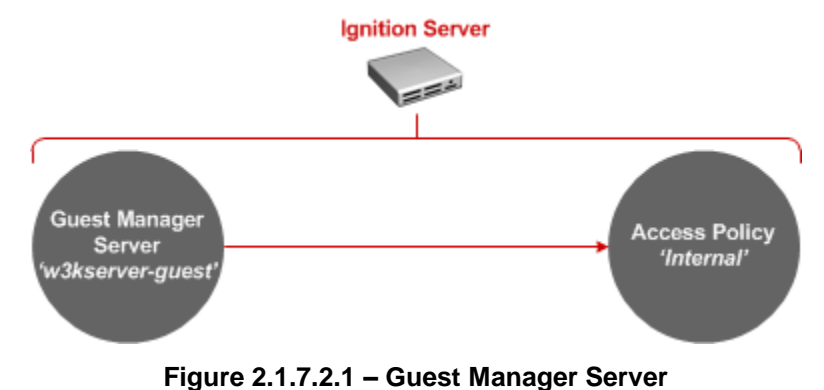
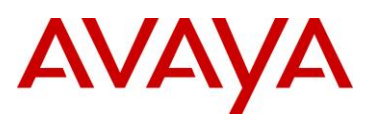

1 Within the Ignition Dashboard select Configuration > Site Configuration > Guest Manager > Guest Manager Servers. Right click on Guest Manager Servers then select New:

| Administration <u>H</u> elp |                              |                 |               |
|-----------------------------|------------------------------|-----------------|---------------|
| 🖄 Configuration 🛃 Monitor 💥 | Iroubleshoot                 |                 |               |
| Configuration               | Current Site: Site 0         |                 |               |
| ⊡🖏 Site 0                   | Guest Manager Server Summary |                 |               |
| ide.avayalabs.local         | Server Name                  | IP Address      | Access Policy |
| E-B Site Configuration      |                              |                 |               |
| Access Policies             |                              |                 |               |
|                             |                              |                 |               |
|                             |                              |                 |               |
| 🖻 🍓 Guest Manager           |                              |                 |               |
| 🔂 Guest Manager Se          | TV/                          |                 |               |
| 📲 🕌 Provisione 🛛 Ne         | w                            |                 |               |
|                             |                              |                 |               |
|                             |                              |                 |               |
|                             |                              |                 |               |
|                             |                              |                 |               |
|                             |                              |                 |               |
|                             |                              |                 |               |
|                             |                              |                 |               |
|                             |                              |                 |               |
|                             |                              |                 |               |
|                             |                              |                 |               |
|                             |                              |                 |               |
|                             |                              |                 |               |
|                             |                              | New Edit Delete |               |
|                             |                              |                 |               |
|                             |                              |                 |               |
|                             |                              |                 |               |
|                             |                              |                 |               |
|                             |                              |                 |               |
|                             |                              |                 |               |
|                             |                              |                 |               |
|                             | >                            |                 |               |
|                             |                              |                 |               |

2 Enter the *Name* and *IP Address* for your Ignition Guest Manager server then set the *RADIUS Shared Secret* to *avayalabs*. Set the *Provisioner Access Policy* to *Internal Provisioners Only* then click *OK*:

| Name:                      | w3kserver-guest.avayalabs.com  |      |
|----------------------------|--------------------------------|------|
| IP Address:                | 192.168.10.55                  |      |
| RADIUS Shared Secret:      |                                | Show |
| Provisioner Access Policy: | Internal Provisioners Only 🛛 👻 |      |
|                            |                                |      |

avaya.com

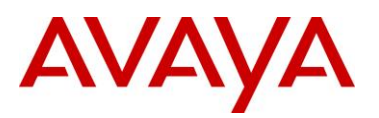

## 3 A *Guest Manager Server* entry to support internal provisioners has now been created:

| Guest Manager Server Summary  |               |                            |
|-------------------------------|---------------|----------------------------|
| Server Name                   | IP Address    | Access Policy              |
| w3kserver-guest.avayalabs.com | 192.168.10.55 | Internal Provisioners Only |
|                               |               |                            |
|                               |               |                            |
|                               |               |                            |
|                               |               |                            |
|                               |               |                            |
|                               |               |                            |
|                               |               |                            |
|                               |               |                            |
|                               |               |                            |
|                               |               |                            |
|                               |               |                            |
|                               |               |                            |
|                               |               |                            |
|                               |               |                            |
|                               |               |                            |
|                               |               |                            |
|                               |               |                            |
|                               |               |                            |
|                               |               |                            |

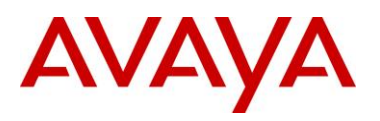

## 2.1.7.3 External Provisioners (Optional)

External provisioners authenticate to the Ignition Server using RADIUS and there accounts are stored on an external user directory such as Active Directory or LDAP. When an external provisioner attempts to access the Ignition Guest Manager, the Ignition Guest Manager verifies the credentials on the Ignition Server using RADIUS which is verified against the external user directory.

Each external provisioner can be assigned to one or more provisioning groups which in-turn assigns guest users to an internal group on the Ignition Server. External provisioners are mapped to provisioning groups using provisioning access policies and virtual groups defined on the Ignition Server.

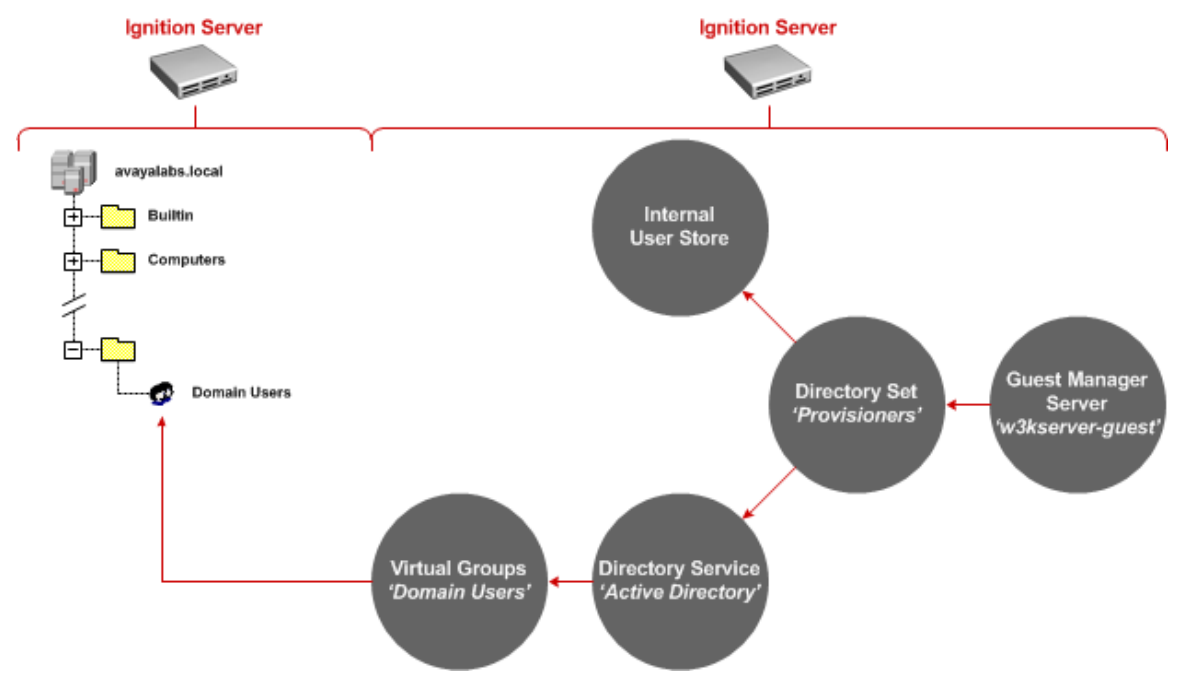

Figure 2.1.7.3 – External Provisioners

## 2.1.7.3.1 Directory Services

When external provisioning accounts are required, the directory store where provisioning user the accounts are located needs to be defined as a directory service on the on the Ignition Server. The directory service is then tied to a directory set so that the Ignition Server knows where to locate the provisioning users when they attempt to authenticate to the Ignition Guest Manager server.

## 2.1.7.3.1.1 Configuration Steps

For this configuration step a Microsoft Windows Server 2003 Domain Controller will be added to the Directory Services on the Ignition Server with the following parameters defined:

- 1) The *Name* will be set to *Active Directory* to match the directory type.
- 2) The **Service Account Name** will be set to **ide** which is a user account for the Ignition Server defined in Active Directory.
- 3) The *Service Account Password* will be set to *avayalabs* which matches password for the ide user account predefined in Active Directory.
- 4) The *NetBIOS Domain* will be set to *AVAYALABS* which matches the NetBIOS domain name for the Active Directory Domain.

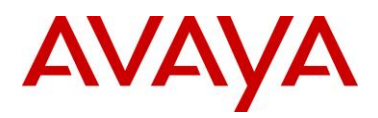

- 5) The *AD Domain Name* will be set to *avayalabs.local* which matches the Active Directory Domain name.
- 6) The *Directory Root DN* will be set to the default value *DC=avayalabs,DC=local*.
- 7) The User Root DN will be set to the default value DC=avayalabs, DC=local.
- 8) The *Primary Server IP Address* will be set to **192.168.10.50** which is the host IP address assigned to Microsoft Windows Server 2003 Domain Controller.
- 9) The *Port* will be set to the default value 389.
- 10) The **NETBIOS Server Name** will be set to **W3KSERVER-DC1** which matches the NetBIOS name assigned to the Microsoft Windows Server 2003 Domain Controller.
- 1 Within the Ignition Dashboard select Configuration > Directories > Directory Services. Right click on Directory Services then select New:

| Administration Help        |                      |              |                |  |
|----------------------------|----------------------|--------------|----------------|--|
| Sonfiguration Monitor 💥 Ir | oubleshoot           |              |                |  |
| Configuration              | Current Site: Site 0 |              |                |  |
| ⊡ 🚟 Site 0                 | Directory Services   |              |                |  |
| ide.avayalabs.local        | Name                 |              | Directory Type |  |
| Access Policies            | Internal User Store  | Internal Dat | abase          |  |
| 🕀 🚿 Authenticators         |                      |              |                |  |
| 🖻 🔊 Directories            |                      |              |                |  |
| Directory Sets             |                      |              |                |  |
| The sectory New.           |                      |              |                |  |
| 🕀 🧩 Virtual Ma 🛛 Direct    | ory Service Status   |              |                |  |
| 🕀 🌆 Provisionin 🛛 Direct   | ory Service Debugger |              |                |  |
| 🖻 🍈 Guest Manager          |                      |              |                |  |
| Guest Manager Serve        |                      |              |                |  |
|                            |                      | New          |                |  |
|                            |                      |              |                |  |
|                            |                      |              |                |  |
|                            |                      |              |                |  |
|                            |                      |              |                |  |
|                            |                      |              |                |  |
|                            |                      |              |                |  |
|                            |                      |              |                |  |
|                            |                      |              |                |  |
|                            |                      |              |                |  |
|                            |                      |              |                |  |
|                            |                      |              |                |  |
|                            |                      |              |                |  |
|                            |                      |              |                |  |
|                            |                      |              |                |  |
|                            | J                    |              |                |  |

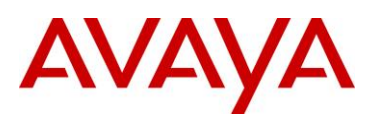

#### 2 In the Choose Service Type window select Active Directory then click Next:

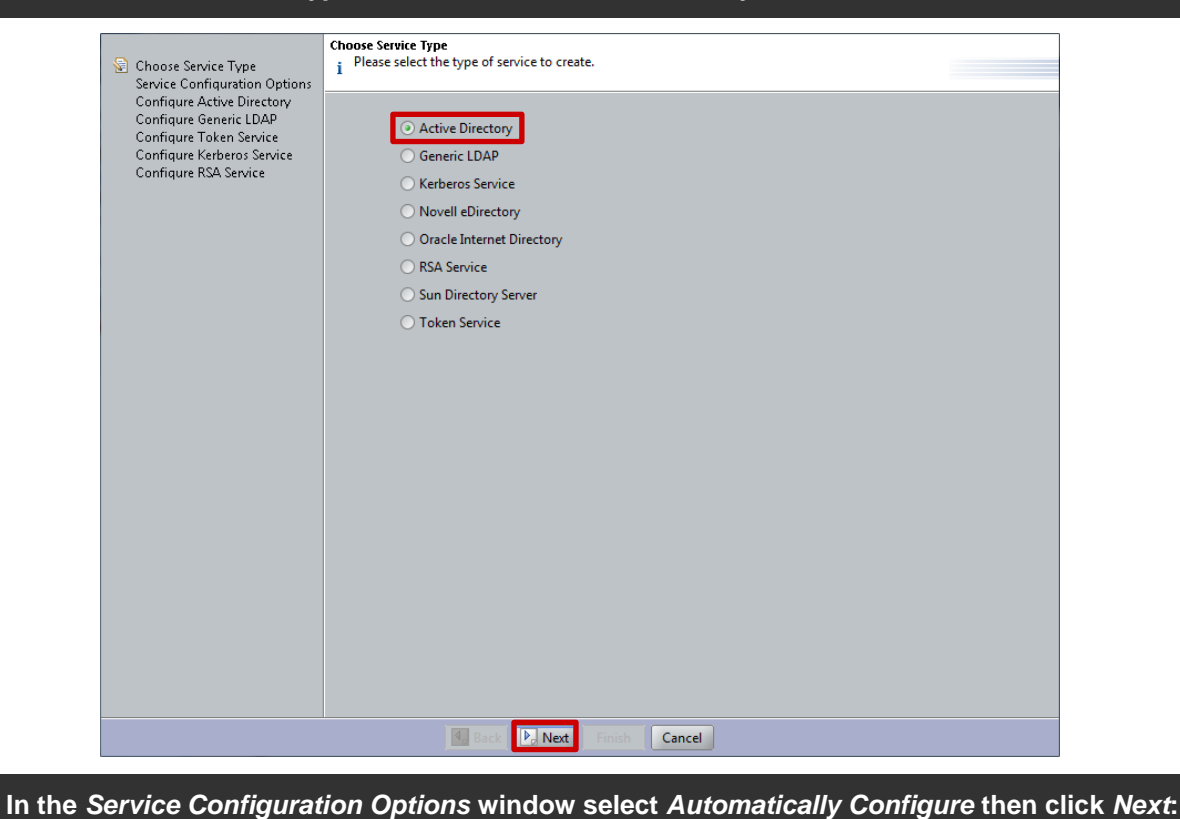

# Choose Service Type Service Configuration Options Configure Active Directory Configure Token Service Configure RSA Service Configure RSA Service Manually configure

Cancel

Back 🕨 Next

3

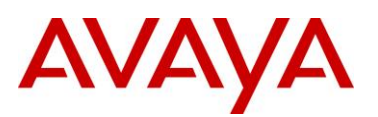

# 4 In the Connect To Active Directory window enter the AD Domain Name, Service Account Name and Password. Click Next:

| <ul> <li>✓ Choose Service Type</li> <li>✓ Service Configuration Options</li> <li>➢ Connect To Active Directory</li> <li>Connect To Active Directory</li> <li>Configure Active Directory</li> <li>Created Active Directory Summary</li> </ul> | Connect To Active Directory         j         Please provide the following information needed to connect to the active directory.         AD Domain Name:         avayalabs.local         Service Account Name:         Service Account Password: |
|----------------------------------------------------------------------------------------------------|----------------------------------------------------------------------------------------------------|
|                                                                                                    | (A) Make sure the appliance has been configured with a DNS server.                                                                                                    |
|                                                                                                    | 4, Back P. Net Finish Cance                                                                                                    |

To communicate with Active Directory DNS must be enabled and configured on the Ignition Server.

In this example an Active Directory account called *ide* with the password *avayalabs* has been pre-defined in Active Directory and is a member of the *Domain Users* group. Account options have also been set to lock the account password so that it does not change.

| Properties                                                                                                    | ? ×                                                                                                    |
|----------------------------------------------------------------------------------------------------|----------------------------------------------------------------------------------------------------|
| Remote control Terr<br>Member Of Dial-in<br>General Address Account                                               | minal Services Profile   COM+  <br>  Environment   Sessions  <br>  Profile   Telephones   Organization |
| User logon name:                                                                                                  |                                                                                                    |
| ide                                                                                                    | @avayalabs.local                                                                                       |
| User logon name (pre- <u>W</u> indows 20                                                                          | 000):                                                                                                  |
| AVAYALABS\                                                                                                    | ide                                                                                                    |
| Logon Hours Log On                                                                                                | <u>I</u> o                                                                                             |
| Account options:                                                                                                  |                                                                                                    |
| User must change password<br>User cannot change password<br>Password never expires<br>Store password using revers | a at next logon                                                                                        |
| Account expires<br>• Never<br>• End of: Sunday                                                                    | , January 09, 2011 💌                                                                                   |
|                                                                                                    | OK Cancel Apply                                                                                        |

| ide Properties ? 🗙                                                                                                    |
|----------------------------------------------------------------------------------------------------|
| Remote control   Terminal Services Profile   COM+<br>General Address Account Profile   Telephones Organization<br>Member Of   Dial-in   Environment   Sessions                      |
| Member of:                                                                                                    |
| Name Active Directory Folder<br>Domain Admins avayalabs.local/Users<br>Domain Users avayalabs.local/Users                                                                           |
| Add <u>R</u> emove                                                                                                    |
| Primary group:         Domain Users           Set Primary Group         There is no need to change Primary group unless you have Macintosh clients or POSIX-compliant applications. |
| OK Cancel Apply                                                                                                    |

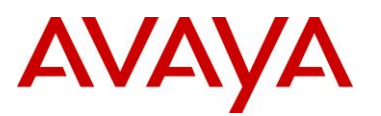

# 5 In the *Connect to Active Directory* window select the *Security Protocols* type *Simple* then enter the *IP address* of the *Active Directory Domain Controller*. Click *Next*:

| <ul> <li>Choose Service Type</li> <li>Service Configuration Options</li> <li>Connect To Active Directory</li> <li>Configure Active Directory</li> <li>Configure Active Directory Summary</li> </ul> | Connect To Active Directory<br>No IP addresses were foun<br>Please provide the followin<br>Service Account Name:<br>Service Account Password:<br>Security Protocol:<br>IP Address: | d in the specified domain.<br>Ig information needed to connect to the Active Di<br>ide<br>Simple<br>192.168.10.50 | rectory. |
|----------------------------------------------------------------------------------------------------|----------------------------------------------------------------------------------------------------|----------------------------------------------------------------------------------------------------|----------|
|                                                                                                    | Port:                                                                                                    | 389                                                                                                    |          |
|                                                                                                    | 4. Back                                                                                                    | Next Finish Cancel                                                                                                |          |

6 In the *Configure Active Directory Window* set the *Name* to *Active Directory*. Click the icon next to the *NETBIOS Server Name* field to resolve the NETBIOS server name. Verify the Active Directory configuration by selecting *Test Configuration*:

| ✓ Choose Service Type ✓ Service Configuration Options                                                                                                    | Configure Active Directory<br>i Successfully joined the do<br>Please provide the require | main.<br>d information needed to config | gure the active directory. |
|----------------------------------------------------------------------------------------------------|------------------------------------------------------------------------------------------|-----------------------------------------|----------------------------|
| <ul> <li>Connect To Active Directory</li> <li>Connect To Active Directory</li> <li>Configure Active Directory</li> <li>Created Active Directory Summary</li> </ul> | Settings<br>Name: Active I<br>Security Protocol: Simple                                  | Directory                               |                            |
|                                                                                                    | Joined Domain As                                                                         |                                         |                            |
|                                                                                                    | NetBIOS Domain:                                                                          | AVAYALABS                               | 8                          |
|                                                                                                    | AD Domain Name:                                                                          | avayalabs.local                         | 8                          |
|                                                                                                    | Service Account Name:                                                                    | ide                                     | 8                          |
|                                                                                                    | Service Account Password                                                                 | •••••                                   | 8                          |
|                                                                                                    | Primary Server                                                                           |                                         | Secondary Server           |
|                                                                                                    | IP Address: 19                                                                           | 2.168.10.50                             | IP Address:                |
|                                                                                                    | Port: 38                                                                                 | 9 🔒                                     | Port: 389                  |
|                                                                                                    | NETBIOS Server Name: W                                                                   | 3KSERVER-DC1 🔽 🔀                        | NETBIOS Server Name: 📃 🖌   |
|                                                                                                    |                                                                                          | Test Conf                               | figuration                 |
|                                                                                                    | DN Configuration                                                                         |                                         |                            |
|                                                                                                    | Directory Root DN:                                                                       | DC=avayalabs,DC=local                   | Browse                     |
|                                                                                                    | User Root DN:                                                                            | DC=avayalabs,DC=local                   | Browse                     |
|                                                                                                    | Netlogon Account Root DI                                                                 | N:                                      | Browse                     |
|                                                                                                    | Accept all users in the f                                                                | orest                                   |                            |
|                                                                                                    | 🛃 Back                                                                                   | Next Finish Cancel                      | ]                          |

avaya.com

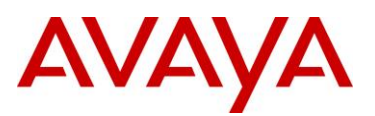

# 7 If the Active Directory configuration is correct and the test successful, the following dialog message will be displayed. Click *OK* then *Next*:

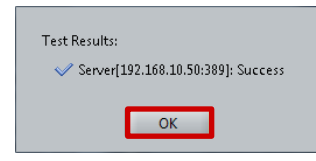

### 8 A summary of the Active Directory configuration will be displayed. Click *Finish*:

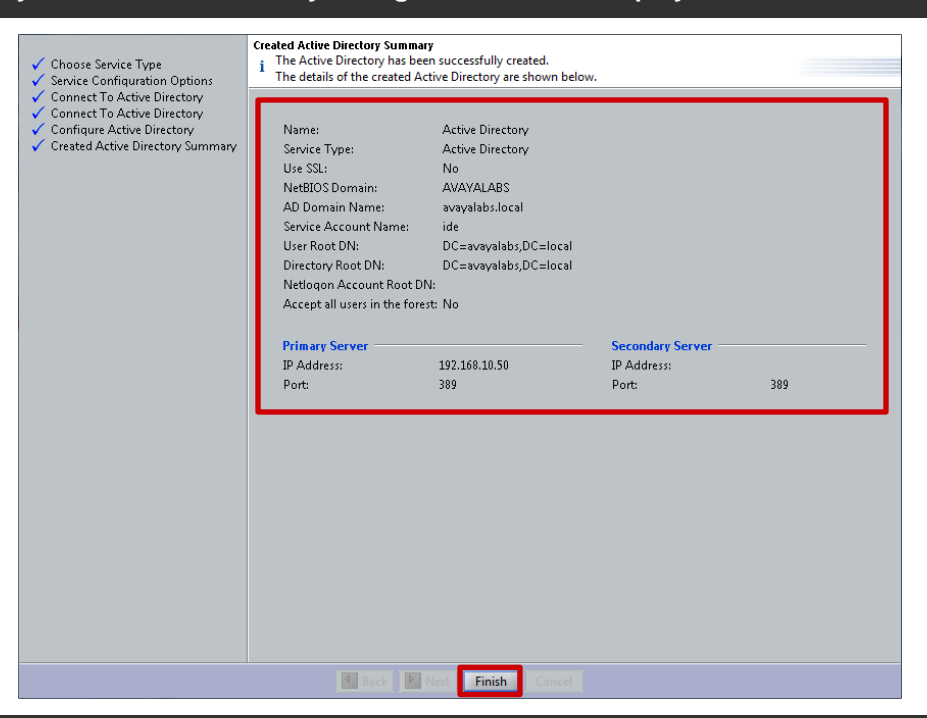

9 An Active Directory service has now been added to the Ignition Server:

| Directory Services  |                   |
|---------------------|-------------------|
| Name                | Directory Type    |
| Internal User Store | Internal Database |
| Active Directory    | Active Directory  |
|                     |                   |
|                     |                   |
|                     |                   |
|                     |                   |
|                     |                   |
|                     |                   |
|                     |                   |
|                     |                   |

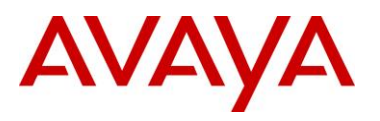

## 2.1.7.3.2 Directory Sets

A directory set is required to tell the Ignition Server where to locate the provisioner user accounts and how to authenticate them. When a provisioning user attempts to authenticate, a RADIUS authentication request will be generated by the Ignition Guest Manager to the Ignition Server. The Ignition Server will use a provisioner access policy to determine which directory set to use to locate and authenticate the provisioning user accounts.

## 2.1.7.3.2.1 Configuration Steps

For this configuration step a Directory Set will be created with the following parameters defined:

- 1) The *Name* will be set to *Provisioners* to match the directory type.
- 2) A directory set for external provisioners will be defined that:
  - a. Assigns the User Lookup Service to the directory service named Active Directory.
  - b. Assigns the Authentication Service to the directory service named Active Directory.
- 3) A directory set for internal provisioners will be defined that:
  - a. Assigns the User Lookup Service to the directory service named Internet User Store.
  - b. Assigns the Authentication Service to the directory service named Internet User Store.
- 1 Within the Ignition Dashboard select Configuration > Site Configuration > Directories > Directory Sets. Right click on Directory Sets then select New:

| <u>A</u> dministration <u>H</u> elp |                      |      |
|-------------------------------------|----------------------|------|
| Configuration Monitor 💥 <u>I</u>    | roubleshoot          |      |
| Configuration                       | Current Site: Site 0 |      |
| ⊡ 🕶 Site 0                          | Directory Sets       |      |
| ide.avayalabs.local                 | Name                 |      |
| E-Site Configuration                | default set          |      |
|                                     | Internal             |      |
|                                     |                      |      |
| in Cale Directory Sets              |                      |      |
| 🕼 Inte New                          |                      |      |
| 🦾 🕼 default set                     |                      |      |
| 🕀 🔊 Directory Services              |                      |      |
| 🕀 🏭 Internal Store                  |                      |      |
| 🗄 🤗 Virtual Mapping                 |                      |      |
| Provisioning                        |                      |      |
| 🖽 🐨 🐨 Guest Manager                 |                      |      |
|                                     |                      |      |
|                                     |                      |      |
|                                     |                      |      |
|                                     |                      |      |
|                                     |                      |      |
|                                     |                      |      |
|                                     |                      |      |
|                                     |                      |      |
|                                     |                      |      |
|                                     |                      |      |
|                                     |                      |      |
|                                     |                      |      |
|                                     |                      |      |
|                                     |                      |      |
|                                     |                      |      |
|                                     | New                  |      |
|                                     |                      | =00= |

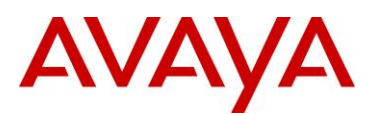

## 2 In the Directory Set window enter the name Provisioners then click Add:

| ame: Provisioners                              |                           |                                     |                                  |                                         |  |
|------------------------------------------------|---------------------------|-------------------------------------|----------------------------------|-----------------------------------------|--|
| irectory Set Entries<br>User Lookup<br>Service | Authentication<br>Service | Fallthrough if<br>Unable to Connect | Fallthrough if<br>User Not Found | Fallthrough if<br>Authentication Failed |  |
|                                                |                           |                                     |                                  |                                         |  |
|                                                |                           |                                     |                                  |                                         |  |
|                                                |                           |                                     |                                  |                                         |  |
|                                                |                           | Add                                 |                                  |                                         |  |

3 In the Directory Set Entry window set the Lookup Service and Authentication Services to Active Directory. Click OK:

| i Please select a directory service and an authentication server for the directory set entry. |  |
|-----------------------------------------------------------------------------------------------|--|
| User Lookup Service: Active Directory 🔽                                                       |  |
| Authentication Service: Active Directory                                                      |  |
|                                                                                               |  |

4 Click Add. In the *Directory Set Entry* window set the *Lookup Service* and *Authentication* Services to Internal User Store. Click OK:

| i Please select a directory service and an authentication server for the directory set entry. |  |  |
|-----------------------------------------------------------------------------------------------|--|--|
| User Lookup Service: Internal User Store 🔻                                                    |  |  |
| Authentication Service: Internal User Store 💌                                                 |  |  |
| <u>QK</u> <u>Cancel</u>                                                                       |  |  |

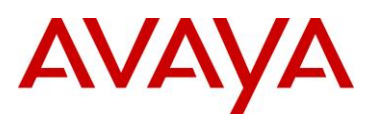

#### 5 A *Directory Set* named *Provisioners* with two directory service entries has now been created. Click *OK*:

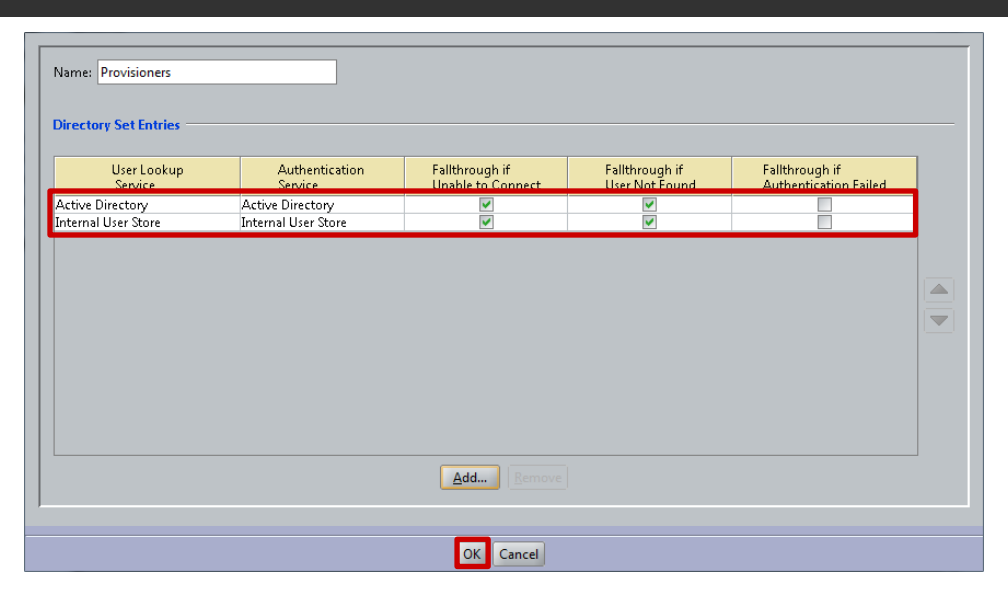

The previous example demonstrates how to create a directory set that supports both internal and external provisioners. If support for internal provisioners accounts is not required, the second directory set entry does not need to be defined.

## 2.1.7.3.3 Virtual Groups

i

The provisioning templates available to each provisioner is determined using a provisioner access policy and is based on group membership. When external provisioning accounts are used, the Ignition Server has to be able to associate the external user to a group so that authorization can be performed and permissions applied.

Virtual groups provide a mechanism that allows the Ignition Server to map external groups stored in Active Directory or LDAP to a virtual group within the Ignition Server. An authorization policy can then reference the virtual group to determine if the user is authorized to access the system and then assign the appropriate template access.

### 2.1.7.3.3.1 Configuration Steps

For this configuration step a Virtual Group called **Domain Users** will be created that maps to the Active Directory group called **Domain Users**. This will permit all Active Directory users to be able to access the Ignition Guest Manager Server and provision guest user accounts:

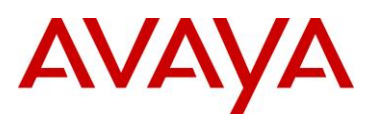

1 Within the Ignition Dashboard select Configuration > Site Configuration > Directories > Virtual Mapping > Virtual Groups. Select Actions > Add A New Virtual Group:

| Administration Help         |                      |           |                       |                   |            |           |      |
|-----------------------------|----------------------|-----------|-----------------------|-------------------|------------|-----------|------|
| Configuration Monitor 💥 Iro | ubleshoot            |           |                       |                   |            |           |      |
| Configuration               | Current Site: Site 0 | _         | _                     | _                 | _          | _         |      |
| ⊡Site 0                     | Virtual Groups       | Actions 🔻 | Virtual Group Details |                   |            |           |      |
| ide.avayalabs.local         | Name                 | Add A N   | lew Virtual Group     |                   |            |           |      |
| E- 🚯 Site Configuration     | Visitors             | Rename    | Virtual Group         |                   |            |           |      |
|                             | Contractors          | Delete V  | irtual Group          |                   |            |           |      |
|                             |                      |           |                       |                   |            |           |      |
| E Directory Sets            |                      |           | D                     | irecton, Service  |            | Group DN  |      |
| E B Directory Services      |                      |           | Internal User Store   | incectory service | Visitors   | oroup biv |      |
| 🕀 🄊 Internal Store          |                      |           |                       |                   |            |           |      |
| 🖃 🧩 Virtual Mapping         |                      |           |                       |                   |            |           |      |
|                             |                      |           |                       |                   |            |           |      |
| 🚟 User Virtual Attril       |                      |           |                       |                   |            |           |      |
| 🔤 🔤 Device Virtual At       |                      |           |                       |                   |            |           |      |
| Provisioning                |                      |           |                       |                   |            |           |      |
| 🗄 📵 Guest Manager           |                      |           |                       |                   |            |           |      |
|                             |                      |           |                       |                   |            |           |      |
|                             |                      |           |                       |                   |            |           |      |
|                             |                      |           |                       |                   |            |           |      |
|                             |                      |           |                       |                   |            |           |      |
|                             |                      |           |                       |                   |            |           |      |
|                             |                      |           |                       |                   |            |           |      |
|                             |                      |           |                       |                   |            |           |      |
|                             |                      |           |                       |                   |            |           |      |
|                             |                      |           |                       |                   |            |           |      |
|                             |                      |           |                       |                   |            |           |      |
|                             |                      |           |                       |                   |            |           |      |
|                             |                      |           |                       |                   |            |           |      |
|                             |                      |           |                       |                   |            |           |      |
|                             |                      |           |                       |                   | Add Delete |           |      |
|                             |                      |           |                       |                   |            |           |      |
|                             | •                    |           |                       | 100000            |            |           |      |
|                             |                      |           |                       |                   |            |           | =00= |

2 Set the Virtual Group Name to Domain Users then click OK:

| Virtual Group Name: Domain Users |  |
|----------------------------------|--|
| <u>QK</u> <u>Cancel</u>          |  |

avaya.com

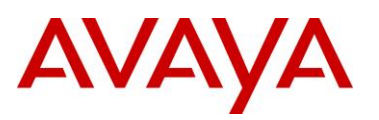

3 A *Virtual Group* named Domain Users has now been created. Click *Add* to map the *Virtual Group* to the Active Directory *Domain Users* group:

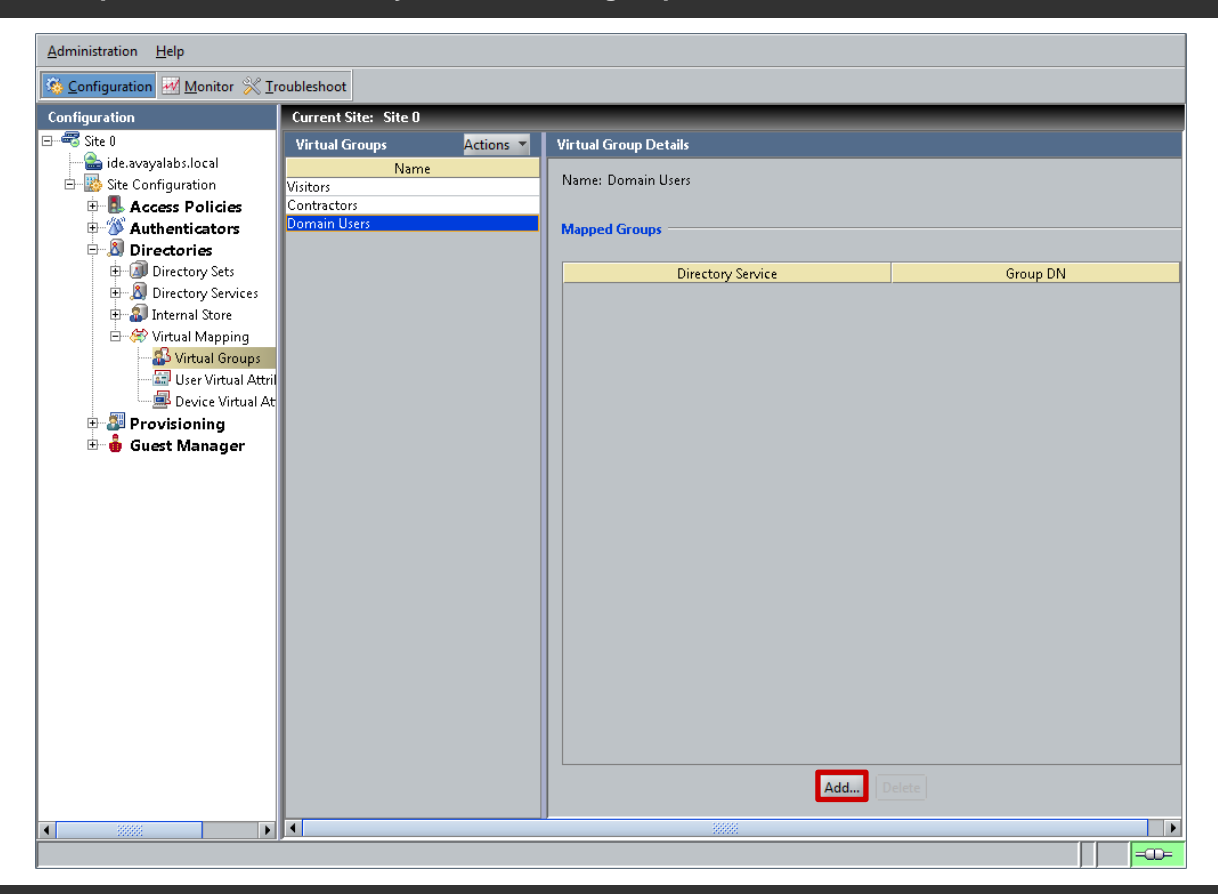

4 In the *Map Groups* window select the *Directory Service* named *Active Directory*. Browse the tree then select the Active Directory group named *Domain Users*. Click *OK*:

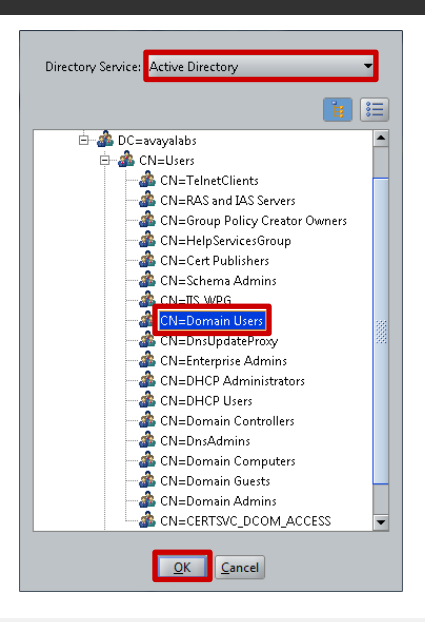

avaya.com

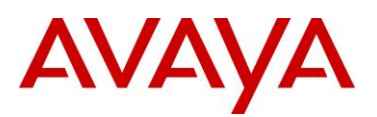

### 5 A *Virtual Group* and *Active Directory* group mapping has now been created:

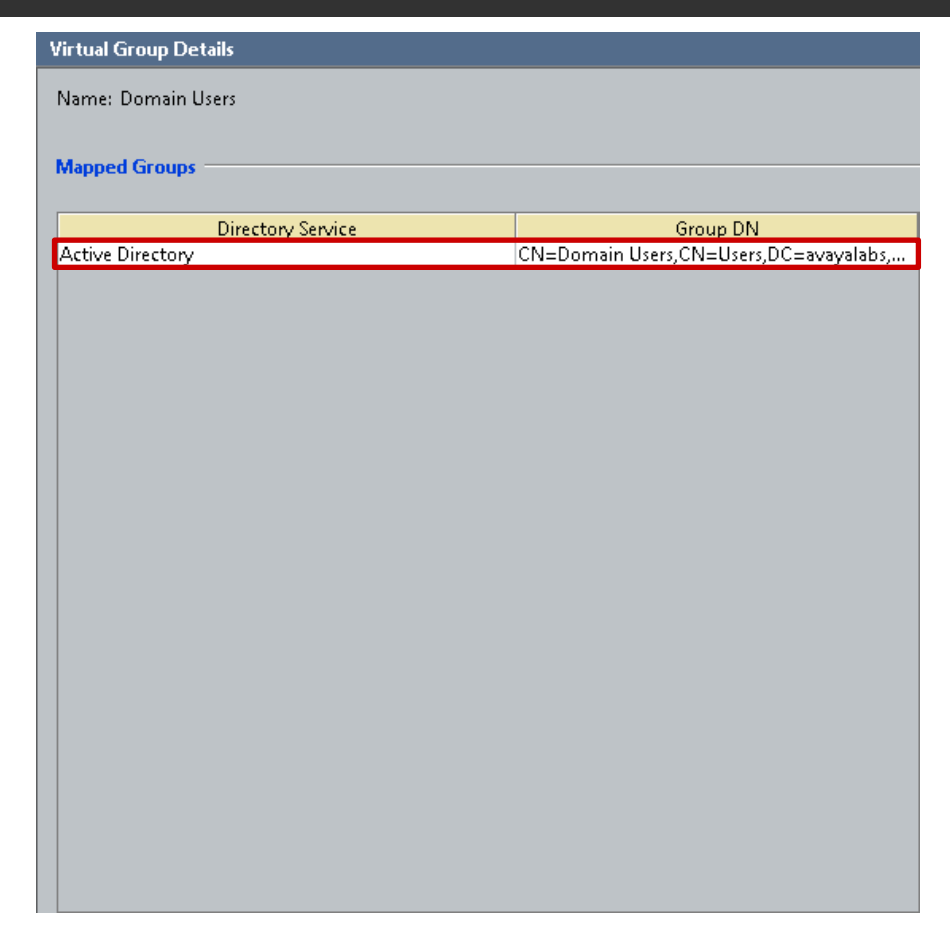

## 2.1.7.3.4 Provisioner Access Policy

External provisioner users are authenticated and authorized using provisioner access policies. Each provisioner access policy determines the directory set to use to authenticate users against as well as authorization rules that determine the provisioning groups available to authorized users based on virtual group membership.

### 2.1.7.3.4.1 Configuration Steps

For this configuration step a Provisioner Access Policy will be created with the following parameters:

- 1) The *Name* will be set to *Provisioners*.
- 2) The *Find Provisioners Using Directory Set* value will be set to the directory set named *Provisioners*.
- 3) A simple authorization rule will be created with the following parameters:
  - a. The Rule Name set to Domain Users.
  - b. The *If Member of Virtual Group* value set to the virtual group called *Domain Users*.
  - c. The internal groups called **Contractors** and **Visitors** will be added to the **Grant Access to Provisioning Groups** list.

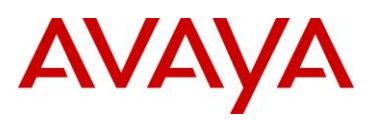

1 Within the Ignition Dashboard select Configuration > Site Configuration > Guest Manager > Provisioner Access Policy. Right click on Provisioner Access Policy then select New:

| Administration Help                                                                                                    |                                                                                                    |                                                                                                    |                                                                                             |                                                                                       |  |  |
|----------------------------------------------------------------------------------------------------|----------------------------------------------------------------------------------------------------|----------------------------------------------------------------------------------------------------|---------------------------------------------------------------------------------------------|---------------------------------------------------------------------------------------|--|--|
| 🤹 Configuration 📈 Monitor 💥 Iroubleshoot                                                                                                    |                                                                                                    |                                                                                                    |                                                                                             |                                                                                       |  |  |
| Configuration                                                                                                    | ion Current Site: Site 0                                                                                                    |                                                                                                    |                                                                                             |                                                                                       |  |  |
| Site 0     ide.avayalabs.local     ide.avayalabs.local     Site Configuration     Site Configuration     Site | Provisioner Access Policies<br>Access policies you create here a<br>you create here DO NOT poly to<br>on his or her provisioning group<br>Name | apply ONLY to external provisioners tha<br>o provisioners stored in the Ignition interr<br>membership.<br>Directory Set | it is, provisioners stored in your LDA<br>hal store. For an internally stored pr<br>Rule(s) | AP or AD store. Access policies<br>ovisioner, privileges depend solely<br>Policy Type |  |  |
| Provisioner Access                                                                                                    |                                                                                                    |                                                                                                    |                                                                                             |                                                                                       |  |  |
|                                                                                                    |                                                                                                    | New Edit.                                                                                                    |                                                                                             |                                                                                       |  |  |
|                                                                                                    | 1 <i>7</i>                                                                                                    |                                                                                                    |                                                                                             |                                                                                       |  |  |

2 Set the *Name* to *Provisioners* then select the directory set named *Provisioners*. Set the *Policy Type* to *Simple* then click *OK*:

| Name:                                  | Provisioners            |
|----------------------------------------|-------------------------|
| Find Provisioners Using Directory Set: | Provisioners            |
| Policy Type:                           | Simple                  |
|                                        | <u>QK</u> <u>Cancel</u> |

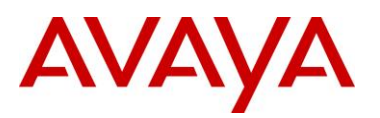

## 3 Click *New* to create a new access rule:

| Name:                                  | Provisioners                          |
|----------------------------------------|---------------------------------------|
| Find Provisioners Using Directory Set: | Provisioners                          |
| Reminder: This policy does not appl    | y to Internal Provisioners            |
| Provisioner Rules - Specify Provision  | ing Based on Virtual Group Membership |
|                                        |                                       |
| New Delete                             |                                       |
|                                        | OK Cancel                             |

#### 4 Set the Rule Name to Domain Users then click OK:

| Rule Name:   |            |  |
|--------------|------------|--|
| Domain Users |            |  |
|              | <u>Q</u> K |  |

5 Set the *If Member of Virtual Group* value to *Domain Users*. Assign the *Visitors* and *Contractors* groups then click *OK*:

| Name:                                  | Provisioners                                                                                                    |
|----------------------------------------|----------------------------------------------------------------------------------------------------|
| Find Provisioners Using Directory Set: | Provisioners                                                                                                    |
|                                        |                                                                                                    |
| Reminder: This policy does not appl    | ly to Internal Provisioners                                                                                             |
| Provisioner Rules - Specify Provision  | ing Based on Virtual Group Membership                                                                                   |
| Domain Users                           | Rule Name: Domain Users If Member of Virtual Group Domain Users Grant Access to Provisioning Groups Asitors Sontractors |
| New Delete                             |                                                                                                    |
|                                        | QK                                                                                                    |

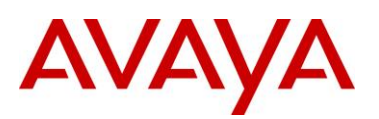

#### 6 A Provisioner Access Policy and rule for has now been created on the Ignition Server:

| Provisioner Access Policies                                                                                                    |               |              |             |  |  |
|----------------------------------------------------------------------------------------------------|---------------|--------------|-------------|--|--|
| Access policies you create here apply ONLY to external provisioners that is, provisioners stored in your LDAP or AD store. Access policies<br>you create here DO NOT apply to provisioners stored in the Ignition internal store. For an internally stored provisioner, privileges depend solely<br>on his or her provisioning group membership. |               |              |             |  |  |
| Name                                                                                                    | Directory Set | Rule(s)      | Policy Type |  |  |
| Provisioners                                                                                                    | Provisioners  | Domain Users | Simple      |  |  |
|                                                                                                    |               |              |             |  |  |
|                                                                                                    |               |              |             |  |  |
|                                                                                                    |               |              |             |  |  |
|                                                                                                    |               |              |             |  |  |
|                                                                                                    |               |              |             |  |  |
|                                                                                                    |               |              |             |  |  |
|                                                                                                    |               |              |             |  |  |
|                                                                                                    |               |              |             |  |  |
|                                                                                                    |               |              |             |  |  |
|                                                                                                    |               |              |             |  |  |
|                                                                                                    |               |              |             |  |  |
|                                                                                                    |               |              |             |  |  |
|                                                                                                    |               |              |             |  |  |
|                                                                                                    |               |              |             |  |  |
|                                                                                                    |               |              |             |  |  |
|                                                                                                    |               |              |             |  |  |
|                                                                                                    |               |              |             |  |  |
|                                                                                                    |               |              |             |  |  |
|                                                                                                    |               |              |             |  |  |
|                                                                                                    |               |              |             |  |  |
|                                                                                                    |               |              |             |  |  |
|                                                                                                    |               |              |             |  |  |
|                                                                                                    |               |              |             |  |  |
|                                                                                                    |               |              |             |  |  |

## 2.1.7.3.5 Guest Manager Server

External provisioners authenticate to the Ignition Server using RADIUS and there accounts are stored externally to the Ignition Server. When an external provisioner attempts to access the Ignition Guest Manager server, the Ignition Guest Manager verifies the provisioner's credentials on the ignition server using RADIUS.

The Ignition Server determines which external user to directory to authenticate the provisioners session against using the directory set specified in the provisioner access policy. Once authenticated the provisioners session is authorized using authorization rules assigned to the provisioner access policy.

### 2.1.7.3.5.1 Configuration Steps

For this configuration step a Guest Manager Server Entry will be created for the Guest Manager server with the following parameters defined:

- 1) The *Name* set to *w3kserver-guest.avayalabs.local* which is the hostname assigned to the Ignition Guest Manager server.
- 2) The *IP Address* set to **192.168.10.55** which is the host IP address assigned to the Ignition Guest Manager server.
- The *RADIUS Shared Secret* set to *avayalabs* which matches the RADIUS shared secret defined on the Ignition Guest Manager server.
- 4) The Provisioner Access Policy set to **Provisioners** which tells the Ignition Server to authenticate provisioner accounts externally against Active Directory.

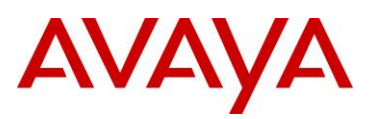

1 Within the Ignition Dashboard select Configuration > Site Configuration > Guest Manager > Guest Manager Servers. Right click on Guest Manager Servers then select New:

| Administration Help                      |                              |                 |               |  |  |  |
|------------------------------------------|------------------------------|-----------------|---------------|--|--|--|
| 😰 Configuration 🔣 Monitor 💥 Iroubleshoot |                              |                 |               |  |  |  |
| Configuration                            | Current Site: Site 0         |                 |               |  |  |  |
| ⊡ 🕶 Site 0                               | Guest Manager Server Summary |                 |               |  |  |  |
| ide.avayalabs.local                      | Server Name                  | IP Address      | Access Policy |  |  |  |
| E-Site Configuration                     |                              |                 |               |  |  |  |
| Authoritication                          |                              |                 |               |  |  |  |
| Authenticators                           |                              |                 |               |  |  |  |
| Provisioning                             |                              |                 |               |  |  |  |
| 🖻 🎍 Guest Manager                        |                              |                 |               |  |  |  |
| 🔓 Guest Manager Serv                     |                              |                 |               |  |  |  |
| 📲 Provisione 🛛 New                       |                              |                 |               |  |  |  |
|                                          |                              |                 |               |  |  |  |
|                                          |                              |                 |               |  |  |  |
|                                          |                              |                 |               |  |  |  |
|                                          |                              |                 |               |  |  |  |
|                                          |                              |                 |               |  |  |  |
|                                          |                              |                 |               |  |  |  |
|                                          |                              |                 |               |  |  |  |
|                                          |                              |                 |               |  |  |  |
|                                          |                              |                 |               |  |  |  |
|                                          |                              |                 |               |  |  |  |
|                                          |                              |                 |               |  |  |  |
|                                          |                              |                 |               |  |  |  |
|                                          |                              | New Edit Dolate |               |  |  |  |
|                                          |                              | New             |               |  |  |  |
|                                          |                              |                 |               |  |  |  |
|                                          |                              |                 |               |  |  |  |
|                                          |                              |                 |               |  |  |  |
|                                          |                              |                 |               |  |  |  |
|                                          |                              |                 |               |  |  |  |
|                                          |                              |                 |               |  |  |  |
|                                          |                              |                 |               |  |  |  |
|                                          |                              |                 |               |  |  |  |

2 Enter the *Name* and *IP Address* for the Ignition Guest Manager server then set the *RADIUS Shared Secret* to *avayalabs*. Set the *Provisioner Access Policy* to *Provisioners Only* then click *OK*:

| Name:                      | w3kserver-guest.avayalabs.local |      |
|----------------------------|---------------------------------|------|
| IP Address:                | 192.168.10.55                   |      |
| RADIUS Shared Secret:      |                                 | Show |
| Provisioner Access Policy: | Provisioners 🗸 🔫                |      |
|                            |                                 |      |

avaya.com

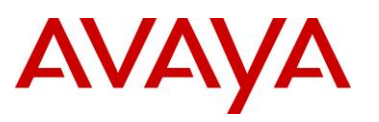

3 A *Guest Manager Server* entry that supports both internal and external provisioners has now been created:

| Guest Manager Server Summary    |               |               |
|---------------------------------|---------------|---------------|
| Server Name                     | IP Address    | Access Policy |
| w3kserver-guest.avayalabs.local | 192.168.10.55 | Provisioners  |
|                                 |               |               |
|                                 |               |               |
|                                 |               |               |
|                                 |               |               |
|                                 |               |               |
|                                 |               |               |
|                                 |               |               |
|                                 |               |               |
|                                 |               |               |
|                                 |               |               |
|                                 |               |               |
|                                 |               |               |
|                                 |               |               |
|                                 |               |               |
|                                 |               |               |
|                                 |               |               |
|                                 |               |               |
|                                 |               |               |
|                                 |               |               |
|                                 |               |               |

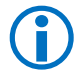

Internal provisioners will still be able to authenticate and access the Ignition Guest Manager server once support for external provisioners has been enabled.

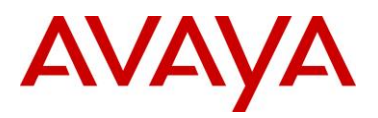

## 2.2 Ignition Guest Manager

The following sections outline the configuration steps required to configure the Avaya Ignition Guest Manager Server to support Guest Access:

## 2.2.1 Ignition Guest Manager Login

- 1 Using a supported web browser connect to the administrative portal on the Ignition Guest Manager server:
  - HTTP URL Example: http://<guest-manager-ip-address>:8080/GuestManager/Admin
  - HTTPS URL Example: https://<guest-manager-ip-address>:8080/GuestManager/Admin

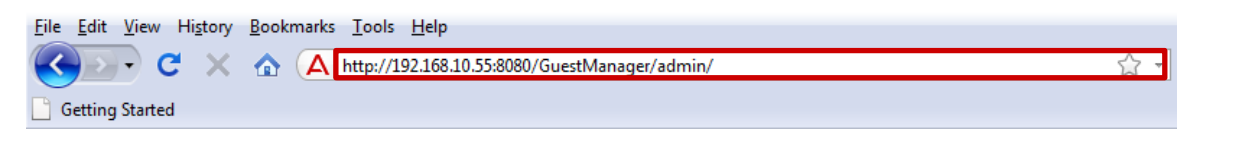

2 Enter the administrative User ID and Password then click Login:

| Guest Manager                                                                                                    |
|----------------------------------------------------------------------------------------------------|
| Identity Engines Ignition Guest Manager<br>Copyright 2010<br>Awaya Corporation and its licensers.<br>All rights reserved.<br>Ignition Guest Manager<br>User ID: admin<br>Password: |
|                                                                                                    |

The default username and password for the Ignition Guest Manager is *admin / admin*.

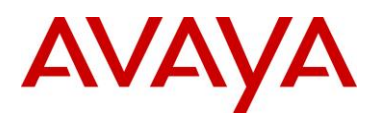

## 2.2.2 Basic Administration

By default the administrative username and password is set to admin / admin. For security purposes it is recommended that you change the default password.

To change the default password on the Ignition Guest Manager Server:

| avaya                      | Ignit | ion Guest Manager   Administrator: admin<br>Connected: 192.168.10.52 | Log      |
|----------------------------|-------|----------------------------------------------------------------------|----------|
| Expand All Collapse All    |       | Administrator Account                                                |          |
| Provisioning Groups        |       |                                                                      |          |
| Provisioners               |       | Administrator User Name: admin                                       |          |
| Self-Service               |       | Administrator Password Change                                        |          |
| Guest Users                |       | Administrator Timeout (min.): 30                                     | (1 - 60) |
| Devices                    |       | Cubrat Board                                                         |          |
| 🖻 🗁 Administration         |       |                                                                      |          |
| 📑 Account<br>📄 Preferences |       |                                                                      |          |
| Connection                 |       |                                                                      |          |
| 😰 Appliance                |       |                                                                      |          |
| RADIUS                     |       |                                                                      |          |
| 🔤 📄 Certificate            |       |                                                                      |          |
| P. 🗁 Notification          |       |                                                                      |          |
| - 📄 E-mail                 |       |                                                                      |          |
| SMS Gateways               |       |                                                                      |          |
|                            |       |                                                                      |          |
|                            |       |                                                                      |          |

2 Enter the *Current Password* then in the *New Password* and *Confirm Password* fields enter and confirm the New Password. Click Submit:

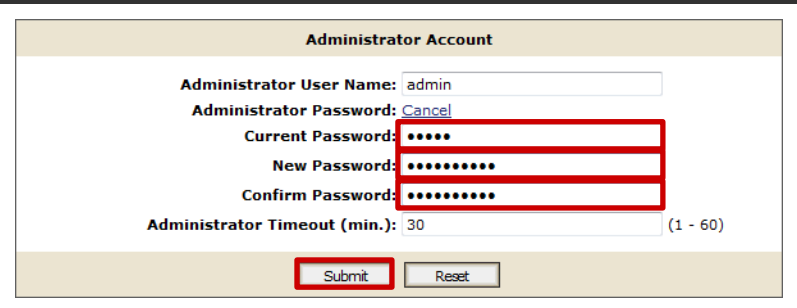

## 3 The admin password will now be changed:

Successful Account Update

Administrator User Name: admin Administrator Password: \*\*\*\*\*\*\*\*\*\* Administrator Timeout (min.): 30

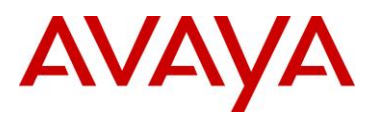

## 2.2.3 Connections

The Ignition Guest Manager Server must be connected to the Ignition Server using the SOAP service. In addition to authenticate internal and external provisioners the RADIUS shared secret must be defined.

## 2.2.3.1 Configuration Steps

For this configuration step the Ignition Guest Manager Server will be connected to the Ignition Server using the SOAP service:

- 1) The *IP Address* will be set to **192.168.10.52** which is the host IP address assigned to the Admin Port on the Ignition Server.
- 2) The **Username** will be set to **soapuser** which was defined on the Ignition Server in section 2.1.7.1.
- 3) The Password will be set to *avayalabs* which was defined on the Ignition Server in section 2.1.7.1.
- 4) The Shared Secret will be set to *avayalabs* which was defined on the Ignition Server in section 2.1.7.2 & 2.1.7.3.
- 1 Within the *Ignition Guest Manager* select *Administration* > *Connection* > *Appliance*. Enter the Ignition Server *IP Address* then set the SOAP *User Name* to *soapuser* and the SOAP *Password* to *avayalabs*. Click *Connect*:

|                         | Ignition Guest Manager   Administrator: admin<br>Disconnected | Logout |
|-------------------------|---------------------------------------------------------------|--------|
| Expand All Collapse All | Login to Appliance                                            |        |
| 📄 Provisioning Groups   |                                                               |        |
| 😰 Provisioners          | IP Address: 192.168.10.52                                     |        |
|                         | SOAP Port: 443                                                |        |
| 🛅 Guest Users           | User Name: soapuser                                           |        |
| 📄 Devices               | Password:                                                     |        |
| Administration          |                                                               |        |
| 🕑 Account               | Connect                                                       |        |
|                         |                                                               |        |
| E Connection            |                                                               |        |
| Appliance               |                                                               |        |
| 🗋 Certificate           |                                                               |        |
| P. 🗁 Notification       |                                                               |        |
| 📄 E-mail                |                                                               |        |
| SMS Gateways            |                                                               |        |
| - 🔒 Logs                |                                                               |        |
| 🔮 Who's On              |                                                               |        |
| User's Guide            |                                                               |        |

2 The Ignition Guest Manager will now connect to the Ignition Server using the SOAP service:

You have successfully connected to Ignition™ Server: 192.168.10.52.

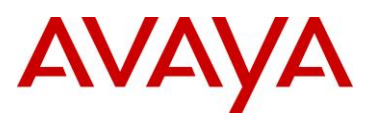

# 3 Within the Ignition Guest Manager select Administration > Connection > RADIUS. Set the RADIUS Shared Secret to avayalabs then click Submit:

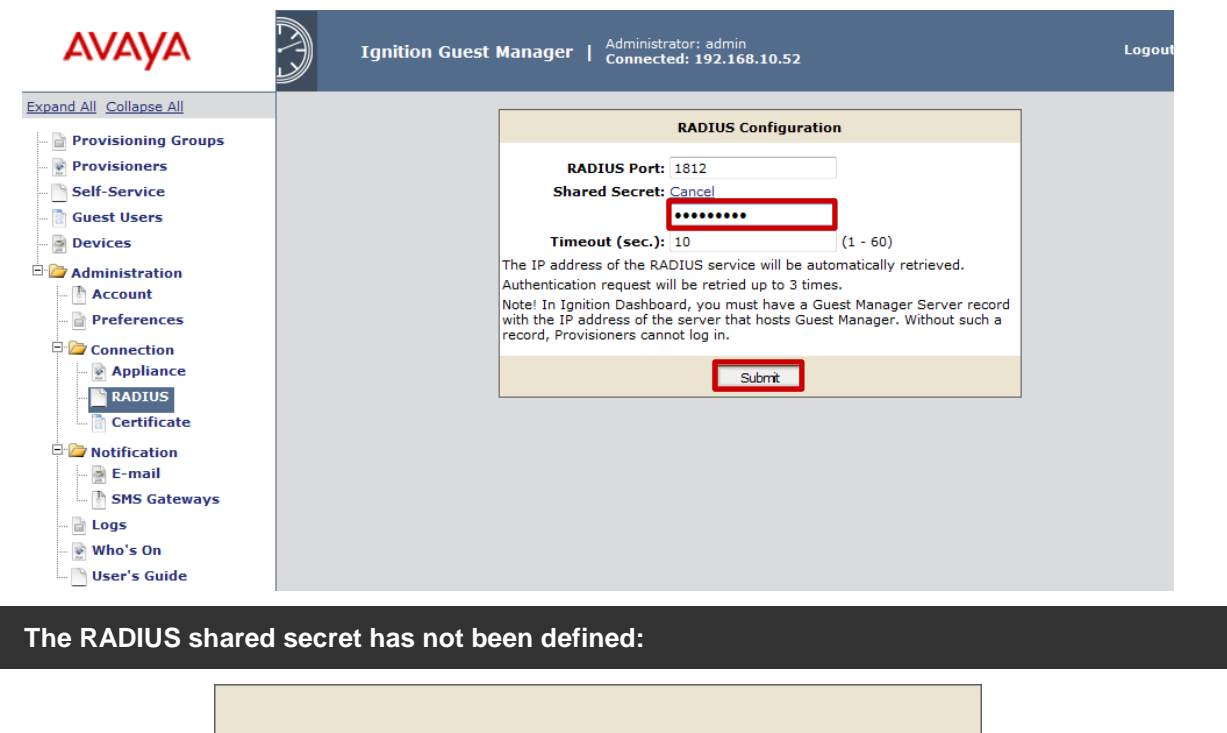

RADIUS configuration was successfully updated.

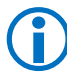

4

The RADIUS shared secret must match the RADIUS shared secret defined for the Guest Manager Server entry on the Ignition Server.

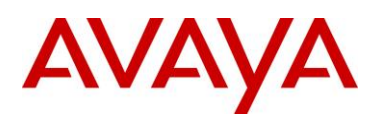

## 2.2.4 Provisioning Groups

Provisioning groups are containers that collect internal users, guest users, and devices and allow these items to be managed by one or more provisioners in the provisioning group. In addition, each provisioner belongs to a provisioning group. The provisioner's membership in the provisioning group determines his or her provisioner rights and Guest Manager application settings.

Each provisioning account can be assigned to one or more provisioning groups. Internal provisioning accounts are assigned to provisioning groups within the Guest Manager application while external provisioning users are assigned to provisioning groups using provisioner access policies defined on the Ignition Server.

## 2.2.4.1 Configuration Steps

For this configuration step a provisioning groups called *Contractors* and *Visitors* will be defined and mapped to internal groups created on the Ignition Server:

- 1) A provisioning group named *Visitors* be created on the Ignition Guest Manager server with the following parameters:
  - a. The *Name* will be set to *Visitors* which matches the *Visitors* internal group created in section 2.1.4 on the Ignition Server.
  - b. The *Access Type* will be set to *Visitors* which associates the provisioning group with the internal group on the Ignition Server.
- 2) A provisioning group named **Contractors** will be created Ignition Guest Manager server with the following parameters:
  - a. The *Name* will be set to *Contractors* which matches the *Contractors* internal group created in section 2.1.4 on the Ignition Server.
  - b. The *Access Type* will be set to *Contractors* which associates the provisioning group with the internal group on the Ignition Server.

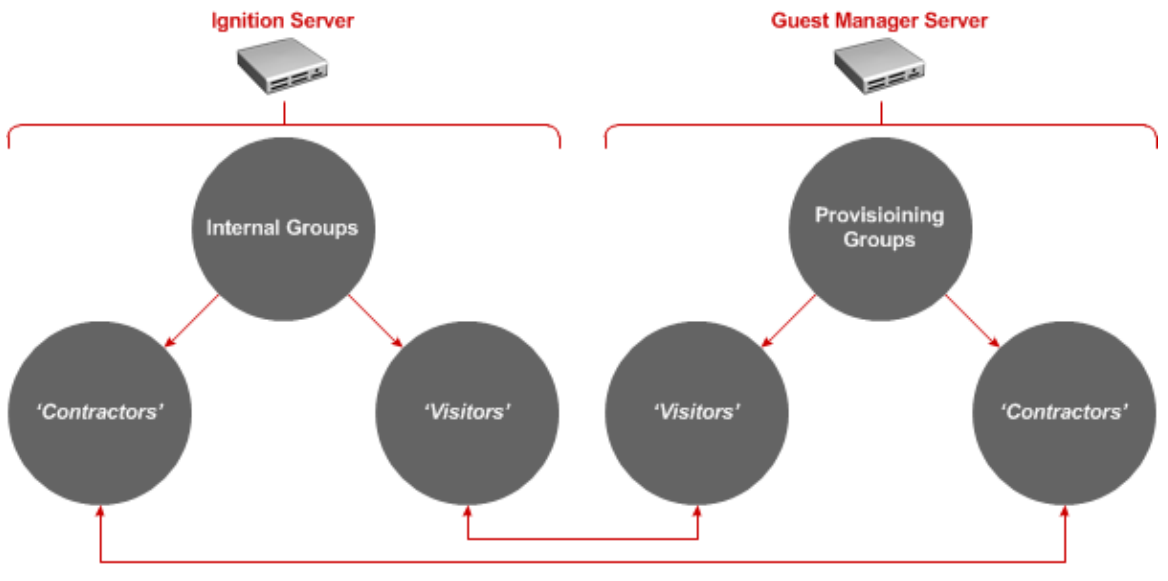

Figure 2.2.5 – Provisioning Groups

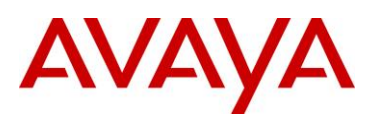

# 1 Within the Ignition Guest Manager select Provisioning Groups. Select Actions > New Provisioning Group:

|                                                                                                    | Ignition Guest Manager | Administrator: admin<br>Connected: 192.168.10.52 | Logout                                                                                           |
|----------------------------------------------------------------------------------------------------|------------------------|--------------------------------------------------|--------------------------------------------------------------------------------------------------|
| Expand All Collapse All                                                                                                    |                        | Provisioning Groups                              |                                                                                                  |
| ···· Provisioners                                                                                                    | Check All   Clear All  |                                                  | Actions 🔻                                                                                        |
|                                                                                                    | Name                   | Guest User Rig                                   | New Provisioning Group                                                                           |
| 🛅 Guest Users                                                                                                    | default                | Yes                                              | Delete Provisioning Group Members                                                                |
| Devices     Administration     Account     Preferences     Connection     PApliance     RADIUS     Certificate     Notification     SMS Gateways     Logs     Who's On | Check All   Clear All  |                                                  | Delete Expired Guest Users<br>Delete Provisioning Groups<br>Export Guest Users<br>Export Devices |

2 Enter the group name *Visitors* then associate the provisioning group to the internal group on the Ignition Server named *Visitors*:

|                      | Create Provisioning Group       |                      |                                 |               |                     |  |
|----------------------|---------------------------------|----------------------|---------------------------------|---------------|---------------------|--|
| Common               | Guest User                      | Device               | Notification                    | Advanced      |                     |  |
| Group N              | ame: Visitors                   | ners in thi          | s group can vie                 | ew and edit e | ach other's records |  |
| Tempo                | rary accounts                   | may be va            | alid for up to:                 |               |                     |  |
|                      | 8 (:                            | L-999) 🔘 r           | minutes 💿 hour                  | rs 🔘 days     |                     |  |
| Areas t<br>Access Ty | to which guest<br>ypes: Visitor | users/de<br>s Contra | <b>vices can be g</b><br>actors | ranted access | 5:                  |  |
|                      |                                 |                      |                                 |               |                     |  |
|                      |                                 |                      |                                 |               |                     |  |
|                      |                                 |                      |                                 |               |                     |  |
|                      |                                 |                      |                                 |               |                     |  |
|                      |                                 |                      |                                 |               |                     |  |
|                      |                                 |                      |                                 |               |                     |  |
|                      |                                 |                      |                                 |               |                     |  |
|                      |                                 |                      | Submit                          | Reset         |                     |  |

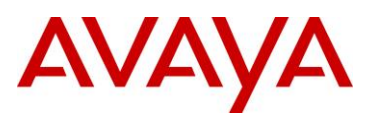

# 3 Select the *Guest User* tab then modify the guest provisioning options as required. Click *Submit*:

| Create Provisioning Group  |                                                                                                    |            |                   |           |        |                  |      |  |
|----------------------------|----------------------------------------------------------------------------------------------------|------------|-------------------|-----------|--------|------------------|------|--|
| Common                     | Guest User                                                                                                    | Device     | Notification      | Advan     | ced    |                  |      |  |
| Allow or do<br>edit, assoc | low or deny provisioners in this provisioning group the right to manage (create,<br>lit, associate) USERS:                                                                                                    |            |                   |           |        |                  |      |  |
| Guest N                    | otification: 📝 Er                                                                                                    | nail 🔽 🤅   | SMS 🛛 Display     | Password  |        |                  |      |  |
| ₹<br>₹<br>₹                | Password Complexity Check:         4-6         characters (min 4, max 30, single number or range. For example, 6-10) including         Iower case       upper case         ✓ Auto-generated passwords for guest users         ✓ Auto-generate guest user name with:         ○ Firstname_Lastname (e.g., John Smith -> John_Smith)         ④ firstinitiallastname (e.g., John Smith -> jsmith) |            |                   |           |        |                  |      |  |
|                            | <b>N</b>                                                                                                    | lo extra p | refix or suffix ( | Add pre   | efix ( | Add suffix       | with |  |
|                            |                                                                                                    | Acces      | sible to Provis   | sioners [ | )efau  | It Value         | -    |  |
| Bulk                       | Load Guest Users                                                                                                    | • Ye       | s © No            |           |        |                  | -    |  |
| Devic                      | ce Association                                                                                                    | 9 Ye       | s 🔍 No            |           |        | <b>A</b>         | -    |  |
| Delet                      |                                                                                                    | ● Ye       | s © No            |           | 9 Ye   | s 🔍 No           | -    |  |
| Cent                       | Phone                                                                                                    | • Ye       | s UNO             |           |        |                  | -    |  |
| Acco                       | unt Activation                                                                                                    |            | ne 🔍 First Logi   | n N       | Any w  | alidity duration | -    |  |
| Netw                       | ork Access Rights                                                                                                    | e ve       |                   |           | ll net | work rights      | -    |  |
|                            |                                                                                                    | 1 e 1e     | 5 10              | ľ         |        |                  | ]    |  |
|                            |                                                                                                    |            |                   |           |        |                  |      |  |
|                            |                                                                                                    |            |                   |           |        |                  |      |  |
|                            |                                                                                                    | Г          | Submit            | Reset     |        |                  |      |  |

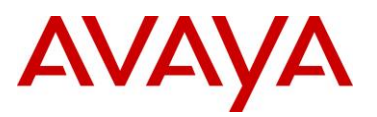

## 4 A summary of the Provisioning Group and options will be displayed:

| Succ                              | essful Provisioning Group Creation                                                        |
|-----------------------------------|-------------------------------------------------------------------------------------------|
| New provisioning group "Visitors" | was successfully created with the following information:                                  |
| Common                            |                                                                                           |
| Provisioners in this group can    | view and edit each other's records                                                        |
| Group Name:                       | Visitors                                                                                  |
| Max Duration:                     | 8 hours                                                                                   |
| Access:                           | Visitors                                                                                  |
| Guest User                        |                                                                                           |
| User Management Right:            | Allow                                                                                     |
| Guest Notification:               | Display Password                                                                          |
| Password Complexity Check:        | 4-6 characters including number                                                           |
| Password Generation:              | Yes                                                                                       |
| User Name Generation:             | firstinitiallastname (e.g., John Smith -> jsmith), No extra prefix or suffix              |
| Bulk Load Guest Users:            | Yes                                                                                       |
| Device Association:               | Yes                                                                                       |
| Delete on Expire                  | Yes, default value: Yes                                                                   |
| Cell Phone:                       | Yes                                                                                       |
| Account Activation:               | Time                                                                                      |
| Account Validity Duration:        | Yes                                                                                       |
| Network Access Rights:            | Yes                                                                                       |
| Device                            |                                                                                           |
| Device Management Right:          | Deny                                                                                      |
| Notification                      |                                                                                           |
| SMS Template:                     | New guest user was successfully created.<br>User Name: \$username<br>Password: \$password |
| Email Template:                   | Subject: Guest user account<br>Message: User Name: \$username                             |
|                                   | Password: \$password<br>First Name: \$firstname                                           |
|                                   | Last Name: \$lastname                                                                     |
|                                   | E-mail: \$email                                                                           |
|                                   | Comments: \$comment<br>Start Time: \$starttime                                            |
|                                   | End Time: \$endtime                                                                       |
|                                   | Access: \$access                                                                          |
| Print Info:                       |                                                                                           |
| Advanced                          |                                                                                           |
| Trusted Hosts                     | All hosts are trusted                                                                     |
| Time Zone:                        | America/New_York                                                                          |
| Idle Timeout (min.)               | _                                                                                         |

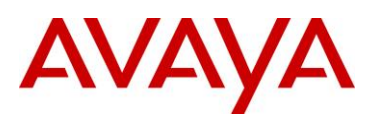

# 5 Within the Ignition Guest Manager select Provisioning Groups. Select Actions > New Provisioning Group:

| AVAYA                                                                                                    | Ignition Guest Manager   Administra | tor: admin<br>d: 192.168.10.52        | Logout         |
|----------------------------------------------------------------------------------------------------|-------------------------------------|---------------------------------------|----------------|
| Expand All Collapse All                                                                                                    |                                     | Provisioning Groups                   |                |
| 📄 Provisioning Groups<br>😰 Provisioners                                                                                              | Check All   Clear All               | Actions 🗸                             |                |
|                                                                                                    | Name                                | Guest User Rig New Provisioning Group |                |
| 🛅 Guest Users                                                                                                    | default                             | Yes Delete Provisioning Group Mem     | embers<br>bers |
| Devices                                                                                                    | Visitors                            | Yes Delete Expired Guest Users        |                |
| - Contraction<br>- Contraction<br>- Contraction<br>- Contraction<br>- Contraction<br>- Contraction<br>- Contraction<br>- Contraction | Check All   Clear All               | Export Devices                        |                |
| Connection                                                                                                    |                                     |                                       |                |
| <ul> <li>Notification</li> <li>SMS Gateways</li> <li>Logs</li> <li>Who's On</li> <li>User's Guide</li> </ul>                         |                                     |                                       |                |

6 Enter the group name *Contractors* then associate the provisioning group to the internal group on the Ignition Server named *Contractors*:

|                      | Create Provisioning Group                            |                                                |                                                     |                                  |                     |  |
|----------------------|------------------------------------------------------|------------------------------------------------|-----------------------------------------------------|----------------------------------|---------------------|--|
| Common               | Guest User                                           | Device                                         | Notification                                        | Advanced                         |                     |  |
| Group N              | ame: Contracto<br>Provision<br>rary accounts<br>8 (: | ners<br>iners in thi<br>may be va<br>1-999) ⊙r | s group can vi<br>alid for up to:<br>ninutes () hou | <b>ew and edit e</b><br>rs ©days | ach other's records |  |
| Areas t<br>Access Ty | to which guest<br>ypes: Visitor                      | users/de<br>s 🕅 Contra                         | vices can be g<br>actors                            | ranted acces                     | 5:                  |  |
|                      |                                                      |                                                |                                                     |                                  |                     |  |
|                      |                                                      |                                                |                                                     |                                  |                     |  |
|                      |                                                      |                                                | Submit                                              | Reset                            |                     |  |

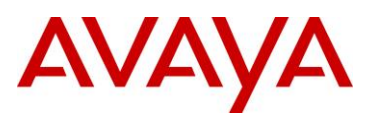

# 7 Select the *Guest User* tab then modify the guest provisioning options as required. Click *Submit*:

| Create Provisioning Group  |                                                                                                    |                                      |                                                                          |                        |                             |                                      |      |  |
|----------------------------|----------------------------------------------------------------------------------------------------|--------------------------------------|--------------------------------------------------------------------------|------------------------|-----------------------------|--------------------------------------|------|--|
| Common                     | mon Guest User Device Notification Advanced                                                                                                    |                                      |                                                                          |                        |                             |                                      |      |  |
| Allow or de<br>edit, assoc | llow or deny provisioners in this provisioning group the right to manage (create,<br>dit, associate) USERS:                                                                  |                                      |                                                                          |                        |                             |                                      |      |  |
| Guest N                    | Guest Notification: 🖉 Email 🛛 SMS 🖉 Display Password                                                                                                    |                                      |                                                                          |                        |                             |                                      |      |  |
| Pass                       | Password Complexity Check:<br>4-6 characters (min 4, max 30, single number or range. For<br>example, 6-10) including<br>Volumer case Volumer case Inumber Special characters |                                      |                                                                          |                        |                             |                                      |      |  |
|                            | uto-generate gu<br>Fi<br>fi<br>N                                                                                                    | est user<br>irstname<br>rstinitialli | name with:<br>Lastname (e.g.,<br>astname (e.g., Jo<br>prefix or suffix ( | , John Sm<br>ohn Smith | ith -><br>i -> js<br>efix ( | John_Smith)<br>mith)<br>D Add suffix | with |  |
|                            |                                                                                                    | Acce                                 | ssible to Provis                                                         | sioners [              | Defau                       | lt Value                             |      |  |
| Bulk                       | Load Guest Users                                                                                                    | © Y∈                                 | s 🔘 No                                                                   |                        |                             |                                      |      |  |
| Devie                      | ce Association                                                                                                    |                                      | s 🔘 No                                                                   |                        |                             |                                      |      |  |
| Delet                      | e on Expire                                                                                                    | © Y∈                                 | s 🔘 No                                                                   |                        | Ye                          | s 🔘 No                               |      |  |
| Cell I                     | Phone                                                                                                    | © Y∈                                 | s 🔘 No                                                                   |                        |                             |                                      |      |  |
| Account Activation         |                                                                                                    | © ті                                 | me 🔘 First Logii                                                         | n                      |                             |                                      |      |  |
| Account Validity Duration  |                                                                                                    | on 💿 Ye                              | Ves ONO                                                                  |                        | Max validity duration       |                                      |      |  |
| Network Access Rights      |                                                                                                    | © Y∈                                 | ◎ Yes ◎ No                                                               |                        | All network rights          |                                      |      |  |
|                            | Network Access Rights Ores No All network rights                                                                                                    |                                      |                                                                          |                        |                             |                                      |      |  |

avaya.com

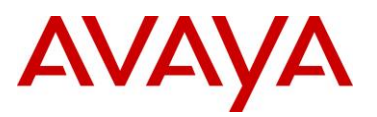

## 8 A summary of the Provisioning Group and options will be displayed:

| Succ                              | essful Provisioning Group Creation                                                |
|-----------------------------------|-----------------------------------------------------------------------------------|
| New provisioning group "Contracto | ors" was successfully created with the following information:                     |
| Common                            |                                                                                   |
| Provisioners in this group can    | view and edit each other's records                                                |
| Group Name                        | : Contractors                                                                     |
| Max Duration                      | : 8 hours                                                                         |
| Access                            | : Contractors                                                                     |
| Guest User                        |                                                                                   |
| User Management Right             | Allow                                                                             |
| Guest Notification                | : Display Password                                                                |
| Password Complexity Check         | : 4-6 characters including lower case, upper case, number                         |
| Password Generation               | : Yes                                                                             |
| User Name Generation              | : firstinitiallastname (e.g., John Smith -> jsmith), No extra prefix or<br>suffix |
| Bulk Load Guest Users             | : Yes                                                                             |
| Device Association                | Yes                                                                               |
| Delete on Expire                  | : Yes, default value: Yes                                                         |
| Cell Phone:                       | Yes                                                                               |
| Account Activation                | : Time                                                                            |
| Account Validity Duration         | : Yes                                                                             |
| Network Access Rights             | : Yes                                                                             |
| Device                            |                                                                                   |
| Device                            | - D                                                                               |
| Device Hanagement Right           | Deny                                                                              |
| Notification                      |                                                                                   |
| SMS Template                      | New guest user was successfully created.                                          |
|                                   | User Name: \$username                                                             |
| Email Template                    | Password: Spassword                                                               |
| Email Template                    | Message: User Name: \$username                                                    |
|                                   | Password: \$password                                                              |
|                                   | First Name: \$firstname                                                           |
|                                   | E-mail: \$email                                                                   |
|                                   | Comments: \$comment                                                               |
|                                   | Start Time: \$starttime                                                           |
|                                   | Access: \$access                                                                  |
| Print Info                        | · · · · · · · · · · · · · · · · · · ·                                             |
|                                   |                                                                                   |
| Advanced                          |                                                                                   |
| Trusted Hosts                     | : All hosts are trusted                                                           |
| Time Zone:                        | : America/New_York                                                                |
| Idle Timeout (min.)               | : 15                                                                              |

## 9 Provisioning Groups named *Visitors* and *Contractors* have now been created:

| Provisioning Groups |                               |                   |               |  |  |  |  |
|---------------------|-------------------------------|-------------------|---------------|--|--|--|--|
| Che                 | ack All   Clear All           |                   | Actions 🔻     |  |  |  |  |
|                     | Name                          | Guest User Rights | Device Rights |  |  |  |  |
|                     | Contractors                   | Yes               | No            |  |  |  |  |
|                     | default                       | Yes               | No            |  |  |  |  |
|                     | Visitors                      | Yes               | No            |  |  |  |  |
| Che                 | Check All   Clear All Actions |                   |               |  |  |  |  |

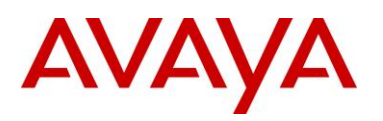

## 2.2.5 Internal Provisioners

A provisioner is a person who creates and manages guest user accounts and device records using the Guest Manager application.

Internal provisioner accounts are stored locally on the Ignition Server while external provisioner accounts are stored in the Active Directory or LDAP user store. When a provisioner account is created on the Ignition Guest Manager Server, the account will be created in the local store on the Ignition Server.

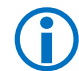

The Ignition Server can simultaneously supports internal and external provisioner accounts at the same time if required.

Each internal provisioner will use the Guest Manager application to create, modify, and delete guest user accounts. The provisioner owns the guest user accounts that he or she creates. If the provisioner's account is deleted, then the guest user accounts it owns are either transferred to other provisioners or deleted.

## 2.2.5.1 Configuration Steps

For this configuration step an internal provisioning account will be created and assigned to both the *Contractor* and *Visitor* provisioning groups:

| 1 | Within the Ignition                                                                                                    | Guest Manager select Provisioners.                                                                     | Select Actions > New Provisioners:                                                                                                    |
|---|----------------------------------------------------------------------------------------------------|----------------------------------------------------------------------------------------------------|----------------------------------------------------------------------------------------------------|
|   | Αναγα                                                                                                    | Ignition Guest Manager   Administrator: admin<br>Connected: 192.168.                                   | 3.10.52 Logout 🔒                                                                                                    |
|   | Expand All Collapse All    Provisioning Groups  Provisioners  Self-Service  Guest Users  Devices                            | Provisioner Search Filters Provisioners: All Internal Provisioners  All  Specify Filter:  Apply Filter |                                                                                                    |
|   | Administration     Account     Preferences     Appliance     RADUS     Certificate     SMS Gateways     Gs     User's Guide | Internal P                                                                                             | Provisioners                                                                                                    |
|   |                                                                                                    | Check All   Clear All                                                                                  | Actions ▼                                                                                                    |
|   |                                                                                                    | No records found.  Check All   Clear All                                                               | List Mine List<br>Rew Self-Provisioners<br>Load Internal Provisioners<br>Delete Expired Guest Users<br>Delete Provisioners<br>Export Guest Users<br>Export Devices |

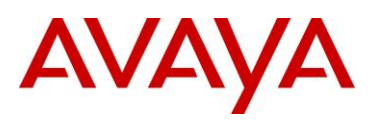

# 2 Enter a name, password and email address then assign the *Contractors* and *Visitors* provisioning groups. Click *Submit*:

|                                     | Create Provisioner           |
|-------------------------------------|------------------------------|
| User Name:                          | jdoe                         |
| First Name:                         | Jane                         |
| Last Name:                          | Doe                          |
| Password:                           | •••••                        |
| Confirm Password:                   | •••••                        |
| Email:                              | jdoe@example.com             |
| Comments:                           |                              |
|                                     |                              |
|                                     |                              |
| Member of Provisioning<br>Group(s): | Contractors default Visitors |
|                                     | Submit Reset                 |

3 An Internal Provisioning user account has now been created on the Ignition Server:

| Successful Provisioner Creation                                                                             |
|----------------------------------------------------------------------------------------------------|
| New provisioner " <b>jdoe</b> " was successfully created with the following information:<br>User Name: jdoe |
| First Name: Jane<br>Last Name: Doe                                                                          |
| Password: **********<br>Email: jdoe@example.com                                                             |
| Comments:<br>Member of Provisioning Visitors<br>Group(s): Contractors                                       |
|                                                                                                    |

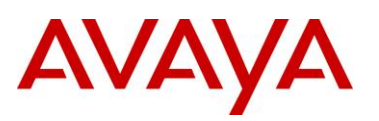

4 Within the *Ignition Dashboard* select *Configuration* > *Site Configuration* > *Directories* > *Internal Users*. The internal provisioning user account will be displayed:

| Administration Help                                                                                                    |                                                                                                    |  |  |  |  |  |  |  |  |
|----------------------------------------------------------------------------------------------------|----------------------------------------------------------------------------------------------------|--|--|--|--|--|--|--|--|
| 😰 Configuration 📈 Monitor 💥 Iroubleshoot                                                                                                    |                                                                                                    |  |  |  |  |  |  |  |  |
| Configuration                                                                                                    | Current Site: Site 0                                                                                                    |  |  |  |  |  |  |  |  |
| Configuration                                                                                                    | Internal Users         O Get All         Specify Criteria:         User Name         Starts With         Apply Filter         Viewing records: 1 - 1 of 1         Internal User Name         Last Name         Account Disabled         Dending/Expired |  |  |  |  |  |  |  |  |
| <ul> <li>☐ Internal Users</li> <li>☐ Internal Devices</li> <li>⊖ ♥ Virtual Mapping</li> <li>☐ ☐ Provisioning</li> <li>☐ ☐ Guest Manager</li> </ul> |                                                                                                    |  |  |  |  |  |  |  |  |
|                                                                                                    | <u>New</u> <u>Copy</u> <u>Lat</u> <u>Delete</u> <u>Kefresh</u> <u>Import</u> <u>Export</u>                                                                                                    |  |  |  |  |  |  |  |  |
|                                                                                                    |                                                                                                    |  |  |  |  |  |  |  |  |

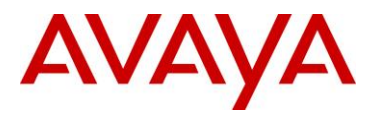

## 2.3 Wireless LAN 8180 Controller

The following sections outline the configuration steps required to configure the Avaya WC8180 wireless controller to provide guest access using a Captive Portal that authenticates guest users against the Ignition Server:

## 2.3.1 **Preliminary Configuration**

The Avaya 8100 series Wireless Controller requires basic network configuration before it can provide wireless services to users. The Wireless Controller will be configured with the necessary management and user VLANs as well as the virtual IP addresses required for management, Access Point communications and captive-portal capture and re-direction. In addition wireless services need to be configured and enabled so that the Avaya 8100 series Wireless Controller can manage Avaya 8100 series Access Points and serve Wireless LANs.

## 2.3.1.1 Configuration Steps

For this configuration step a factory defaulted WC8180 Wireless Controller will be configured with the following basic parameters:

- 1. Management VLAN 10 and guest VLAN 14 will be created:
  - a. VLAN 10 will be assigned the IP address 192.168.10.30/24 and will be assigned to ports 1-11,13-16.
  - b. VLAN 14 will be assigned the IP address 192.168.14.30/24 and will be assigned to port 12.
  - c. IP routing will be *enabled*.
- 2. A static default route will be defined pointing to the **192.168.10.1** IP address assigned to the private internal interface on the firewall.
- 3. A valid license file will be uploaded.
- 4. Wireless services will be enabled:
  - a. The system-ip address will be set to the management IP address 192.168.10.30.
  - b. The WC8180 will be configured as *MDC capable* with the password *AvayaLabs12!*@ assigned.
  - c. The WC8180 will join the wireless domain named AVAYALABS.
  - d. The wireless domain will be configured with the country code US.
  - e. The wireless domain will be configured to automatically *promote-discovered-aps*.
  - f. A mobility VLAN named VLAN14 will be created and mapped to VLAN id 14.

## 2.3.1.1.1 AACLI

1 Using the AACLI access the global configuration context:

```
WC8180# configure terminal
```

```
WC8180(config)#
```

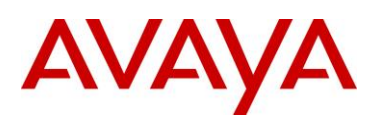

#### 2 Create VLAN 10 and 14 and assign port membership:

| WC81             | 80(config)# <b>1</b>                                  | vlan   | create 10 | ) name | VLAN10 | type port |        |         |      |
|------------------|-------------------------------------------------------|--------|-----------|--------|--------|-----------|--------|---------|------|
| WC81             | 80(config)# <b>1</b>                                  | vlan   | create 14 | l name | VLAN14 | type port |        |         |      |
| WC81             | 80(config)# <b>1</b>                                  | vlan i | members 1 | emove  | 1 1-26 |           |        |         |      |
| WC81             | WC8180(config)# <b>vlan members add 10 1-11,13-26</b> |        |           |        |        |           |        |         |      |
| WC81             | 80(config)# <b>1</b>                                  | vlan i | members a | add 14 | 12     |           |        |         |      |
| WC81             | 80(config)# <b>1</b>                                  | vlan i | mgmt 10   |        |        |           |        |         |      |
| WC81             | 80(config)# <b>s</b>                                  | show   | vlan      |        |        |           |        |         |      |
| Id N             | lame                                                  |        | Туре      | Protoc | :ol    | User PID  | Active | IVL/SVL | Mgmt |
| 1 V              | /LAN #1                                               |        | Port      | None   |        | 0x0000    | Yes    | IVL     | NO   |
|                  | Port Member                                           | rs: NC | DNE       |        |        |           |        |         |      |
| 10 v             | /LAN10                                                |        | Port      | None   |        | 0x0000    | Yes    | IVL     | Yes  |
|                  | Port Member                                           | rs: 1- | -11,13-26 |        |        |           |        |         |      |
| 14 v             | /LAN14                                                |        | Port      | None   |        | 0x0000    | Yes    | IVL     | NO   |
| Port Members: 12 |                                                       |        |           |        |        |           |        |         |      |
| Total            | Total VLANS: 3                                        |        |           |        |        |           |        |         |      |

3 Assign virtual IP addresses to VLAN 10 and VLAN 14 and mark VLAN 10 for management:

```
WC8180(config)# interface vlan 10
WC8180(config-if)# ip address 192.168.10.30 255.255.255.0
WC8180(config-if)# interface vlan 14
WC8180(config-if)# ip address 192.168.14.30 255.255.255.0
WC8180(config-if)# exit
WC8180(config)# show vlan ip
```

% Total of Primary Interfaces: 2

#### 4 Globally enable *IP Routing*:

```
WC8180(config)# ip routing
WC8180(config)# show ip routing
```

IP Routing is enabled IP ARP life time is 21600 seconds

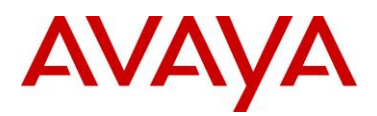

#### 5 Define a static *Default Route* that points to the Firewalls IP Address on VLAN 14:

WC8180(config)# ip route 0.0.0.0 0.0.0.0 192.168.14.1 1

WC8180(config) # show ip route

| Ip Route        |               |               |      |      |      |      |      |     |  |  |  |
|-----------------|---------------|---------------|------|------|------|------|------|-----|--|--|--|
| DST             | MASK          | NEXT          | COST | VLAN | PORT | PROT | TYPE | PRF |  |  |  |
| 0.0.0.0         | 0.0.0.0       | 192.168.10.1  | 1    | 14   | 12   | S    | IB   | 5   |  |  |  |
| 192.168.10.0    | 255.255.255.0 | 192.168.10.30 | 1    | 10   |      | - c  | DB   | 0   |  |  |  |
| 192.168.14.0    | 255.255.255.0 | 192.168.14.30 | 1    | 14   |      | - c  | DB   | 0   |  |  |  |
| Total Routes: 3 | 3             |               |      |      |      |      |      |     |  |  |  |
|                 |               |               |      |      |      |      |      |     |  |  |  |

6 If necessary upload a license file. Once installed the WC8180 will need to be reset:

WC8180 (config) # copy tftp license address 192.168.10.6 filename license.dat

License successfully downloaded.

NOTE: system must be rebooted to activate license.

WC8180(config)# boot

# 7 Using the AACLI access the *wireless* configuration context. Set the *interface-ip* to the virtual IP Address assigned to VLAN *10* and enable wireless services:

```
WC8180> enable
```

WC8180# configure terminal

WC8180(config)# wireless

WC8180(config-wireless)# interface-ip 192.168.10.30

WC8180(config-wireless)# enable

WC8180(config-wireless)# **show wireless** 

Status : Enabled Interface IP : 192.168.10.30 TCP/UDP base port : 61000

#### 8 Configure the WC8180 as *MDC-Capable* and define a *password*:

```
WC8180 (config-wireless) # controller mdc-capable
```

% Domain password should be between 10-15 characters long. % Password must contain a minimum of 2 upper, 2 lowercase letters % 2 numbers and 2 special characters like !@#\$%^&\*() Enter domain password: AvayaLabs12!@ Verify Domain password: AvayaLabs12!@
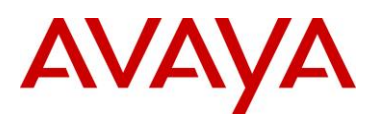

#### 9 Create and join the *Wireless Domain* using the password defined in the previous step:

```
WC8180(config)# end
```

```
WC8180# wireless controller join-domain domain-name AVAYALABS mdc-address 192.168.10.30
```

Enter Domain Secret: AvayaLabs12!@

WC8180# show wireless controller domain-membership

| Domain | Name           | : | AVAYALABS    |
|--------|----------------|---|--------------|
| Domain | Role           | : | Active MDC   |
| Domain | Action Status  | : | Join Success |
| Action | Failure Reason | : | None         |

#### 10 Access the wireless configuration context. Create a Mobility VLAN for the guest users:

WC8180# configure terminal

WC8180(config)# wireless

WC8180(config-wireless# domain mobility-vlan VLAN14

WC8180 (config-wireless# show wireless domain mobility-vlan

Mobility VLAN Name Status default-MVLAN Active VLAN14 Active

#### 11 Map the Mobility VLAN to the physical Guest VLAN Id:

WC8180(config-wireless# switch vlan-map VLAN14 lvid 14 WC8180(config-wireless# show wireless switch vlan-map

| Mobility VLAN Name | LVID | Role | Weight | Track |
|--------------------|------|------|--------|-------|
|                    |      |      |        |       |
| VLAN14             | 14   | None | 1      | NONE  |
| default-MVLAN      | 0    | None | 1      | NONE  |
|                    |      |      |        |       |

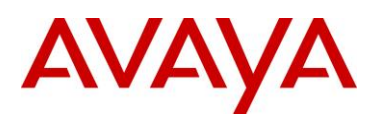

#### 12 Define a *country-code* and enable then option to *Automatically Promote Discovered APs*. Finally *synchronize* the configuration:

```
WC8180(config-wireless# domain
```

WC8180(config-wireless# country-code us

WC8180 (config-wireless# domain auto-promote-discovered-ap

WC8180(config-wireless# **end** 

WC8180# wireless controller config-sync

WC8180# show wireless domain info

| Country                             | : | US          |
|-------------------------------------|---|-------------|
| AP QOS Mode                         | : | Disabled    |
| Roaming Timeout                     | : | 30 seconds  |
| TSPEC Violation Report Interval     | : | 300 seconds |
| Auto Promote Discovered AP          | : | Enabled     |
| AP Image Update Download Group Size | : | 5 %         |
| AP Image Update Reset Group Size    | : | 5 %         |
| AP Reset Group Size                 | : | 5 %         |

# 2.3.2 Captive Portal

The Avaya 8100 series Wireless Controllers supports an integrated captive-portal feature that offers a simple way to provide secure authenticated access to users and devices using a standard web browser. Captive-portal authentication allows enterprises to offer authenticated access to the network for guest users by capturing and re-directing a web browsers session to a captive-portal login page hosted on the Avaya 8100 series Wireless Controllers.

The guest user must enter a valid username and password which is authenticated on the Ignition Server before being granted access to the network.

## 2.3.2.1 Configuration Steps:

For this configuration step the global captive-portal service parameters will be modified and a captive-portal profile created:

- 1. The global captive portal configuration will be modified with the following parameters:
  - a. The global state will be *Enabled*.
  - b. The *HTTP* redirection port redirection will be set to 8080.
- 2. A network profile will be created with the following parameters:
  - a. The Id will be set to 1.
  - b. The *Name* will be set to *AVAYA-GUEST* which will match the network profile name.
  - c. The Protocol Mode will be set to HTTP.

#### 2.3.2.1.1 AACLI

#### 1 Using the AACLI access the Wireless configuration context:

WC8180# configure terminal

WC8180(config)# wireless

2 Set the *HTTP* port to *8080*:

WC8180(config-wireless) # captive-portal http-port 8080

#### **3** Globally enable the *Captive Portal*:

WC8180(config-wireless) # captive-portal enable

WC8180(config-wireless) # show wireless captive-portal info

| Mode                          | : | Enabled     |
|-------------------------------|---|-------------|
| Additional HTTP Port          | : | 8080        |
| Additional HTTPS Port         | : | 0           |
| Statistics Reporting Interval | : | 120         |
| Authentication Timeout        | : | 300         |
| HTTPS Certificate             | : | Not present |

4 Access the *Captive Portal Profile 1* configuration context:

WC8180(config-wireless)# captive-portal profile 1

#### 5 Set the Profile Name to AVAYA-GUEST and the Protocol-Mode to HTTP:

```
WC8180(config-cp-profile) # profile-name AVAYA-GUEST
WC8180(config-cp-profile) # protocol-mode http
WC8180(config-cp-prodile) # show wireless captive-portal profile 1 detail
```

#### Captive Portal Profile ID: 1

| Name                      | : AVAYA-GUEST |
|---------------------------|---------------|
| Protocol Mode             | : http        |
| User Logout Mode          | : Enabled     |
| Session Timeout (seconds) | : 0           |
| Idle Timeout (seconds)    | : 0           |
| Max Bandwidth Up (bps)    | : 0           |
| Max Bandwidth Down (bps)  | : 0           |
| Max Input Octets (bytes)  | : 0           |
| Max Output Octets (bytes) | : 0           |
| Max Total Octets (bytes)  | : 0           |
| Foreground Color          | : #999999     |
| Background Color          | : #BFBFBF     |
| Separator Color           | : #B70024     |
|                           |               |

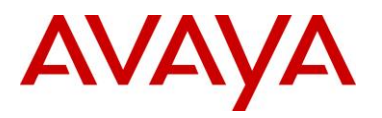

# 2.3.3 RADIUS Profiles

The Avaya 8100 series Wireless Controller can authenticate guest users against one or more RADIUS servers assigned to a RADIUS profile. The RADIUS profiles are then assigned to one or more network profiles that require 802.1X, MAC or captive-portal authentication. The Avaya 8100 series Wireless Controller will then direct all RADIUS authentication requests to the available servers defined in the RADIUS profile.

### 2.3.3.1 Configuration Steps

For this configuration step a RADIUS authentication profile named *IDE* will be created with the Ignition Server added as a RADIUS server. The following RADIUS parameters will be defined:

- 1) The *IP Address* set to **192.168.10.52** which matches the *IP Address* assigned to the *Admin Port* on the *Ignition Server*.
- 2) The **RADIUS Shared Secret** set to **avayalabs** which matches the RADIUS shared secret assigned to the WC 8180 in section 2.1.6.

#### 2.3.3.1.1 AACLI

1 Using the AACLI access the Wireless Security configuration context:

WC8180(config-cp-profile)# security

```
2 Create a RADIUS Profile with the id 1 named IDE and set the type to Auth:
```

WC8180 (config-security) # radius profile IDE type auth

WC8180(config-security) # show wireless security radius profile

Total radius profiles: 1, auth: 1, acct: 0

Radius Profile Type

----- -----

IDE

Authentication

3 Create a *RADIUS Server* entry with the *IP Address* assigned to the *Ignition Server* and assign it to the RADIUS Profile named *IDE*. When asked enter and confirm the secret *avayalabs*:

WC8180(config-security) # radius server 192.168.10.52 IDE secret

Enter server secret: **avayalabs** 

Verify server secret: **avayalabs** 

WC8180(config-security) # show wireless security radius server

Total radius servers: 1Server IPRadius ProfilePort# Priority192.168.10.52IDE18121

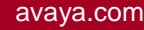

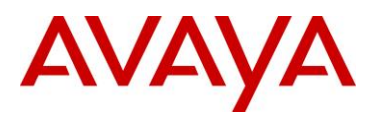

# 2.3.4 Network Profiles

Network Profiles define the wireless service parameters that radios advertise to wireless users. Each network profile defines the SSID name advertised to users, the mobility VLAN users are assigned, the authentication type and encryption ciphers. In addition the network profile defines the QoS mode and parameters for the wireless service.

## 2.3.4.1 Configuration Steps

For this configuration step *Network Profile 2* will be created with the following parameters will be defined:

- 1) The Profile Name set to AVAYA-GUEST which for consistency matches the SSID name.
- 2) The SSID set to AVAYA-GUEST which is advertised to wireless clients.
- 3) The *Mobility VLAN Name* set to *VLAN14* which is where the guest user's traffic will be forwarded.
- 4) User Validation set to RADIUS and the RADIUS profile named IDE assigned.
- 5) Captive Portal authentication Enabled and the Captive Portal Profile 1 assigned.

#### 2.3.4.1.1 AACLI

1 Using the AACLI access the Wireless Network Profile 2 configuration context:

```
WC8180(config-security) # network-profile 2
```

2 Set the Profile Name and SSID Name to AVAYA-GUEST and define the Mobility VLAN name:

WC8180 (config-network-profile) # profile-name AVAYA-GUEST

WC8180 (config-network-profile) # ssid AVAYA-GUEST

```
WC8180(config-network-profile)# mobility-vlan VLAN14
```

3 Set the User Validation mode to RADIUS and assign the RADIUS Profile named IDE:

WC8180 (config-network-profile) # user-validation radius

WC8180 (config-network-profile) # radius authentication-profile IDE

#### 4 Assign the Captive Profile Id 1 then enable Captive Portal:

```
WC8180(config-network-profile)# captive-portal profile-id 1
WC8180(config-network-profile)# captive-portal enable
WC8180(config-network-profile)# show wireless network-profile 2 detail
```

Ne

| twork Profile ID: 2                |               |
|------------------------------------|---------------|
| Name                               | : AVAYA-GUEST |
| SSID                               | : AVAYA-GUEST |
| Hide SSID                          | : NO          |
| Mobility Vlan Name                 | : VLAN14      |
| No Response to Probe Request       | : Disabled    |
| Captive Portal Mode                | : Enabled     |
| User Validation                    | : RADIUS      |
| Captive Portal Profile Id          | : 1           |
| Local User Group                   | : Default     |
| RADIUS Authentication Profile Name | : IDE         |
| RADIUS Accounting Profile Name     | :             |
| RADIUS Accounting Mode             | : Disabled    |
| Security Mode                      | : open        |
| MAC Validation                     | : Disabled    |
| Wireless ARP Suppression           | : Disabled    |

# 2.3.5 AP Profiles

Administrator's provision managed Access Points using AP profiles. AP profiles allow a common set of configuration parameters to be defined and applied to large groups of APs. Each AP profile is AP model specific and assigns radio profiles, network profiles and QoS mappings to Access Points assigned to the AP profile.

Each Access Point radio supports up to 16 Virtual Access Points (VAPs) each of with are assigned a unique MAC address and look like a single Access Point. Each radio can support a maximum of 16 network profile assignments.

## 2.3.5.1 Configuration Steps

For this configuration step *Network Profile 2* will be assigned to radios using the default *AP Profile 1*:

- 1) Network Profile 2 will be assigned to VAP 1 on Radio 1 (5GHz).
- 2) Network Profile 2 assigned to VAP 1 on Radio 2 (2.4GHz).

#### 2.3.5.1.1 ACLI

```
1 Using the AACLI access the Wireless AP Profile 1 configuration context:
```

WC8180(config-wireless)# ap-profile 1

#### 2 Assign Network Profile 2 to VAP 1 on Radios 1 & 2:

```
WC8180(config-ap-profile)# network 1 1 profile-id 2
WC8180(config-ap-profile)# network 2 1 profile-id 2
WC8180(config-ap-profile)# show wireless ap-profile network 1
```

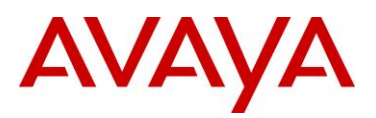

| AP Profile Id | Radio Id | VAP Id | Network Profile Id | Radio Operation |
|---------------|----------|--------|--------------------|-----------------|
|               |          |        |                    |                 |
| 1             | 1        | 1      | 2                  | On              |
| 1             | 2        | 1      | 2                  | On              |
|               |          |        |                    |                 |

#### 3 Connect the Avaya 8100 series Access Points to the network and verify they are *managed*:

WC8180(config-wireless) # **show wireless ap status** 

| ΑΡ ΜΑC            | AP IP          | Controller IP | Status  | Need Image<br>Upgrade |
|-------------------|----------------|---------------|---------|-----------------------|
|                   |                |               |         |                       |
| 5C:E2:86:0F:A3:C0 | 192.168.11.104 | 192.168.10.30 | Managed | NO                    |
| 5C:E2:86:0F:C6:20 | 192.168.11.101 | 192.168.10.30 | Managed | NO                    |
| 5C:E2:86:10:4A:C0 | 192.168.11.100 | 192.168.10.30 | Managed | NO                    |
|                   |                |               |         |                       |

# AVAYA

# 2.4 Verification

# 2.4.1 Internal Provisioners Authentication

Internal provisioning users are authenticated against the Ignition Servers internal user store. The following steps verify the internal provisioning user created in *Section 2.2.5* can successfully authenticate to the Ignition Server and is assigned the correct provisioning group assignments:

| 1 | Using a supported v<br>Manager server:      | veb browser connect to the administrative portal on the Ignition Guest                     |
|---|---------------------------------------------|--------------------------------------------------------------------------------------------|
|   | HTTP URL E                                  | xample: http:// <guest-manager-ip-address>:8080/GuestManager/</guest-manager-ip-address>   |
|   | HTTPS URL                                   | Example: https:// <guest-manager-ip-address>:8080/GuestManager/</guest-manager-ip-address> |
|   | Eile Edit View Higtory E                    | ookmarks Iools Help                                                                        |
| 2 | Enter the User Name<br>2.2.5 then click Log | e and <i>Password</i> of the internal provisioning account created in section<br>in:       |
|   | Αναγα                                       | Ignition Guest Manager                                                                     |
|   |                                             |                                                                                            |
|   |                                             | Identity Engines Ignition Guest Manager                                                    |
|   |                                             | Copyright 2010<br>Avaya Corporation and its licensers.<br>All rights reserved.             |
|   |                                             | Ignition Guest Manager                                                                     |
|   |                                             | User Name: jdoe Password: •••••••• Login                                                   |
|   |                                             |                                                                                            |
|   |                                             |                                                                                            |
|   |                                             |                                                                                            |

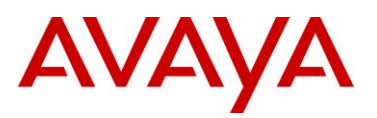

3 Once successfully authenticated a dialog message will be displayed which provides the *Provisioning Groups* names the internal provisioning user is assigned:

| AVAYA                   | Ignition Guest Manager   Provisioner: jdoe                                                              | Logout |
|-------------------------|----------------------------------------------------------------------------------------------------|--------|
| Expand All Collapse All | You have successfully signed in as jdoe.<br>Member of Provisioning Group(s):<br>Contractors<br>Visitors |        |
|                         |                                                                                                    |        |
|                         |                                                                                                    |        |
|                         |                                                                                                    |        |

4 You can verify authentication using the *Ignition Dashboard* application by clicking *Monitor* > *Site-Name* > *Guest Manager AAA Summary* > *Succeeded*:

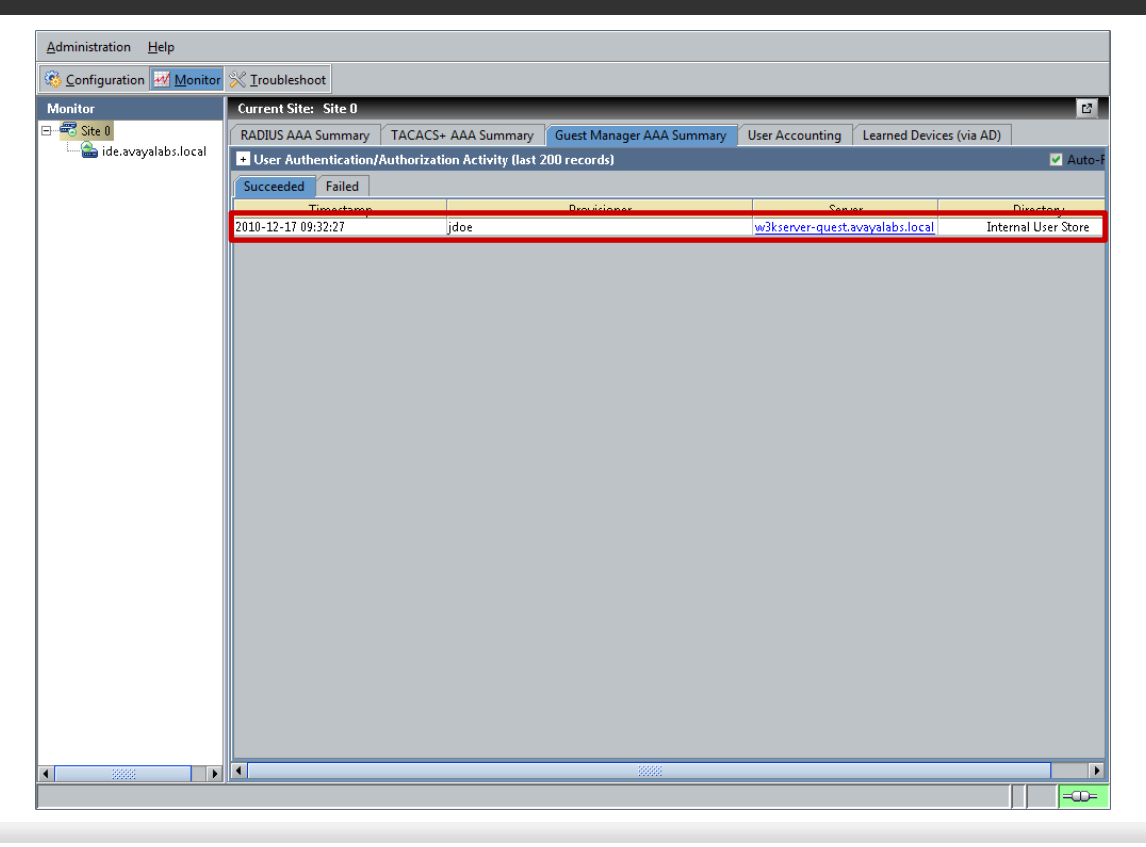

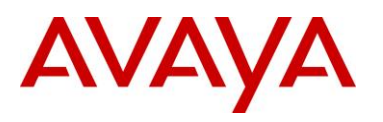

# 2.4.2 External Provisioners Authentication

External provisioning users are authenticated through the Ignition Server but their credentials are stored externally in an Active Directory or LDAP user store. The following steps verify the external provisioning users can authenticated to the Ignition Server and are assigned the correct provisioning group assignments:

- 1 Using a supported web browser connect to the administrative portal on the Ignition Guest Manager server:
  - HTTP URL Example: http://<guest-manager-ip-address>:8080/GuestManager/
  - HTTPS URL Example: https://<guest-manager-ip-address>:8080/GuestManager/

| <u>File Edit V</u> iew Hi <u>s</u> tory | <u>B</u> ookmarks <u>I</u> ools <u>H</u> elp                     |   |
|-----------------------------------------|------------------------------------------------------------------|---|
| 🕙 - 🕑 🗙                                 | ▲ http://192.168.10.55:8080/GuestManager/provisioner/sign_in.jsp | ÷ |
| Getting Started                         |                                                                  |   |

2 Enter the User Name and Password of the Active Directory or LDAP account then click Login:

| AVAYA | Ignition Guest Manager                                                         |
|-------|--------------------------------------------------------------------------------|
|       |                                                                                |
|       | Identity Engines Ignition Guest Manager                                        |
|       | Copyright 2010<br>Avaya Corporation and its licensers.<br>All rights reserved. |
|       | Ignition Guest Manager                                                         |
|       | User Name: kimarshali                                                          |
|       | Password: Login                                                                |
|       |                                                                                |
|       |                                                                                |
|       |                                                                                |

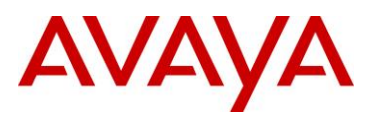

3 Once successfully authenticated a dialog message will be displayed which provides the *Provisioning Groups* names the internal provisioning user is assigned:

| AVAYA                   | Ignition Guest Manager   Provisioner: klmarshall                                                              | Logout |
|-------------------------|----------------------------------------------------------------------------------------------------|--------|
| Expand All Collapse All | You have successfully signed in as klmarshall.<br>Member of Provisioning Group(s):<br>Visitors<br>Contractors |        |
|                         |                                                                                                    |        |
|                         |                                                                                                    |        |
|                         |                                                                                                    |        |

4 You can verify authentication using the *Ignition Dashboard* application by clicking *Monitor* > *Site-Name* > *Guest Manager AAA Summary* > *Succeeded*:

| Administration Help          |                        |                                |                           |                                      |                  |
|------------------------------|------------------------|--------------------------------|---------------------------|--------------------------------------|------------------|
| Configuration Monitor        | 💥 <u>T</u> roubleshoot |                                |                           |                                      |                  |
| Monitor                      | Current Site: Site 0   |                                |                           |                                      | 2                |
| E Site 0                     | RADIUS AAA Summary     | TACACS+ AAA Summary            | Guest Manager AAA Summary | User Accounting Learned Devices (via | AD)              |
| ······ 📷 ide.avayalabs.local | • User Authentication/ | Authorization Activity (last 2 | 200 records)              |                                      | 🗹 Aut            |
|                              | Succeeded Failed       |                                |                           |                                      |                  |
|                              | Z010-12-17 09:42:22    | kimarshall                     | Brouizioner               | w3kserver-quest.avavalabs.local      | Active Directory |
|                              |                        |                                |                           |                                      |                  |
|                              |                        |                                |                           |                                      |                  |
|                              |                        |                                |                           |                                      |                  |
|                              |                        |                                |                           |                                      |                  |
|                              |                        |                                |                           |                                      |                  |
|                              |                        |                                |                           |                                      |                  |
|                              |                        |                                |                           |                                      |                  |
|                              |                        |                                |                           |                                      |                  |
|                              |                        |                                |                           |                                      |                  |
|                              |                        |                                |                           |                                      |                  |
|                              |                        |                                |                           |                                      |                  |
|                              |                        |                                |                           |                                      |                  |
|                              |                        |                                |                           |                                      |                  |
|                              |                        |                                |                           |                                      |                  |
|                              |                        |                                |                           |                                      |                  |
|                              |                        |                                |                           |                                      |                  |
|                              |                        |                                |                           |                                      |                  |
|                              |                        |                                |                           |                                      |                  |
|                              |                        |                                |                           |                                      |                  |
|                              |                        |                                |                           |                                      |                  |
|                              |                        |                                | 28228                     |                                      |                  |
|                              |                        |                                |                           |                                      |                  |

# 2.4.3 Captive Portal Authentication

Wireless users are authenticated using a captive-portal that captures and redirect users to a captiveportal login page hosted on the Avaya 8100 series Wireless Controller. When guest users associate to the AVAYA-GUEST wireless service, all traffic is blocked except DHCP, DNS and HTTP.

When the user launches their browser and attempts to connect to an external web-site, the WC 8180 captures the session and redirects the user to a login page hosted on the Avaya 8100 series Wireless Controller. The user must agree to the terms and conditions as well as enter valid credentials before being permitted access to the network:

# 1 Associate a wireless client to the *AVAYA-GUEST* SSID. Obtain and IP address from the DHCP server and verify IP addressing:

C:\>ipconfig

Wireless LAN adapter Wireless Network Connection:

| Connection-specific DNS Suffix | . : | guest.avayalabs.local                       |
|--------------------------------|-----|---------------------------------------------|
| Description                    | . : | Dell Wireless 1490 Dual Band WLAN Mini-Card |
| Physical Address               | . : | 00-1F-3A-02-AC-82                           |
| DHCP Enabled                   | . : | Yes                                         |
| Autoconfiguration Enabled      | . : | Yes                                         |
| IPv4 Address                   | . : | 192.168.14.101 (Preferred)                  |
| Subnet Mask                    | . : | 255.255.255.0                               |
| Lease Obtained                 | . : | Friday, January 07, 2011 2:21:25 PM         |
| Lease Expires                  | . : | Saturday, January 08, 2011 3:50:20 PM       |
| Default Gateway                | . : | 192.168.14.1                                |
| DHCP Server                    | . : | 192.168.14.1                                |
| DNS Servers                    | . : | 208.67.222.222                              |
|                                |     | 208.67.220.220                              |
| Primary WINS Server            | . : | 192.168.0.254                               |
| NetBIOS over Tcpip             | . : | Enabled                                     |

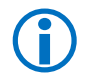

In pre-authenticated state, the device will only be able to obtain an IP address, resolve hostnames and communicate with the captive portal. No other communications will be permitted.

**(i)** 

In this example DHCP for the guest users is being provided by the firewall. The firewall has a DHCP scope defined with a pool of addresses in the 192.168.14.0/24 range which provides its guest interface IP address as the default gateway. Public DNS servers are also provided.

2 Launch a web-browser and attempt to connect to an external server (example *http://www.avaya.com*). The browsers session will be captured by the Avaya 8100 series Wireless Controller and redirected to the captive portal login page:

| Captive Portal - Windows Internet Explorer                                                     | tml?pl=1&p2=1073&p3=3232238181                             | 🔹 😒 🤧 🗶 🚰 Google                       | <mark>- ۵ - × -</mark>                          |
|------------------------------------------------------------------------------------------------|------------------------------------------------------------|----------------------------------------|-------------------------------------------------|
| 😪 Favorites 🛛 🍰 🏉 Suggested Sites 👻 🔊 Web Slice Ga                                             | illery ▼                                                   | 💩 • 🔯 • 🖂 🖶 • Beg                      | je ▼ Safety ▼ T <u>o</u> ols ▼ 🕡 ▼ <sup>3</sup> |
| Ανάγα                                                                                          | Welcome                                                    | to the Network                         | ^                                               |
| R                                                                                              | Acceptance Use Policy                                      |                                        | 1                                               |
| Enter your Username.<br>Username<br>Password                                                   | Please allow pop-ups<br>to display the logout<br>WEB page. | X                                      |                                                 |
| Connect<br>To start using this service, enter your<br>credentials and click the Connect button | Check here to indicate that                                | you have read and accepted the Accepta | nce Use Policy.                                 |
|                                                                                                |                                                            |                                        |                                                 |
| Done                                                                                           |                                                            | 👩 😌 Internet   Protected Mode: On      | -<br>≪ <u>ii</u> + €,100% +                     |

3 Enter a valid *Username* and *Password* that you provisioned using the Ignition Guest Manager application. Check the option *Check here to indicate that you have read and accepted the Acceptance User Policy* then click *Connect*:

| Captive Portal - Windows Internet Explorer                                     | ptive_portal.html?p1=1&p2=1073&p3=323223818 | 1 🔹 😫 😽 🗙 🔏 Google                          | μ                                          |
|--------------------------------------------------------------------------------|---------------------------------------------|---------------------------------------------|--------------------------------------------|
| 🚖 Favorites 🛛 🚖 🏉 Suggested Sites 👻 👩                                          | Web Slice Gallery 🕶                         |                                             |                                            |
| 🏀 Captive Portal                                                               |                                             | 🖄 🕶 🖾 🐨 🖻 🖷 🖝 🗛                             | ge ▼ <u>S</u> afety ▼ T <u>o</u> ols ▼ 🔞 ▼ |
| AVAYA                                                                          | Welcon                                      | ne to the Network                           | ^                                          |
| Enter your Username.                                                           | Acceptance Use Policy                       |                                             | *                                          |
| Username guser<br>Password                                                     | 3                                           |                                             |                                            |
| To start using this service, enter you<br>credentials and click the Connect bu | ir<br>utton.                                | that you have read and accepted the Accepta | ance Use Policy.                           |
|                                                                                |                                             |                                             |                                            |
| Done                                                                           |                                             | 👩 🕥 Internet   Protected Mode: On           | √2 ▼ € 100% ▼                              |

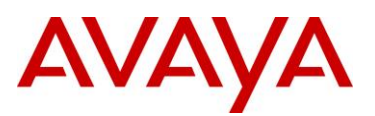

4 Once successfully authenticated the following message will be displayed:

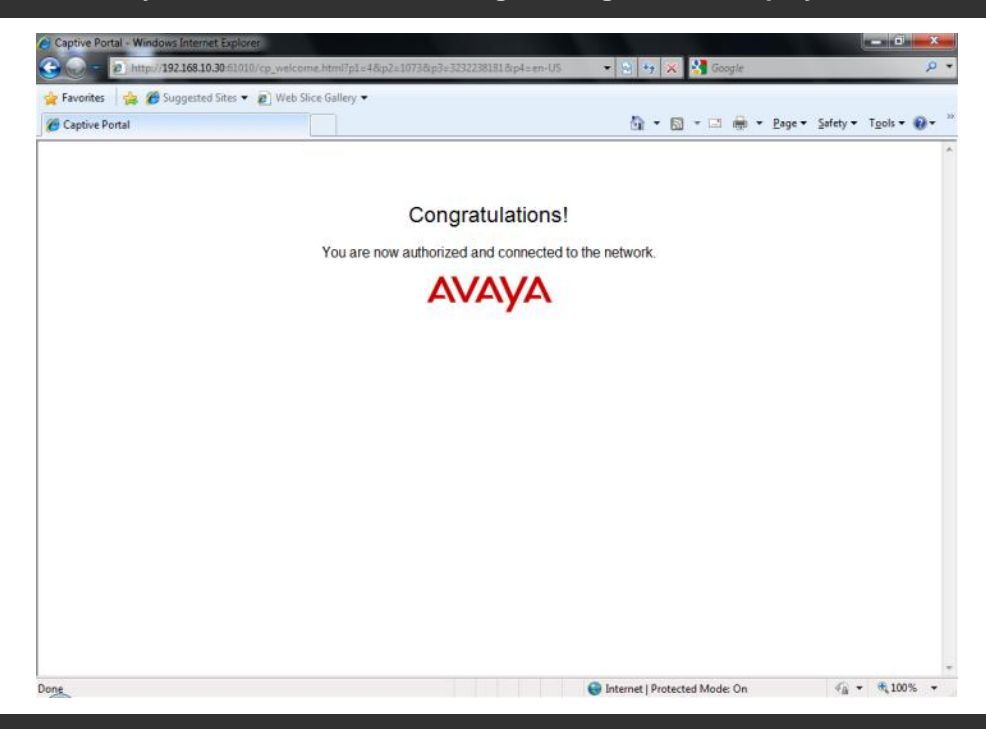

5 View the captive portal sessions on the Avaya 8100 series Wireless Controller using the AACLI or EDM:

WC8180# show wireless captive-portal client status Total number of clients: 1 \_\_\_\_\_ Client Client Associated Mobility Status IP Address MAC Address Controller VLAN \_\_\_\_\_ 00:13:02:2E:78:82 192.168.10.101 192.168.10.30 VLAN10 Authenticated \_\_\_\_\_

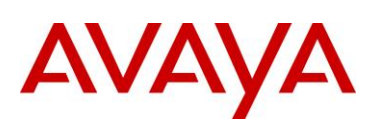

| AVAYA              | EN | TERPRISE DEVIC          | CE MANAGE         | R             |                   |                | l                      | Help Se<br><u>G</u> u | <u>etup</u><br>Jide  |           |
|--------------------|----|-------------------------|-------------------|---------------|-------------------|----------------|------------------------|-----------------------|----------------------|-----------|
| WC8180 - wc8180-1  | ~  | Device Physical View    | 📰 Switch Summ     | nary 🛎 🕅 🛅 A  | ssociate Client 🗵 | Captive Po     | rtal 🗵                 |                       |                      |           |
| ▲                  |    | 🔶 rofile 🔰 Status Group | Status Table      | Network Stat  | us Table Clien    | t Status Table | Client Associate Table | Netwo                 | ork Client Associate | Table 🔶 🔶 |
| Device             |    | Apply R. Defree         | h Devoort Dat     |               |                   |                |                        |                       |                      |           |
| Graph              |    | V Apply Welles          |                   |               |                   |                |                        |                       |                      |           |
| ▷ 🚞 VLAN           |    | MacAddress              | InetAddress       | UserName      | ProtocolMode      | VerificationMo | de AssocNetworkld      | CPID                  | SessionTime          | Switchl   |
| IP Routing         |    | 00:13:02:2e:78:82       | 192.168.10.101    | guser         | http              | radius         | 2                      | 1                     | 0d 00:01:52.00       | 00:1b:4f: |
| D QoS              |    |                         |                   |               |                   |                |                        |                       |                      |           |
| Serviceability     |    |                         |                   |               |                   |                |                        |                       |                      |           |
| System             |    |                         |                   |               |                   |                |                        |                       |                      |           |
| E Domain           |    |                         |                   |               |                   |                |                        |                       |                      |           |
| E Controller       |    |                         |                   |               |                   |                |                        |                       |                      |           |
| E Associate Client |    |                         |                   |               |                   |                |                        |                       |                      |           |
| Profiles           |    |                         |                   |               |                   |                |                        |                       |                      |           |
| Security           |    |                         |                   |               |                   |                |                        |                       |                      |           |
| Mobity Switch      |    |                         |                   |               |                   |                |                        |                       |                      |           |
| T Managed AP       |    |                         |                   |               |                   |                |                        |                       |                      |           |
| E Managed Switch   |    |                         |                   |               |                   |                |                        |                       |                      |           |
| 📰 RF Management    |    |                         |                   |               |                   |                |                        |                       |                      |           |
| Captive Portal     |    |                         |                   |               |                   |                |                        |                       |                      |           |
|                    |    |                         |                   |               |                   |                |                        |                       |                      |           |
|                    |    |                         |                   |               |                   |                |                        |                       |                      |           |
|                    |    |                         |                   |               |                   |                |                        |                       |                      |           |
|                    |    | •                       |                   |               |                   |                |                        |                       |                      | 4         |
|                    |    | Total Rows : 1 row(s)   |                   |               |                   |                |                        |                       |                      |           |
|                    |    | Com                     |                   | un All sinhte | essenced Devisi   |                | 10                     |                       |                      |           |
|                    |    | Сору                    | ngne igi 2010 Ava | ya. An rights | reserved, Kevisi  | on number: 204 | 10                     |                       |                      |           |

6 You can verify authentication using the *Ignition Dashboard* application by clicking *Monitor* > *Site-Name* > *RADIUS AAA Summary* > *Succeeded*:

| Administration Help     |                                                               |                     |                     |                           |                 |                          |            |
|-------------------------|---------------------------------------------------------------|---------------------|---------------------|---------------------------|-----------------|--------------------------|------------|
| 6 Configuration Monitor | 💥 <u>T</u> roubleshoot                                        |                     |                     |                           |                 |                          |            |
| Monitor                 | Current Site: Site 0                                          | _                   | _                   | _                         | _               | _                        | Ľ          |
| 🖃 🚟 Site 0              | RADIUS AAA Summary                                            | TACACS+ AAA Summary | Guest Manager AAA S | ummary L                  | Jser Accounting | Learned Devices (via AD) |            |
| · ide.avayalabs.local   | User Authentication/Authorization Activity (last 200 records) |                     |                     |                           |                 |                          |            |
|                         | Succeeded Failed                                              |                     |                     |                           |                 |                          |            |
|                         | Timestamp<br>2010-12-17 15:15:21 guses                        | Ucer/MAC            | Authenticator       | Director<br>Internal User | Auth Bro        | Not Applicable           | Docture Dr |
|                         | 2010-12-17 15.15.21 guse                                      |                     | wcoloo-i.avayalabs  | unternal Oser             | Store NONE/PAP  | Not Applicable           |            |
|                         |                                                               |                     |                     |                           |                 |                          |            |
|                         |                                                               |                     |                     |                           |                 |                          |            |
|                         |                                                               |                     |                     |                           |                 |                          |            |
|                         |                                                               |                     |                     |                           |                 |                          |            |
|                         |                                                               |                     |                     |                           |                 |                          |            |
|                         |                                                               |                     |                     |                           |                 |                          |            |
|                         |                                                               |                     |                     |                           |                 |                          |            |
|                         |                                                               |                     |                     |                           |                 |                          |            |
|                         |                                                               |                     |                     |                           |                 |                          |            |
|                         |                                                               |                     |                     |                           |                 |                          |            |
|                         |                                                               |                     |                     |                           |                 |                          |            |
|                         |                                                               |                     |                     |                           |                 |                          |            |
|                         |                                                               |                     |                     |                           |                 |                          |            |
|                         |                                                               |                     |                     |                           |                 |                          |            |
|                         |                                                               |                     |                     |                           |                 |                          |            |
|                         |                                                               |                     |                     |                           |                 |                          |            |
|                         |                                                               |                     |                     |                           |                 |                          |            |
|                         |                                                               |                     |                     |                           |                 |                          |            |
|                         |                                                               |                     |                     |                           |                 |                          |            |
|                         | •                                                             |                     | 388                 |                           |                 |                          |            |
|                         |                                                               |                     |                     |                           |                 |                          | -00-       |

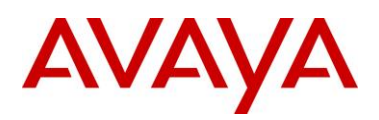

# 3. Reference Documentation

| Publication Number | Document Title                                                     |
|--------------------|--------------------------------------------------------------------|
| NN47280-500        | Avaya Identity Engines Ignition Server Configuration Guide         |
| NN47280-501        | Avaya Identity Engines Ignition Server Guest Manager Configuration |
| NN47251-102        | Avaya WLAN 8100 Fundamentals                                       |
| NN47251-500        | Avaya WLAN 8100 Configuration - WC 8180 (CLI)                      |
| NN47251-501        | Avaya WLAN 8100 Configuration - WC 8180 (GUI)                      |

© 2011 Avaya Inc. All Rights Reserved.

Avaya and the Avaya Logo are trademarks of Avaya Inc. and are registered in the United States and other countries. All trademarks identified by ®, TM or SM are registered marks, trademarks, and service marks, respectively, of Avaya Inc. All other trademarks are the property of their respective owners. Avaya may also have trademark rights in other terms used herein. References to Avaya include the Nortel Enterprise business, which was acquired as of December 18, 2009.